|                                                  | GUÍA DE USUARIO<br>SISTEMA DE SEGUIMIENTO Y CONTROL A PROYECTOS DE<br>FONADE – FOCUS | Página  |
|--------------------------------------------------|--------------------------------------------------------------------------------------|---------|
| FONADE<br>Proyectos que <b>transforman</b> vidos | Elaborada Por<br>Grupo de Tecnologías de la Información                              | 1 de 92 |
|                                                  |                                                                                      |         |

# ÍNDICE

| -    | 1 OBJET    | 0                                                                    | 3  |
|------|------------|----------------------------------------------------------------------|----|
|      | 2 ALCAI    | NCE                                                                  | 3  |
| ÷    | 3 TERM     | INOLOGÍA                                                             | 3  |
| 4    | 4 COND     | ICIONES GENERALES                                                    | 5  |
| 4.1  | Usuarios   | autorizados                                                          | 5  |
| 4.2  | Parámetr   | os mínimos de operación                                              | 6  |
| -    | 5 CONT     | ROLES ESPECÍFICOS                                                    | 6  |
|      | 6 GENEI    | RALIDADES DEL APLICATIVO – INTEREACE PUBLICA                         | 6  |
| 6.1  | Ingreso.   |                                                                      | 6  |
| 6.2  | Visualizar | ión de provectos                                                     | 6  |
| 6.3  | Graficas   | le Provectos                                                         | 8  |
| 6.0  | Búsqueda   | a de provectos                                                       | 9  |
| 6 E  | Vicualiza  | for Dates Del Broveste                                               | 10 |
| 0.5  | 6 5 1      | Ruta de Ubicación del Provecto en el Sictema                         | 10 |
|      | 652        | Registro de Consulta                                                 | 10 |
|      | 653        | Información General del Provecto                                     | 11 |
|      | 6.5.4      | Gestión de Provecto – Equipo de Trabaio, Tipo e Impacto del Provecto | 11 |
|      | 6.5.5      | Georeferencia del Provecto y Ubicación del Provecto                  | 13 |
|      | 6.5.6      | Gestión de Provecto – Estado Avance del Provecto                     | 13 |
|      | 6.5.7      | Imágenes del Proyecto                                                | 14 |
|      | 6.5.8      | Radicar PQRS                                                         | 15 |
|      | 7 USO D    | DEL SISTEMA - INTERFACE DE USUARIO                                   | 16 |
| Me   | nú para us | uario con Rol Subgerente                                             | 17 |
| 7.1  | Crear Cor  | ivenio                                                               | 20 |
|      | 7.1.1      | Rol de Seguimiento y Control                                         | 20 |
|      | 7.1.2      | Rol Gerente de Convenio                                              | 22 |
| 7.2  | Pantalla ( | Convenio                                                             | 22 |
|      | 7.2.1      | Listado de Convenios                                                 | 22 |
|      | 7.2.2      | Información de Convenios                                             | 23 |
|      | 7.2.2.1.   | Gestión Convenio                                                     | 25 |
|      | 7.2.2.2.   | Documentos Relacionados                                              | 26 |
|      | 7.2.2.3.   | Flujo de Caja Convenio                                               | 27 |
|      | 7.2.2.3.   | 1. Planificación de un ingreso o egreso al convenio                  | 27 |
|      | 7.2.2.3.   | 2. Reportar un valor al convenio.                                    | 28 |
|      | 7.2.3.     | Imprimir Ficha Técnica de Convenios                                  | 29 |
|      | 7.2.4.     | Edición de Convenios                                                 | 33 |
|      | /.2.2      | .1 Programar y Reportar la Cuota de Gerencia                         | 33 |
| 1.3. | Crear Pro  | уесто                                                                | 36 |
| 1.4. | Editar Pro | byecto                                                               | 39 |
|      | 7.4.1.     | Proyecto                                                             | 42 |

| $\langle \rangle$ | GUIA DE USUARIO<br>SISTEMA DE SEGUIMIENTO Y CONTROL A PROYECTOS DE<br>FONADE – FOCUS | Página    |
|-------------------|--------------------------------------------------------------------------------------|-----------|
|                   | Elaborada Por<br>Grupo de Tecnologías de la Información                              | 2 de 92   |
|                   |                                                                                      |           |
| 7.4.2             | . Registro de Consulta                                                               | 43        |
| 7.4.3             | . Información general de proyecto                                                    | 43        |
| 7.4.4             | . Gestión de Proyectos – Equipo de Trabajo, Tipo e Impacto del Proyecto              | 46        |
| 7.4.5             | . Georreferencia del Proyecto y Ubicación del Proyecto                               | 46        |
| 7.4.6             | . Gestión de proyecto                                                                | 47        |
| 7.4.7             | . Análisis de Gestión Semáforos                                                      | 47        |
| 7.4.8             | . Histórico de Análisis de Gestión                                                   | 47        |
| 7.4.9             | . Seguimiento y Control de Proyectos – Metas Físicas                                 | 48        |
| 7.4               | I.9.1. Clasificación y Planeación                                                    | 48        |
| 7.4               | 9.2. Registro Avance Contrato                                                        | 54        |
| 7.4.1             | 0. Imágenes del proyecto                                                             | 58        |
| 7.4.1             | 1. Información Contractual del Proyecto – Planeación de Desembolsos                  | 59        |
| 7.4               | 1.11.1 Vinculación y desvinculación de contratos derivados al proyecto.              | 59        |
| 7.4               | 1.11.2. Programación y Reporte de Desembolsos a Contratos Derivados al Proyecto.     | 61        |
| 7.4               | 1.11.3. Programación de desembolsos                                                  | 62        |
| 7.4               | 11.4. Reporte de desembolsos                                                         | 64        |
| 7.4               | 1.11.5 Edición y eliminación de registros de programación y reporte de desembolsos   | 66        |
| 7.4               | 11.6. Semáforo Desembolsos e Históricos                                              | 67        |
| 7.4               | 1.11.7. Modificación del Valor Aportado del Contrato al Proyecto                     | 69        |
| 7.4.1             | 2. Ver Detalle de Contratos                                                          | 70        |
| 7.4.1             | 3. Eliminar un Proyecto.                                                             | 71        |
| 7.4.1             | 4. Imprimir Reporte Gerencial                                                        | 72        |
| 8 India           | cadores                                                                              | 73        |
| 8.1 Menú d        | le indicadores.                                                                      | 74        |
| 8.2 Indicad       | ores Convenio                                                                        | 74        |
| 83 Indicad        | ores Provecto                                                                        | 77        |
| 8.4 Indicad       | ores Contratos Derivados                                                             | 80        |
|                   |                                                                                      | 00        |
| 9. RE             | portes                                                                               | 82        |
| 10. Al            | armas del Sistema.                                                                   | 88        |
| 11. Ac            | Iministración                                                                        | <i>89</i> |
| 11.1. Edició      | n información de usuario                                                             | 89        |
| 11.2 Cross        | ión y modificación de variables en FOCUS                                             | 91        |

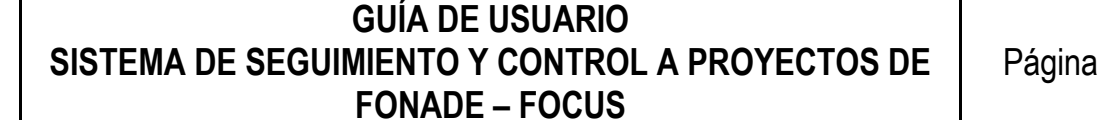

Elaborada Por

### Grupo de Tecnologías de la Información

3 de 92

#### 1 **OBJETO**

La presente guía de usuario tiene como fin explicar las características y el funcionamiento del Sistema de Seguimiento y Control a Proyectos (FOCUS) del Fondo Nacional de Proyectos de Desarrollo FONADE, desde la perspectiva del usuario final.

#### 2 ALCANCE

Esta guía aplica a los usuarios involucrados en el seguimiento de los proyectos y detalla como navegar a través de la aplicación para obtener las funcionalidades requeridas.

#### 3 **TERMINOLOGÍA**

- Actividad: Acción que contribuye a la transformación de insumos en productos; son claras, concretas y definidas . en el tiempo.
- Avance físico: Permite conocer en una fecha determinada el grado de cumplimiento de los Contratos Derivados y/o Proyectos y/o Convenios en términos de ejecución versus las metas programadas.
- Contrato Derivado: Tiene como objeto, desarrollar una actividad singular y especifica que forma parte de una relación mercantil, lo preside un proceso de selección que solo se puede romper por disposición legal, existe interés patrimonial por parte del contratista
- Control: Proceso para asegurar que las actividades reales se ajustan a las planificadas, permitiendo mantener . el sistema en buen camino, siempre siguiendo los estándares o normas establecidos.

Evento que se automatiza en el sistema de Información, para evitar el incumplimiento de requisitos, pasar a etapas o procesos posteriores sin el lleno de requisitos, ayuda tecnológica para cumplimiento de metas.

- Convenio: Acuerdo jurídico entre FONADE y un cliente, para realizar una serie de actividades detalladas en los documentos y minutas firmadas por las partes. Corresponde a un acuerdo de voluntades que generalmente no van precedidos de procesos de selección, ya que se trata de priorizar necesidades para destinar recursos comunes en orden a un fin público, es decir, establece una colaboración institucional para llevar a cabo una actuación en respuesta de objetivos compartidos.
- Estado actual del proyecto: Estado en el cual se encuentra el Contrato y/o Proyecto y/o Convenio. Para este campo los valores que se aceptan de la lista desplegable son: en ejecución, suspendido, finalizado, adjudicado. Este campo es capturado por el sistema en el momento en que la fuente lo modifica.
- Fecha Inicio: Fecha en que el Contrato o Proyecto comienza las actividades que dan inicio en "Etapa Precontractual".
- Fecha Fin: Hace referencia al plazo estimado de terminación del Contrato o Proyecto, no incluye etapa de liquidación.
- FOCUS: Herramienta Gerencial cuyo objetivo es, registrar, procesar y presentar información valiosa generada en el seguimiento, que permita identificar el éxito o fracaso, avance o retraso de una intervención, facilitando la focalización de acciones correctivas.
- Hito: Evento de duración cero, consistente en la finalización parcial o total (sin pendientes según al alcance definido previamente) de una actividad o conjunto de actividades, proceso o conjunto de procesos o de un entregable o entregables documental o físico.
- Impacto social: Cualquier alteración, modificación, cambio, efecto determinado, positivo y/o negativo de la calidad de vida, las condiciones culturales, económicas, sociales, sobre los individuos, familias y la comunidad en su conjunto por implementación de una actividad, plan, programa, proyecto o política

Elaborada Por

## Grupo de Tecnologías de la Información

- Indicador: Representación cuantitativa (variable o relación entre variables), verificable objetivamente, a partir de la cual se registra, procesa y presenta la información necesaria para medir el avance o retroceso en el logro de un determinado objetivo.
- Indicador de Efecto o Impacto: Mide los cambios resultantes en el bienestar de la población objetivo de la intervención como consecuencia (directa o indirecta) de la entrega de los productos.
- Indicadores de Gestión: Cuantifica los recursos físicos, humanos y financieros utilizados en el desarrollo de las acciones; y mide la cantidad de acciones, procesos, procedimientos y operaciones realizadas durante la etapa de implementación.
- Indicador de Producto: Cuantifica los bienes y servicios (intermedios o finales) producidos y/o provisionados a
  partir de una determinada intervención, así como los cambios generados por ésta que son pertinentes para el
  logro de los efectos directos.
- **Insumos**: Factores productivos, recursos financieros, humanos y materiales con los que se cuenta para llevar a cabo el proceso productivo.
- Peso (%) de la Actividad en el Contrato Derivado: Refleja el peso presupuestal de cada uno de los grandes capítulos y/o ítems del presupuesto, respecto al valor total del presupuesto del Contrato Derivado. La sumatoria de todos los pesos de los grandes capítulos y/o ítems del presupuesto no debe superar el 100% del Contrato.
- Peso (%) del Contrato Derivado en el Proyecto: Refleja el peso presupuestal de cada uno de los Contratos Derivados respecto al valor total del Proyecto. La sumatoria de todos los pesos de los contratos derivados no debe superar el 100% del proyecto.
- Peso (%) del Proyecto en el Convenio: Refleja el peso presupuestal de cada uno de los Proyectos respecto al
  valor total del Convenio. La sumatoria de todos los pesos de los Proyectos de un Convenio, no debe superar el
  100% del Convenio. Puede quedar un remanente, si la totalidad de los recursos del Convenio no se han
  comprometido en su totalidad.
- Presupuesto Inicial Convenio y/o Proyecto: Valor del proyecto al inicio del convenio o al inicio del proyecto, que incluye la "Cuota de Gerencia", la sumatoria de los presupuestos iniciales de todos los proyectos deben ser iguales al valor pactado en el convenio y en su minuta. Los valores se deben consignar en pesos y deben corresponder al valor acordado en la minuta al iniciar el proyecto. La sumatoria de los presupuestos iniciales de todos los proyectos de un convenio deben sumar el presupuesto inicial del convenio, según costa en los documentos que lo soportan.
- Presupuesto Final Convenio y/o Proyecto: El presupuesto final de cada proyecto es la suma del presupuesto inicial y las adiciones y reducciones. La suma del presupuesto final de todos los proyectos de un convenio debe ser igual al presupuesto final del convenio según costa en los documentos.
- Producto: Es el Bien o servicio que se genera en un proceso productivo. Los productos materializan los objetivos específicos de los proyectos de inversión. De esta forma los productos de un proyecto deben agotar los objetivos específicos del mismo y deben cumplir a cabalidad con el objetivo general del proyecto.
- Programación Presupuestal: el giro de recursos que hará FONADE para que el proyecto se lleve a cabo, este valor debe ser corresponder a lo establecido en el Plan Operativo y la suma de todos los avances debe ser igual al total de los ingresos que se programaron en los puntos anteriores.
- **Proyecto**: División natural del Convenio para realizar partes o componentes que sumandos logran el objetivo del Convenio. Es una actividad grupal temporal para producir un producto, servicio, o resultado, que es único. Es temporal dado que tiene un comienzo y un fin definido, y por lo tanto tiene un alcance y recursos definidos.
- Punto de Control: Corresponde al establecimiento de la fecha de evaluación y porcentaje acumulado de avance físico tanto planeado (Programación de Metas), como ejecutado (Ejecución de Metas), que el usuario con perfil

Elaborada Por

## Grupo de Tecnologías de la Información

5 de 92

de Gerente de Convenio y Supervisor de Proyecto debe diligenciar dentro de FOCUS en la sección denominada "Seguimiento y Control de Proyectos".

- Sector: Indica el área específica de acción del Estado sobre la cual se realiza una inversión o un gasto determinado.
- Seguimiento: Examen continúo y sistemático sobre el avance y el logro de objetivos de una política, programa
  o proyecto. El seguimiento, a diferencia del monitoreo, estudia aspectos menos operativos del programa o
  proyecto, y utiliza indicadores específicos que influyan en la toma de decisiones de las partes interesadas del
  mismo.
- Seguimiento Estado de Avance de Ejecución de cada una de las Metas físicas (%): Indicador Cualitativo que refleja el estado de avance o atraso en la ejecución de cada una de las metas físicas establecidas. No es viable programar más del 100%.
- Seguimiento Estado Avance Ejecución Convenio: Indicador Cualitativo que refleja el estado de avance o atraso en la ejecución de cada Convenio. Consolida los estados de avance de los Proyectos programados para el Convenio evaluado. El atraso de cualquier Contrato Derivado en fechas de evaluación de las metas físicas genera atraso en el Proyecto y en consecuencia en el Convenio.
- Seguimiento y Control de Proyectos: Acciones tendientes a hacer seguimiento y monitorear la ejecución de los proyectos, con el objeto de identificar o detectar las desviaciones o variaciones, con la máxima premura posible sobre lo planeado, así mismo, identificar áreas en las que puede ser requerido un cambio.
- Valor para Ejecutar los Proyectos: Corresponde al resultado de tomar los recursos que ingresan al "Convenio" y descontar costos de Cuota de Gerencia, estimado de GMF y otras reservas que apliquen a cada convenio en particular. Corresponde al valor presupuestado para ejecutar el proyecto. Incluye todos los costos directos e indirectos, las cifras se deben expresar en pesos corrientes.

### 4 CONDICIONES GENERALES

### 4.1 Usuarios autorizados

Se ha definido el siguiente rol para el sistema:

- Administrador: Puede crear usuarios (Gerentes de unidad, Gerentes de convenio, supervisores, Subgerente, interventores, AGOPPE (seguimiento y control), clientes, usuarios clientes).
- **AGOPPE:** Puede cargar, editar y visualizar convenios, editar y visualizar proyectos, asociar contratos derivados, generar reportes e informes.
- Gerente de Convenio: Puede editar y visualizar información de los proyectos y convenios a su cargo, también puede imprimir la ficha de un proyecto.
- Gerente de Unidad: Puede editar y visualizar información de los convenios y proyectos a su cargo, asociar contratos derivados al proyecto y visualizar su información, crear y editar usuarios gerentes y supervisores.
- Subgerente: Puede visualizar convenios, proyectos, contratos derivados y generar informes.
- **Supervisor de Proyecto:** Puede editar y visualizar información de los proyectos a su cargo, también puede imprimir la ficha de un proyecto.

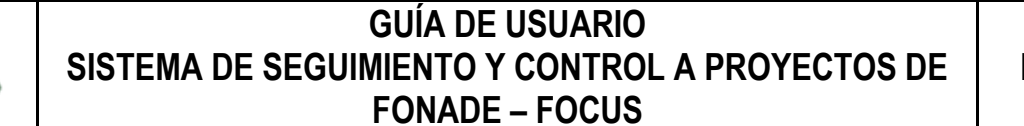

Página

Elaborada Por

### Grupo de Tecnologías de la Información

6 de 92

#### 4.2 Parámetros mínimos de operación

El aplicativo opera adecuadamente si el equipo en el que está instalado cuenta con las siguientes características:

Hardware: Pentium II de 300 MHZ o superior, memoria RAM de 64 MB, Fax Modem de 56.6 Kbps, línea telefónica, la resolución de la pantalla debe ser ajustada como mínimo a 800x600 dpi.

Software: Sistema operacional Windows 95/98/NT/10, navegador de Internet (Mozilla Firefox o Google Chrome).

Nota: Para un óptimo funcionamiento del sistema se recomienda utilizar el navegador Mozilla Firefox y/o Google Chrome.

### 5 CONTROLES ESPECÍFICOS

Los controles específicos son elementos que minimizan la posibilidad de que se cometan errores en la captura de datos por parte del usuario del aplicativo. Estos controles se encuentran descritos a lo largo del presente documento, como guía para el usuario al realizar las diferentes actividades en el aplicativo.

El objetivo de estos controles es permitir que el sistema reciba y procese de forma correcta los datos para un usarlos con eficiencia y calidad.

#### 6 GENERALIDADES DEL APLICATIVO – INTERFACE PUBLICA

La aplicación está desarrollada utilizando lenguaje de programación PHP que es un lenguaje de programación interpretado, está diseñada para que funcione bajo ambientes tipo Internet (HTML, TCP/IP, HTTP) mediante navegadores disponibles en el mercado (Mozilla Firefox, Google Chrome, entre otros). Utiliza como sistema de gestión de base de datos ORACLE.

#### 6.1 Ingreso.

Para iniciar la aplicación, abra un explorador de internet, usando el navegador (Internet Explorer, Mozilla Firefox o Google Chrome).

Para ingresar a la aplicación, debe seguir los siguientes pasos:

Desde su navegador ingrese a la dirección <u>http://www.fonade.gov.co/FOCUS</u>

| Sistema de Gestión de Proyectos × + |                  |
|-------------------------------------|------------------|
| www.fonade.gov.co/FOCUS/            | ∀ C <sup>4</sup> |
| Imagen 1                            |                  |

#### 6.2 Visualización de proyectos

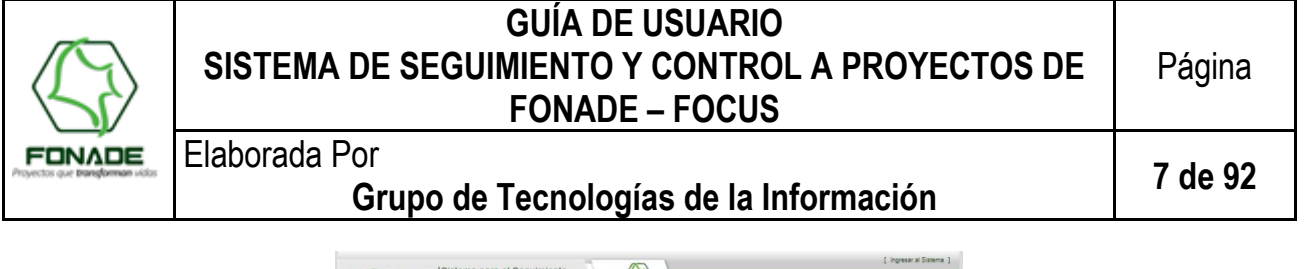

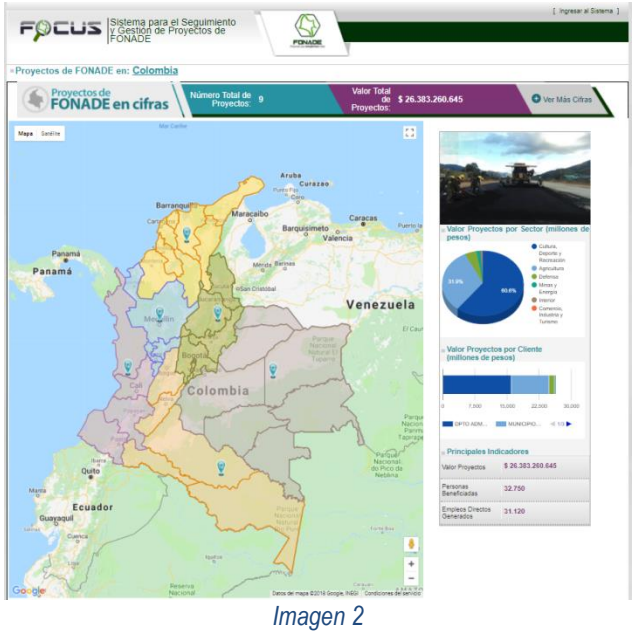

En esta ventana (Imagen 2), aparecen las seis regiones establecidas por el Sistema General de Regalías – SGR, en el acuerdo 0003 del 22 de mayo de 2012, Región caribe, Región Eje Cafetero, Región Centro Oriente, Región Pacifico, Región de los Llanos, Región Centro Sur.

Al hacer clic en alguno de los globos o íconos 2 de una de ellas, el sistema mostrará una ventana emergente con datos estadísticos de la región seleccionada, ver Imagen 3

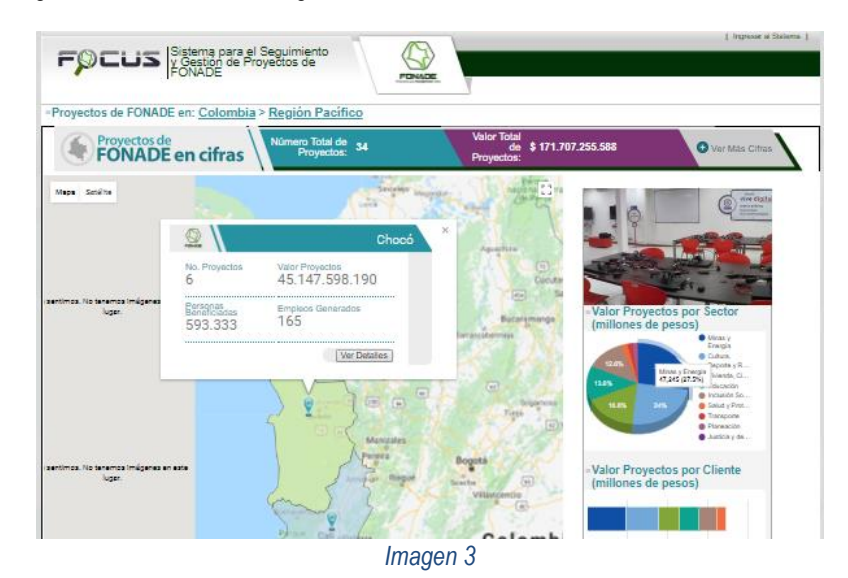

La información desplegada en esta ventana está compuesta por:

- <u>Número de proyectos</u>, que es el número de proyectos registrados para la región/departamento/municipio
- Valor de Proyecto, Valor registrado de todos los proyectos en la región/departamento/municipio

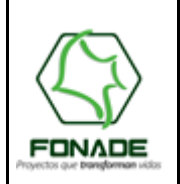

Elaborada Por

### Grupo de Tecnologías de la Información

8 de 92

- <u>Personas Beneficiadas</u>, corresponde al total de personas beneficiadas informado en los proyectos, se tiene una validación para los datos visualizados. Si estos superan algún de los valores de población a nivel nacional, de región, departamento y/o municipio se mostrará el máximo por cada uno de ellos.
- Empleos Generados, es el total de empleos generados por los proyectos en la región/departamento/municipio

Así mismo, al hacer clic en el campo "<u>Ver Detalles</u>" de esta ventana, se mostrará el mapa de los departamentos que componen a la región seleccionada y las cifras estadísticas que la describen.

Por otro lado, en la Imagen 2, se muestra la información total del país y cuenta con los siguientes campos. Estos valores varían si se tiene una región o departamento seleccionado.

| Campos de consulta                                         | Descripción                                                                                                    |
|------------------------------------------------------------|----------------------------------------------------------------------------------------------------|
| =Proyectos de FONADE en: <u>Colombia</u>                   | Punto de Navegación: Todas las pantallas cuentan con este campo entre la cabecera y la primera franja de Cifras Estadísticas, el cual le indica al usuario en qué página está de la aplicación y le otorga la posibilidad de volver atrás |
| Número Total de<br>Proyectos: <b>1.827</b>                 | Este campo muestra las cifras correspondientes al número TOTAL de proyectos a nivel nacional                                                                                                    |
| Valor Total<br>de <b>\$1.545.252.447.246</b><br>Proyectos: | Este campo informa el presupuesto consolidado de todos los proyectos a nivel nacional.                                                                                                    |
| € Ver Más Cifras                                           | Al seleccionar esta opción se despliega un listado de otras cifras estadísticas del sistema (ver Imagen 5.)                                                                                                    |

Imagen 4

| FONADE en cifras                                    | úmero Total de<br>Proyectos: <b>1.827</b> | Valor Total<br>de <b>\$1.545.252.447.246</b><br>Proyectos: | 🛨 Ver Más Cifras   |
|-----------------------------------------------------|-------------------------------------------|------------------------------------------------------------|--------------------|
| Cantidad de Proyectos en Estado En Ejecución:       | 1.028                                     | Valor proyectos en Estado En Ejecución:                    | \$ 705.220.596.446 |
| Cantidad de Proyectos en Estado Finalizado:         | 280                                       | Valor proyectos en Estado Finalizado:                      | \$ 348.853.796.648 |
| Cantidad de Proyectos en Estado Pre-Contractual:    | 281                                       | Valor proyectos en Estado Pre-Contractual:                 | \$ 218.001.071.304 |
| Cantidad de Proyectos en Estado Suspendido:         | 143                                       | Valor proyectos en Estado Suspendido:                      | \$ 154.749.064.010 |
| Cantidad de Proyectos en Estado Estudios y Diseños: | 42                                        | Valor proyectos en Estado Estudios y Diseños:              | \$ 71.837.559.647  |
| Cantidad de Proyectos en Estado En Estructuración:  | 48                                        | Valor proyectos en Estado En Estructuración:               | \$ 44.925.359.191  |
| Cantidad de Proyectos en Estado Cancelado:          | 5                                         | Valor proyectos en Estado Cancelado:                       | \$ 1.665.000.000   |

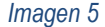

#### 6.3 Graficas de Proyectos

En la parte superior derecha de la ventana se cuenta con una sección de imágenes representativas de los proyectos de FONADE que van rotando y gráficas que muestran las cifras correspondientes al valor de proyectos por sector y al valor de proyectos por cliente (Imagen 6), según la página que se esté viendo, es decir, Nacional, Regional, Departamental

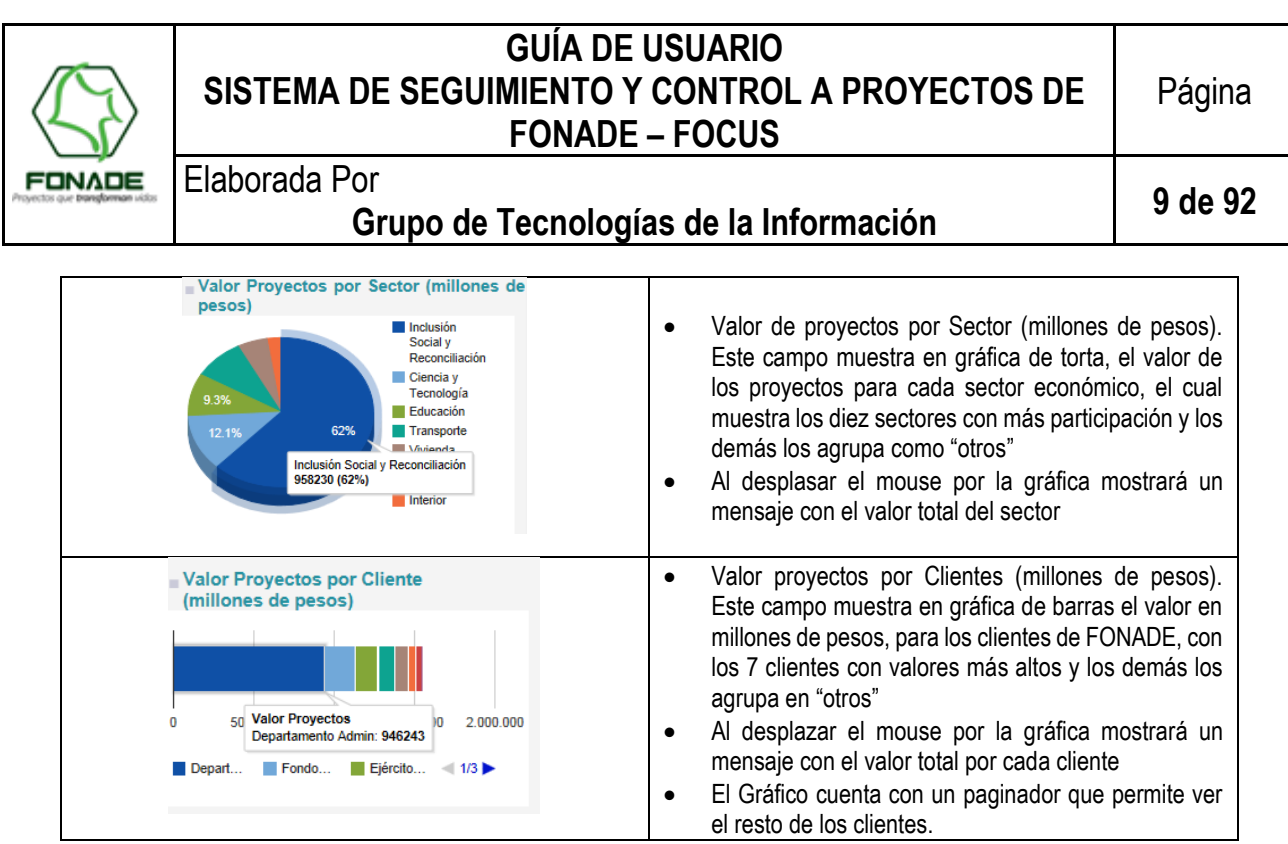

Imagen 6

### 6.4 Búsqueda de proyectos

En la parte inferior de la pantalla se encuentra la sección "*Busca tu proyecto*", esta cuenta con las diferentes opciones de búsqueda que se pueden realizar en el aplicativo, es decir, se puede seleccionar o diligenciar cualquiera de las opciones y dar clic en el botón "Buscar" proyecto (Imagen 7)

| egión        |   | Cliente     |   |                         |   | Porcentaje de Ejecución |
|--------------|---|-------------|---|-------------------------|---|-------------------------|
| Seleccione   | ~ | Seleccione  | ~ | Seleccione              | ~ | -Seleccione V           |
| Departamento |   | Unidad      |   | Línea de Negocio FONADE |   |                         |
| Seleccione   | ~ | Seleccione  | ~ | Seleccione              | ~ | -Seleccione V           |
| Municipio    |   | Convenio    |   | Estado del Proyecto     |   | Palabra en Nombre       |
| Seleccione   | × | Releasinger | × | Seleccione              | ~ | Toyeco                  |

Imagen /

Al dar clic en el boton buscar, el sistema mostrará todas las posibles concidencias según el criterio o criterios seleccionados con el que se haya utilizado, desplegará los resultados en una pantalla que cuenta con las siguientes opciones (Imagen 8). En la tabla de resultados obtenidos de la búsqueda, es posible ordenar de forma ascendente o descendente la misma por los campos que la conforman:

- Código de proyecto (identificador del proyecto, asignado por el sistema),
- Nombre de Proyecto,
- Fecha de Inicio.
- Fecha de Fin
- Valor (Valor total del proyecto)
- Cliente (Entidad cliente del proyecto)
- Departamento (Departamento donde está Ubicado el proyecto)
- Municipio (Municipio donde está ubicado el proyecto)

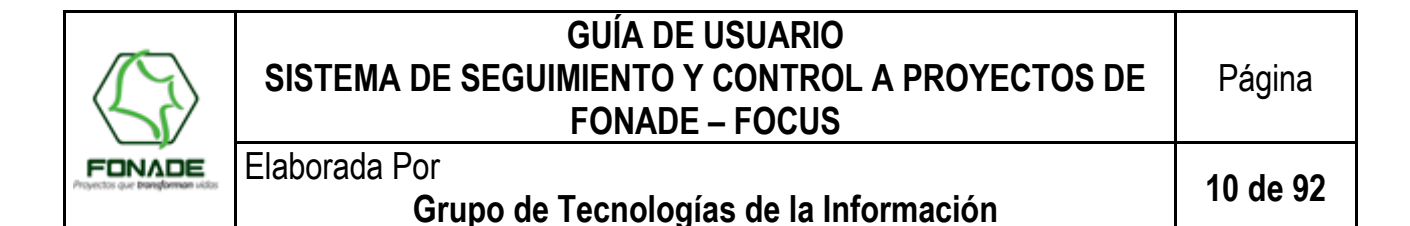

Adicionalmente, la tabla informa sobre, la paginación, la cantidad de resultados de la búsqueda, la cantidad de registros que se pueden visualizar por pagina, la opción de descarga del listado en un documento con formato excel y un buscador.

| Total de registros<br>encontrados | Total registros retornados: 496<br>Nota: Las fechas están en formato | (dd/mm/aaaa)                                |                 |                |                |                       |                                |              | Excel          | Realiza la búsqueda<br>sobre los resultados<br>encontrados |
|-----------------------------------|----------------------------------------------------------------------|---------------------------------------------|-----------------|----------------|----------------|-----------------------|--------------------------------|--------------|----------------|------------------------------------------------------------|
| Cantidad de registros             | Código proyecto 🔺                                                    | Nombre proyecto 🍦                           | Fecha<br>inicio | Fecha<br>Fin ∲ | Valor 🕴        | Cliente ≬             | Departamento (                 | Municipio 🍦  | Ver<br>detalle |                                                            |
| por página                        | CTMINTIC212039OTYC000397                                             | PVD F1 Fátima - ESTEL                       | 20/09/2013      | 31/12/2015     | \$131.524.007  | Fondo de<br>Tecnologí | Bogotá D.C                     | BOGOTÁ, D.C. | Ver Detalle    |                                                            |
|                                   | CTMINTIC212039OTYC000398                                             | PVD F1 Fátima - ESMEB                       | 20/09/2013      | 31/12/2015     | \$131.524.007  | Fondo de<br>Tecnologí | Bogotá D.C                     | BOGOTÁ, D.C. | Ver Detalle    |                                                            |
|                                   | CTMINTIC212039OTYC000399                                             | PVD F1 Colegio San Luis                     | 20/09/2013      | 31/12/2015     | \$131.524.007  | Fondo de<br>Tecnologí | Bogotá D.C                     | BOGOTÁ, D.C. | Ver Detalle    | Exportar a un archivo                                      |
|                                   | CTMINTIC212039OTYC000400                                             | PVD F1 NUSEFA                               | 20/09/2013      | 31/12/2015     | \$131.524.007  | Fondo de<br>Tecnologí | Bogotá D.C                     | BOGOTÁ, D.C. | Ver Detalle    | en Excel                                                   |
|                                   | CTMINTIC212039OTYC000401                                             | PVD F1 Villa del Rosario                    | 22/11/2013      | 31/12/2015     | \$104.270.637  | Fondo de<br>Tecnologí | Bogotá D.C                     | BOGOTÁ, D.C. | Ver Detalle    |                                                            |
|                                   | CTMINTIC212039OTYC000402                                             | PVD F1 Colegio Elisa<br>Borrero de Pastrana | 20/09/2013      | 31/12/2015     | \$104.270.637  | Fondo de<br>Tecnologí | Bogotá D.C                     | BOGOTÁ, D.C. | Ver Detalle    |                                                            |
|                                   | CTMINTIC212039OTYC000403                                             | PVD F1 Carrera 3E S                         | 24/09/2013      | 31/12/2015     | \$104.270.637  | Fondo de<br>Tecnologí | Bogotá D.C                     | BOGOTÁ, D.C. | Ver Detalle    |                                                            |
|                                   | CTMINTIC212039OTYC000404                                             | PVD F1 Carrera 8 S                          | 01/11/2013      | 31/12/2015     | \$104.270.637  | Fondo de<br>Tecnologí | Bogotá D.C                     | BOGOTÁ, D.C. | Ver Detalle    |                                                            |
|                                   | CTMINTIC212039OTYC000405                                             | PVD F1                                      | 11/04/2014      | 31/12/2015     | \$104.270.637  | Fondo de<br>Tecnologí | Bogotá D.C                     | BOGOTÁ, D.C. | Ver Detalle    |                                                            |
|                                   | CTMINTIC212039OTYC000406                                             | PVD F1 Toberín                              | 30/10/2013      | 31/12/2015     | \$104.270.637  | Fondo de<br>Tecnologí | Bogotá D.C                     | BOGOTÁ, D.C. | Ver Detalle    | Ingresa al                                                 |
|                                   | Mostrando registros del 1 al 10 de u                                 | in total de 498 registros                   | Fotal Valor F   | Proyectos:     | \$1.151.719.85 | 0 de \$359.843.<br>A  | <b>339.491</b><br>Interior 1 2 | 3 4 5 50     | Siguiente      | Proyecto                                                   |

Imagen 8

#### 6.5 Visualizador Datos Del Proyecto

Para visualizar los datos de un proyecto particular, el usuario puede acceder ya sea mediante la búsqueda del proyecto descrita en la sección 6.4 de este documento, o, por medio del mapa de regiones, seleccionando la región/departamento/municipio/proyecto. Una vez realizada la búsqueda, se selecciona el botón "Ver Detalles", el cual abre una ventana que muestra la información detallada del proyecto y se encuentra dividida en las siguientes secciones.

#### 6.5.1 Ruta de Ubicación del Proyecto en el Sistema

El sistema muestra una página en la cual está la información detallada del proyecto, dentro de ésta, se observa la información de navegación y actualización del proyecto (Imagen 9), que ofrece la ruta desde la vista nacional, hasta el municipio donde está ubicado el proyecto, cada opción de esta ruta es un punto de navegación que lleva a la pantalla de visualización correspondiente, por ejemplo <u>Colombia</u> Ileva a la página principal, <u>Región Centro Oriente</u> lleva a la página de la región indicada y así sucesivamente hasta el municipio.

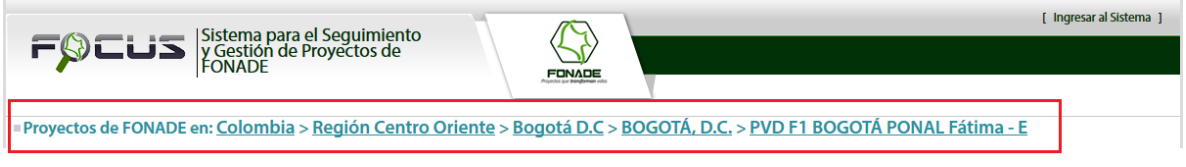

Imagen 9

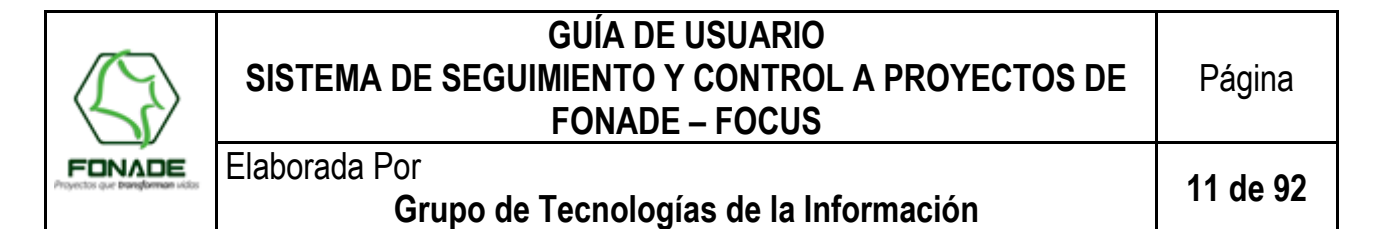

#### 6.5.2 Registro de Consulta

El sistema entrega información sobre la última consulta y actualización del usuario o usuarios a cargo del proyecto (Gerente de Convenio, Supervisor de Proyecto), donde "Ultima consulta" significa que el usuario consultó el proyecto por la ventana de edición sin realizar cambio alguno, mientras "Última actualización" implica que se realizó algún cambio en el proyecto por los usuarios mencionados. Ver Imagen 10

|   | Última Actualizació                          | n: Realizada por:                                |  |
|---|----------------------------------------------|--------------------------------------------------|--|
| i | 08/05/2015<br>Última Consulta:<br>07/07/2015 | Julia Herrera<br>Realizada por:<br>Julia Herrera |  |

#### Imagen 10

#### 6.5.3 Información General del Proyecto

La sección denominada "Información General del Proyecto", entrega información sobre los siguientes atributos de este: (Imagen 11)

- Fotografía o imagen principal del proyecto (si existe o fue subida por el usuario a cargo)
- Descripción del proyecto.
- Nombre y número del convenio al que pertenece el proyecto.
- Cliente (para el cual FONADE gestiona el proyecto)
- Código interno de proyecto
- Fecha de Inicio (del proyecto)
- Fecha Fin (del proyecto)
- · Valor de proyecto, el cual hace referencia al valor total, incluidas modificaciones
- Ubicación (municipio y departamento donde está ubicado el proyecto)
- Estado (en el cual se encuentra el proyecto)

| Información General del Proyecto                                           | ■ Convenio Marco 212081<br>CDIs                                                            |
|----------------------------------------------------------------------------|--------------------------------------------------------------------------------------------|
|                                                                            | ■Cliente<br>Instituto Colombia                                                             |
|                                                                            | Codigo Interno de proyecto<br>IS00ICBF212081OCDI000001                                     |
|                                                                            | Fecha Inicio     Fecha Fin     05/05/2013     06/08/2015     (dd/mm/aaaa)     (dd/mm/aaaa) |
| Descripción                                                                | ■Valor Proyecto<br>\$ 2.771.198.980                                                        |
| Ajuste a diseños, ejecución de obra e interventoría CDI 95 - PUERTO NARIÑO | ■ Ubicación<br>HELICONIA (Antioquia)                                                       |
|                                                                            | ■Estado<br>En Ejecución                                                                    |

Imagen 11

#### 6.5.4 Gestión de Proyecto – Equipo de Trabajo, Tipo e Impacto del Proyecto

Esta sección visualiza la información relativa al grupo de trabajo asignado al proyecto, tipo de proyecto, datos estadísticos e impacto generado (Imagen 12)

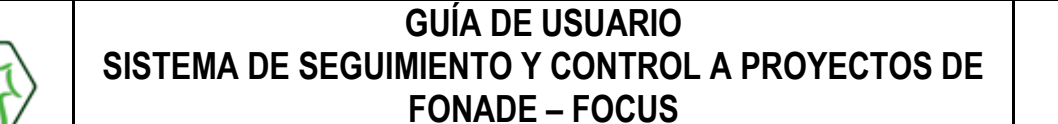

Elaborada Por

## Grupo de Tecnologías de la Información

12 de 92

El campo "<u>Unidad</u>", informa la Gerencia de Unidad a la cual corresponde el Proyecto, así mismo, entrega información sobre el equipo de trabajo, así:

- Gerente de convenio
- Supervisor de proyecto
- Interventor de proyecto
- Contratista principal

El campo "Impacto Social". Entrega información sobre los siguientes campos:

- Personas Beneficiadas con el proyecto
- Empleos Generados con el proyecto

El campo "Tipificación", compuesta por los campos de información:

- Línea de Negocio FONADE
- Sector Económico (Establecido por el DNP):
  - o Agricultura
  - o Ambiente y Desarrollo Sostenible
  - Ciencia y Tecnología
  - o Comercio, Industria y Turismo
  - $\circ$  Comunicaciones
  - Cultura, Deporte y Recreación
  - o Defensa
  - o Educación
  - o Estadística
  - o Inclusión Social y Reconciliación
  - o Interior
  - o Justicia y del Derecho
  - o Minas y Energía
  - o Planeación
  - o Relaciones Exteriores
  - Salud y Protección Social
  - o Trabajo
  - o Transporte
  - Vivienda, Ciudad y Territorio
  - o TICS
- <u>Categoría</u>: según el ámbito u objetivo
- <u>Tipo de Proyecto</u>: Están dados por el sector económico del proyecto

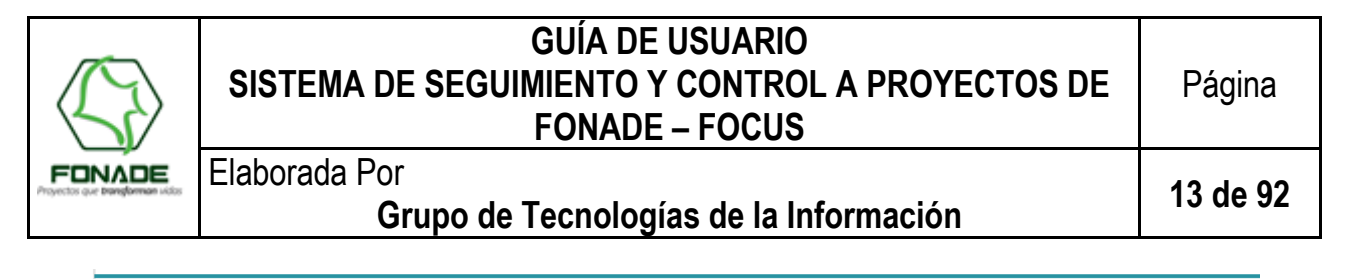

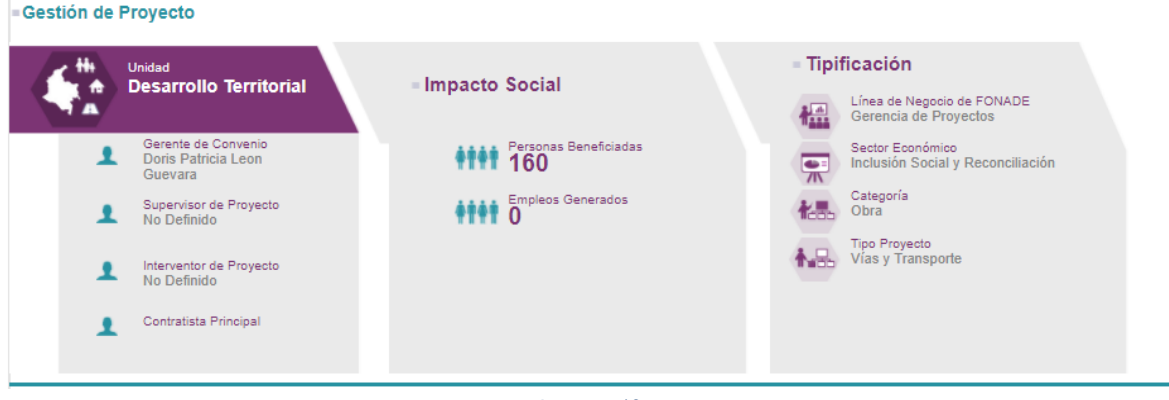

Imagen 12

### 6.5.5 Georeferencia del Proyecto y Ubicación del Proyecto

El Sistema muestra en pantalla el mapa del municipio con íconos en las georreferencias (en la cabecera municipal), en las cuales hay proyectos gestionados por FONADE, así mismo, informa la ubicación del proyecto (Imagen 13).

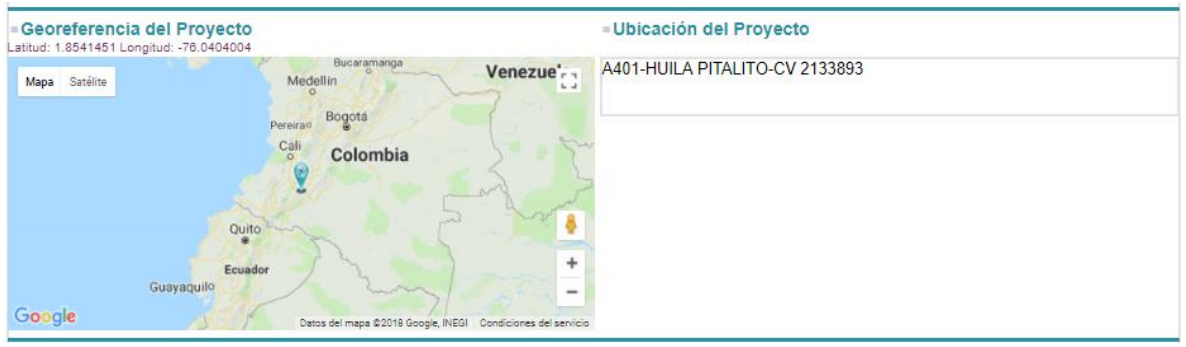

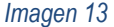

### 6.5.6 Gestión de Proyecto – Estado Avance del Proyecto

Esta sección muestra mediante Semáforos, el estado de avance del proyecto en cada una de las etapas establecidas, de acuerdo con la cuantificación reportada en la ejecución de los indicadores de este, a la fecha.

Cada una de las etapas cuenta con una formulación acorde con la metodología propuesta para realizar el seguimiento y control de cada indicador, de tal manera que permite anticipar estados de avance que facilitan la toma de decisiones.

Para la ETAPA DE EJECUCIÓN, la formulación se realiza considerando el peso de los contratos derivados en el proyecto, el peso de los proyectos en el convenio y los porcentajes reportados por el (los) usuario (s), de ejecución física programada y ejecutada en la fecha programada. Los detalles de la formulación están documentados en la guía usuario rol administrador del aplicativo.

Respecto al establecimiento de los diferentes estados de avance de ejecución, se tiene los siguientes:

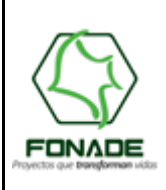

Elaborada Por Grupo de Tecnologías de la Información

14 de 92

| ESTADO   | LIMITE              | DESCRIPCION                                                                                              |
|----------|---------------------|----------------------------------------------------------------------------------------------------|
| VERDE    | Atraso = 0%         | El avance reportado (%) corresponde al % planeado                                                        |
| AMARILLO | Atraso > 0% y < =5% | Atraso reportado es menor o igual al 5%                                                                  |
| ROJO     | Atraso >5%          | Atraso superior al 5% - permite tomar<br>acciones antes de aplicación de cláusulas<br>por incumplimiento |

Para la <u>ETAPA DE DESEMBOLSO</u> la formulación se realiza mediante los valores planeados y ejecutados para los desembolsos los cuales se realizan en la sección de flujo de caja para egresos en el convenio y la sección de información contractual del Proyecto.

Nota: Si no se ha reportado o registrado datos de avance, el semáforo mostrará todos los estados en gris.

| 0000 | Convenciones<br>Descripción de los colores usados para cuantificar el cumplimiento en la ejecución<br>de los indicadores del proyecto.<br>De acuerdo al resultado de la diferencia entre lo planeado y ejecutado.<br>• Verde, igual al 0%.<br>• Amarillo, superior a 0 % e inferior o igual al 5%.<br>• Rejo, superior al 5%. | Convenciones Etapa Desembolso<br>Descripción de los colores usados para cuantificar el cumplimiento de los<br>desembolsos de acuerdo a lo planeado.<br>• Verde Desembolsos igual a 0%.<br>• Amarillo, superior a 0 % e inferior o igual al 5%.<br>• Rojo, superior al 5%. |
|------|----------------------------------------------------------------------------------------------------|----------------------------------------------------------------------------------------------------|
| - E1 | apa Compromisos                                                                                                    | ■ Etapa Ejecución                                                                                                    |
|      | Planeado     M     Sejecutado     M                                                                                                    | > Planeado 57.39 %<br>> Ejecutado 30.86 %                                                                                                    |
| - E1 | apa Desembolsos                                                                                                    | Etapa Liquidación                                                                                                    |
|      | Planeado 0 % ▶ Planeado 0 % ▶ Ejecutado 0 %                                                                                                    | >Planeado ⁰ %<br>>Ejecutado ⁰ %                                                                                                    |

#### Imagen 14

### 6.5.7 Imágenes del Proyecto

En esta sección se visualizan todas las fotografías previamente cargadas al proyecto. Cuenta con la opción de abrir la imagen en una ventana nueva o ir a pantalla completa por medio de los botones de la parte superior derecha (Imagen 15)

Las fotografías cuentan con un campo "Nombre" (nombre o descripción de la foto) y "Fecha" (fecha de subida al sistema)

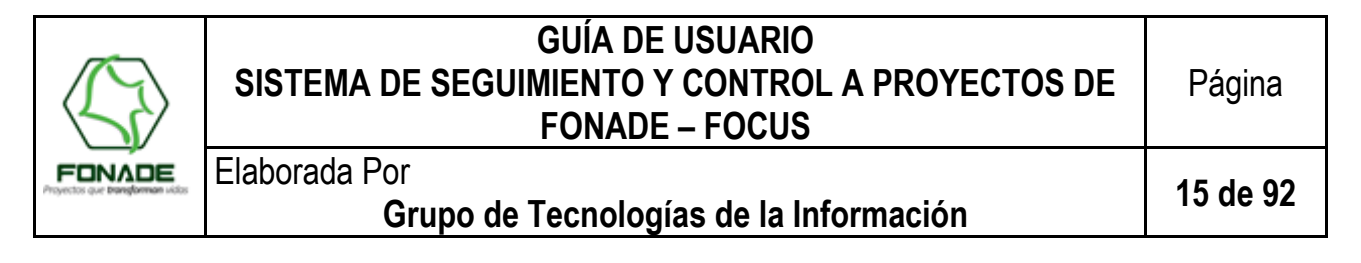

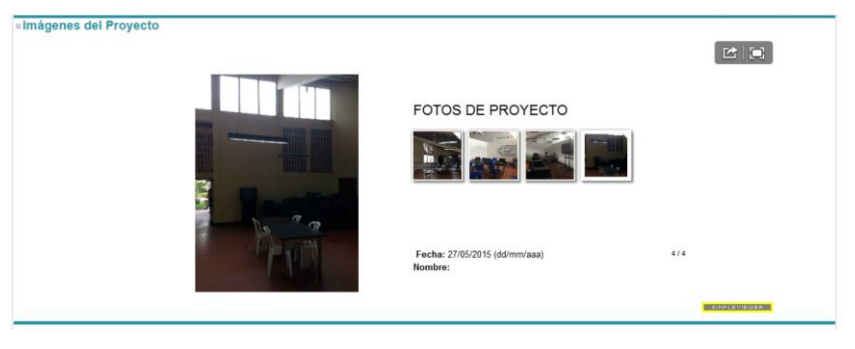

Imagen 15

#### 6.5.8 Radicar PQRS

## Radicar PQRS <u>Aquí</u>

#### Imagen 16

Esta sección se encarga de registrar y escalar las Peticiones, Quejas, Reclamos y Sugerencias. Son la mejor oportunidad de los ciudadanos para informar y así saber con certeza en qué se está obrando de manera deficiente y cómo se puede dar solución a cada uno de ellos. Adicional los PQRS permiten reflejar la continuidad y consolidación de FONADE con las personas que se benefician por cada proyecto que se ejecuta dentro del territorio colombiano.

El ciudadano dará clic y el sistema mostrará el siguiente formulario (Imagen 17) donde se deberá registrar información personal y el asunto o caso que quiere informar para determinado proyecto.

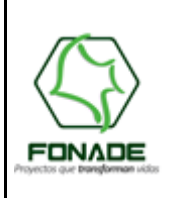

Elaborada Por Grupo de Tecnologías de la Información

16 de 92

| Proyectold: 282                                          | 0 ×                                                                                                    |
|----------------------------------------------------------|----------------------------------------------------------------------------------------------------|
| Por favor, ingres                                        | e los siguientes datos para la Creación de su Solicitud:                                                                                                    |
| Quien Interpone? *                                       | Seleccione •                                                                                                    |
| Primer Nombre: *                                         |                                                                                                    |
| Segundo Nombre:                                          |                                                                                                    |
| Primer Apellido: *                                       |                                                                                                    |
| Segundo Apellido:                                        |                                                                                                    |
| Tipo Identificación: *                                   | •                                                                                                    |
| Número de<br>Identificación: *                           |                                                                                                    |
| Email: *                                                 |                                                                                                    |
| País: *                                                  | Colombia                                                                                                    |
| Departamento: *                                          | Seleccione                                                                                                    |
| Municipio: *                                             | Seleccione                                                                                                    |
| Asunto: *                                                |                                                                                                    |
|                                                          |                                                                                                    |
|                                                          |                                                                                                    |
| Ley 1582 de 2012<br>Protección de datos<br>personales: * | AVISO DE PRIVACIDAD PARA RECOLECCIÓN DE DATOS PERSONALES<br>En mi calidad de titular de información personal, actuando libre y voluntariamente, al diligenciar los datos aquí solicitados, autorizo al<br>Fondo Financiero de Proyectos de Desarrollo - FONADE, ubicado en la Calle 26 No. 13-19 de la ciudad de Bogotá, teléfono 5940407,<br>correo electrónico info@ginoade.govco para que de forma directa o a través de terceros realice el tratamiento de mi información<br>personal el cual consiste en recolectar almacenar usar transferir y administrar mis datos personales para |
|                                                          | Acepto.                                                                                                    |
| Captcha: *                                               | No soy un robot                                                                                                    |
| 4                                                        | >                                                                                                    |
|                                                          | Enviar Cerrar                                                                                                    |

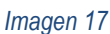

### 7 USO DEL SISTEMA - INTERFACE DE USUARIO

En la parte superior derecha de la pantalla principal de FOCUS o Interface Pública (Imagen 2), se encuentra el botón "Ingresar al Sistema" que al hacer clic sobre él, se da acceso a la sección "Ingreso Edición de Proyectos", donde se solicita al usuario "inicio de sesión o ingreso a la aplicación de acuerdo a un "rol" mediante la introducción del correo electrónico y contraseña (sólo pueden realizar edición de proyecto, los usuarios registrados como Gerente de Unidad, Gerente de Convenio y Supervisores de Proyecto, estos roles son definidos por el área funcional). (Imagen 18)

**Control:** FOCUS está integrado con el directorio activo de FONADE con el objetivo de validar que los usuarios con dominio @fonade.gov.co están activos en la entidad. Si el usuario no está activo el sistema le informara que no puede ingresar.

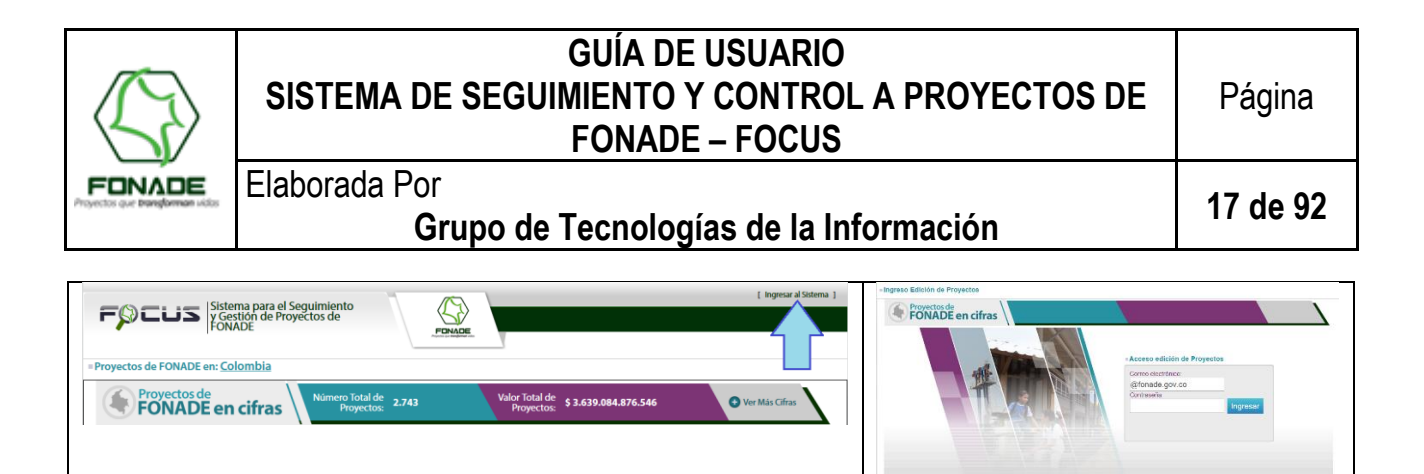

Imagen 18

Al ingresar con el usuario y contraseña dependiendo del rol autorizado, el sistema mostrará una pantalla con diferentes opciones. A continuación, se muestra los menús para cada rol dentro del sistema.

### Menú para usuario con Rol Subgerente

|                  | tema para el Seguimiento<br>sestión de Proyectos de<br>NADE | Usuario: sut      | bgerente@subgerente.com Salir |
|------------------|-------------------------------------------------------------|-------------------|-------------------------------|
| ■Menú Subgerente |                                                             |                   |                               |
|                  |                                                             |                   |                               |
|                  |                                                             |                   |                               |
|                  | E Lista Convenios                                           | E Lista Proyectos |                               |
|                  | Lista Contratos                                             | Indicadores       |                               |
|                  | Reportes                                                    |                   |                               |
|                  |                                                             |                   |                               |
|                  |                                                             |                   |                               |
|                  |                                                             |                   |                               |
|                  |                                                             |                   |                               |

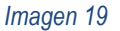

Menú para usuario con Rol Gerente de Unidad

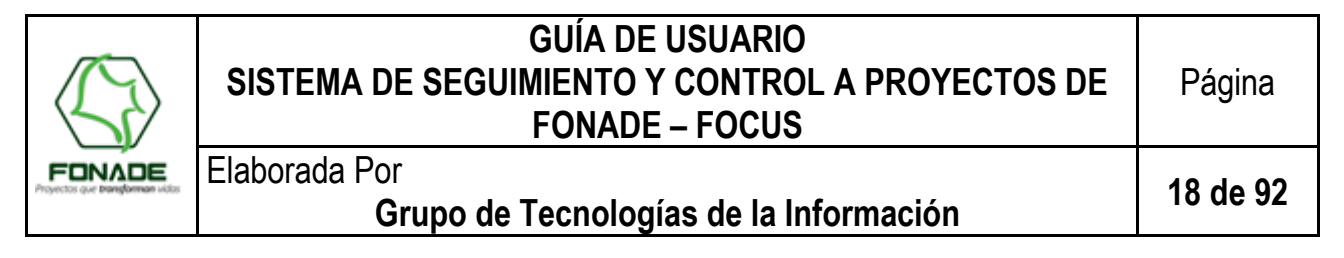

| FORADE Sistema para el Seguimiento<br>y Gestión de Proyectos de<br>FORADE           | Usuario: gerente@unidad.com Salir |
|-------------------------------------------------------------------------------------|-----------------------------------|
| ■Menú Gerente de Unidad                                                             |                                   |
| Crear Usuario<br>Lista Usuarios<br>Lista Convenios<br>Lista Proyecto<br>Indicadores | s                                 |
|                                                                                     |                                   |

Imagen 20

### Menú para usuario con Rol Gerente de Convenio

| FORADE Sistema para<br>y Gestión de P<br>FONADE | el Seguimiento<br>Proyectos de |                 | Usuario: gerente@convenio.com Salir |
|-------------------------------------------------|--------------------------------|-----------------|-------------------------------------|
| ■Menú Gerente de Convenio                       |                                |                 |                                     |
|                                                 |                                |                 |                                     |
| +                                               | Crear Convenio                 | Lista Convenios |                                     |
| +                                               | Crear Proyecto                 | Lista Proyectos |                                     |
|                                                 | Lista Contratos                | Indicadores     |                                     |
|                                                 |                                |                 |                                     |
|                                                 |                                |                 |                                     |
|                                                 |                                |                 |                                     |

Imagen 21

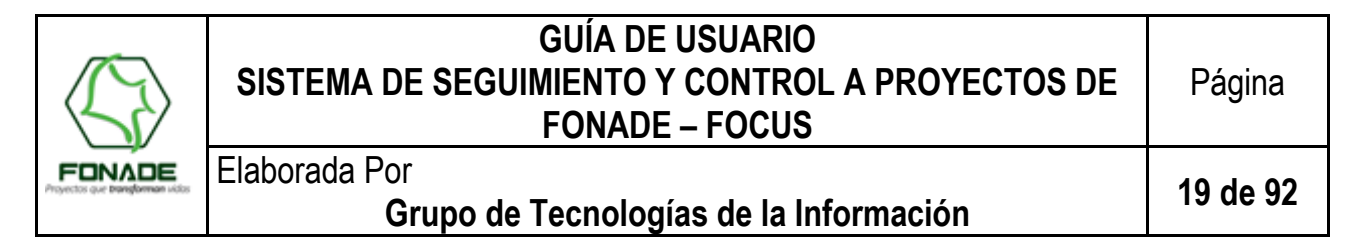

### Menú para usuario con Rol Seguimiento y Control

| FOCUS              | Sistema para el S<br>V Gestión de Pro<br>FONADE | Seguimiento yectos de | ADE |                 | Usuario: seguimiento@control.com Salir |
|--------------------|-------------------------------------------------|-----------------------|-----|-----------------|----------------------------------------|
| Menú Seguimiento y | y Control                                       |                       |     |                 |                                        |
|                    |                                                 |                       |     |                 |                                        |
|                    | +                                               | Crear Convenio        |     | Lista Convenios |                                        |
|                    |                                                 | Lista Proyectos       |     | Lista Contratos |                                        |
|                    | ۶                                               | En construcción       |     | Reportes        |                                        |
|                    | .lt                                             | Indicadores           |     |                 |                                        |
|                    |                                                 |                       |     |                 |                                        |
|                    |                                                 |                       |     |                 |                                        |
|                    |                                                 |                       |     |                 |                                        |

Imagen 22

Menú para usuario con Rol Supervisor del Proyecto

| FONADE Sistema para el Seguimiento<br>v Gestión de Proyectos de<br>FONADE | Usuario: supervisor@proyecto.com Salir |
|---------------------------------------------------------------------------|----------------------------------------|
| Menú Supervisor de Proyecto                                               |                                        |
| Lista Proyectos Lista Contratos                                           |                                        |

Imagen 23

Nota General: Los campos dentro de los formularios en color gris, NO SON EDITABLES.

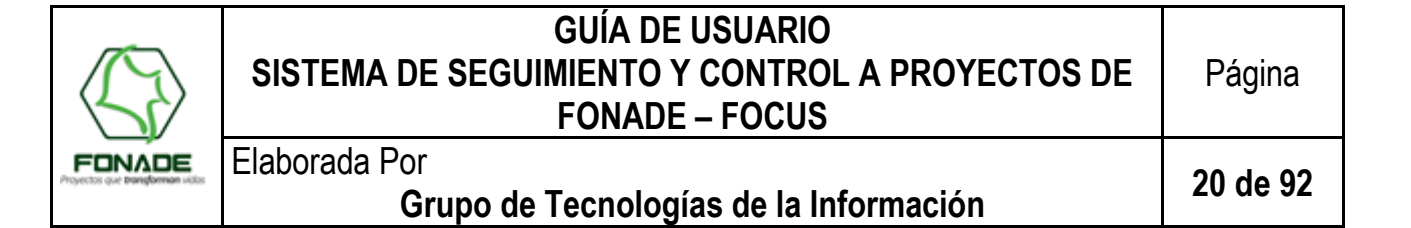

#### 7.1 **Crear Convenio**

Una vez el usuario con Rol Seguimiento y Control o Gerente de Convenio, inicie sesión dentro del sistema, verá un menú con diferentes opciones, dentro del cual se podrá crear un convenio dando clic en la opción "Crear Convenio" (imágenes 21 y 22).

#### 7.1.1 Rol de Seguimiento y Control

Para el usuario con Rol de Seguimiento y Control, el sistema muestra una pantalla para buscar un convenio por su número, FOCUS consulta dentro del Sistema de Contratación y trae la información que allí se encuentre registrada.

El usuario digita el número del Convenio y da clic en el botón buscar (Imagen 24).

|                        | ema para el Seguimiento<br>estión de Proyectos de<br>NADE                                            | Usuario: agoppe2@agoppe2.com Salir |
|------------------------|----------------------------------------------------------------------------------------------------|------------------------------------|
| Menú / Buscar convenio | )                                                                                                    |                                    |
|                        | Buscar Convenio en el sistema de contratación:<br>Número de convenio: *<br>191124<br>Buscar Cancelar |                                    |
|                        | Imagen 24                                                                                            |                                    |

Se pueden presentar tres situaciones cuando se realiza la búsqueda.

Si el convenio ya se encuentra registrado dentro del sistema de FOCUS, se muestra un mensaje informándolo (Imagen 25).

| Este convenio ya esta registrado en FOCUS           Aceptar           Aceptar |
|-------------------------------------------------------------------------------|
| Imagen 25                                                                     |

imagen 25

Si el convenio no se encuentra en el Sistema de Contratación, FOCUS muestra un mensaje informándolo (Imagen 26)

|                                                  | GUÍA DE USUARIO<br>SISTEMA DE SEGUIMIENTO Y CONTROL A PROYECTOS DE<br>FONADE – FOCUS      | Página   |
|--------------------------------------------------|-------------------------------------------------------------------------------------------|----------|
| FONADE<br>Proyectos que <b>transforman</b> vidos | Elaborada Por<br>Grupo de Tecnologías de la Información                                   | 21 de 92 |
|                                                  | No se ha encontrado este número de convenio en el sistema de<br>Contratación ni en FOCUS. |          |

Imagen 26

• Si el convenio se encuentra dentro del Sistema de Contratación y no existe en FOCUS se muestra una pantalla con el resultado de la búsqueda y se podrá dar clic sobre el botón "Crear en FOCUS", para así crear el convenio.

Aceptar

| <u>enú</u> / Resul | ado búsqueda                                                                                                    |
|--------------------|----------------------------------------------------------------------------------------------------|
|                    |                                                                                                    |
|                    | Datos del Convenio:                                                                                                    |
|                    |                                                                                                    |
|                    | Nombre del convenio ▲ Número → Fecha → Fecha ↓ Valor* → Estado → Inicio → Final* → Valor* → Estado →                                      |
|                    | CONVENIO MINISTERIO DE<br>DESARROLLO ECONOMICO         191115         18/09/2001         18/06/2007         135,455,093         TERMINADO |
|                    | Mostrando registros del 1 al 1 de un total de 1 registros                                                                                 |
|                    | * Datos del convenio mas las modificaciones.                                                                                              |
|                    |                                                                                                    |
|                    | Crear on EOCUS Cancelar                                                                                                    |
|                    |                                                                                                    |

Imagen 27

Durante el proceso de creación si no se encuentra suficiente información relativa al Equipo de trabajo, personas que colaboran o están asignadas al convenio como Gerente del Convenio, Coordinador, Abogado, o, Supervisor), FOCUS informará que no pudieron ser creadas.

Se han cargado los datos del convenio a FOCUS con exito!.

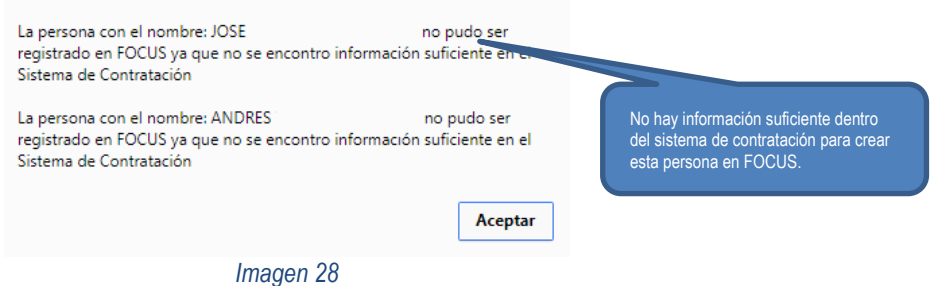

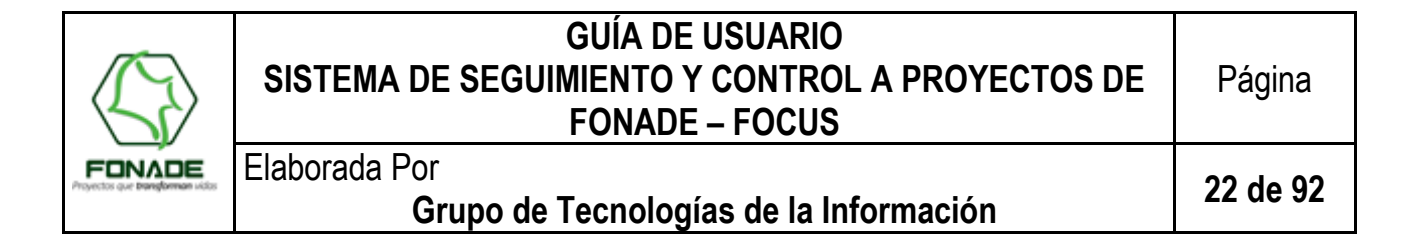

#### 7.1.2 Rol Gerente de Convenio

Para el usuario con <u>Rol Gerente de Convenio</u>, se mostrará una pantalla con los convenios relacionados a él sí éstos ya existen dentro del sistema FOCUS, o un botón "Guardar" que al dar clic sobre él, se realiza el procedimiento para guardarlo en el sistema (Imagen 29), mostrando un mensaje indicando sobre la creación (Imagen 28).

| FØCUS                       | Sistema para el Seguimier<br>y Gestión de Proyectos de<br>FONADE | nto                 | FONADE          |                              |                | -         | Usus        | ric: ggallego@fonade.gov.co |
|-----------------------------|------------------------------------------------------------------|---------------------|-----------------|------------------------------|----------------|-----------|-------------|-----------------------------|
| = <u>Menú</u> / Resultado I | oúsqueda                                                         |                     |                 |                              |                |           |             |                             |
|                             | Datos del Convenio:                                              |                     |                 |                              |                |           | <u> </u>    | $\bowtie$                   |
|                             | Nombre del convenio                                              | Número 🗸            | Fecha<br>Inicio | Fecha<br>Final* <sup>⊜</sup> | Valor* 🕴       | Estado 🍦  | Guardar 🔺   |                             |
|                             | CONVENIO Ejército Nacional de<br>Colombia                        | 213046              | 23/10/2013      | 30/08/2017                   | 81,270,617,155 | Cancelado | Ya existe   |                             |
|                             | CONVENIO Ejército Nacional de<br>Colombia 2                      | 212042              | 03/12/2014      | 01/05/2019                   | 75,216,158,769 | Vigente   | Ya existe   | Muestra si ya existe en     |
|                             | Mostrando registros del 1 al 2 de un t                           | otal de 2 registros | \$              |                              |                | Anterior  | 1 Siguiente | muestra el botón Guardar    |
|                             | * Datos del convenio mas las modificacion                        | es.                 |                 |                              |                |           |             |                             |
|                             |                                                                  | Im                  | agen 29         |                              |                |           |             |                             |

#### 7.2 Pantalla Convenio

**Nota:** La mayoría de la información de esta sección proviene de otros sistemas, de tal manera que la información vinculada estará actualizada si los sistemas de Información de Contratación, Contabilidad, Presupuesto y Orfeo se encuentran de igual manera. Dado lo anterior, los campos editables para convenio son pocos, tal y como se indica a continuación:

#### 7.2.1 Listado de Convenios

Una vez de clic sobre la opción del menú "Lista Convenios" el sistema mostrará una pantalla con la lista de los convenios que ya están registrados (Imagen 30).

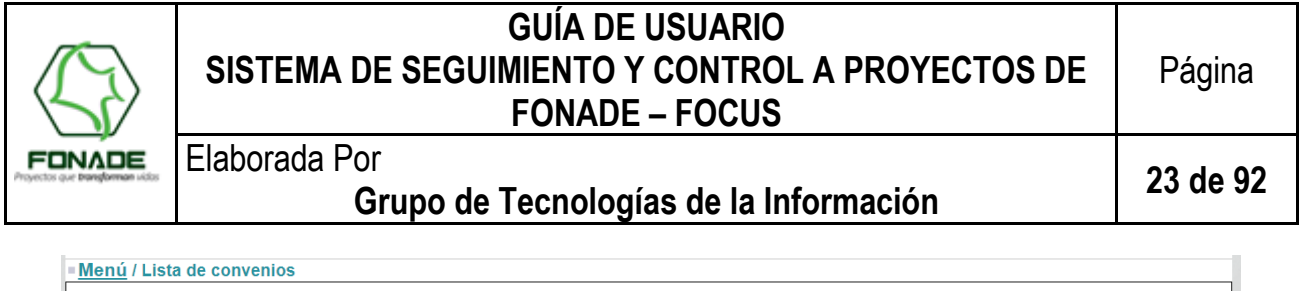

| Total conver                                              | Total convenios asociados: 3                                                  |                                                                                                    |                                |                             |                   |           |             |  |  |  |  |
|-----------------------------------------------------------|-------------------------------------------------------------------------------|----------------------------------------------------------------------------------------------------|--------------------------------|-----------------------------|-------------------|-----------|-------------|--|--|--|--|
| Nota: Las fechas están en formato (dd/mm/aaaa)            |                                                                               |                                                                                                    |                                |                             |                   |           |             |  |  |  |  |
| 10 • Mostrar registros CSV Excel                          |                                                                               |                                                                                                    |                                |                             |                   |           |             |  |  |  |  |
| Código 🔺                                                  | Nombre Convenio 🍦                                                             | Objeto de Convenio                                                                                                    | Fecha<br>de firma <sup>♦</sup> | Número de<br>Modificaciones | Código<br>Cliente | Estado    | Ver 🍦       |  |  |  |  |
| 212039                                                    | Convenio fondo de<br>tecnologias de la<br>informacion y las<br>comunicaciones | el fonade se obliga con el fondo tic a realizar la gerencia integral<br>del proyecto de planeacion, implementacion y operación de puntos<br>vive iplital fase 1                                                                     | 01/11/2012                     | 9                           |                   | Terminado | Ver detaile |  |  |  |  |
| 215077                                                    | Convenio ministerio<br>del interior 2                                         | Aunar esfuerzos técnicos, administrativos y financieros entre las<br>partes para promover la convivencia ciudadana, a través de la<br>ejecución de un centro de integración ciudadana - cic, en el<br>municipio de andes- antioquia | 11/11/2015                     | 0                           | 958               | Terminado | Ver detaile |  |  |  |  |
| 216170                                                    | Convenio municipio<br>de rionegro antioquia                                   | Realizar el suministro de los premios al concurso de<br>emprendimiento "ibague emprende\" como estrategia de la capital<br>del tolima, en la generación de emrpesas, ingresos y ventas de las<br>mi pymes de ibagué                 | 16/12/2016                     | 0                           |                   | Vigente   | Ver detaile |  |  |  |  |
| Mostrando registros del 1 al 3 de un total de 3 registros |                                                                               |                                                                                                    |                                |                             |                   | r 1       | Siguiente   |  |  |  |  |

Imagen 30

#### 7.2.2 Información de Convenios

En la pantalla anterior, al dar clic sobre el botón "Ver detalle" de la columna "<u>Ver</u>", el sistema mostrará la información del convenio (Imagen 31, Imagen 32). Esta pantalla es de solo lectura, es decir, solo se podrá observar la información registrada previamente, no obstante, lo anterior, el sistema cuenta con varias secciones con botones que llevan a otras funcionalidades, a saber:

- <u>Volver</u>: para regresar a la lista de convenios.
- Editar: para editar la información de convenio.
- <u>Imprimir</u> Guardar ficha técnica: Para imprimir directamente u obtener la información del convenio en un documento con formato PDF.

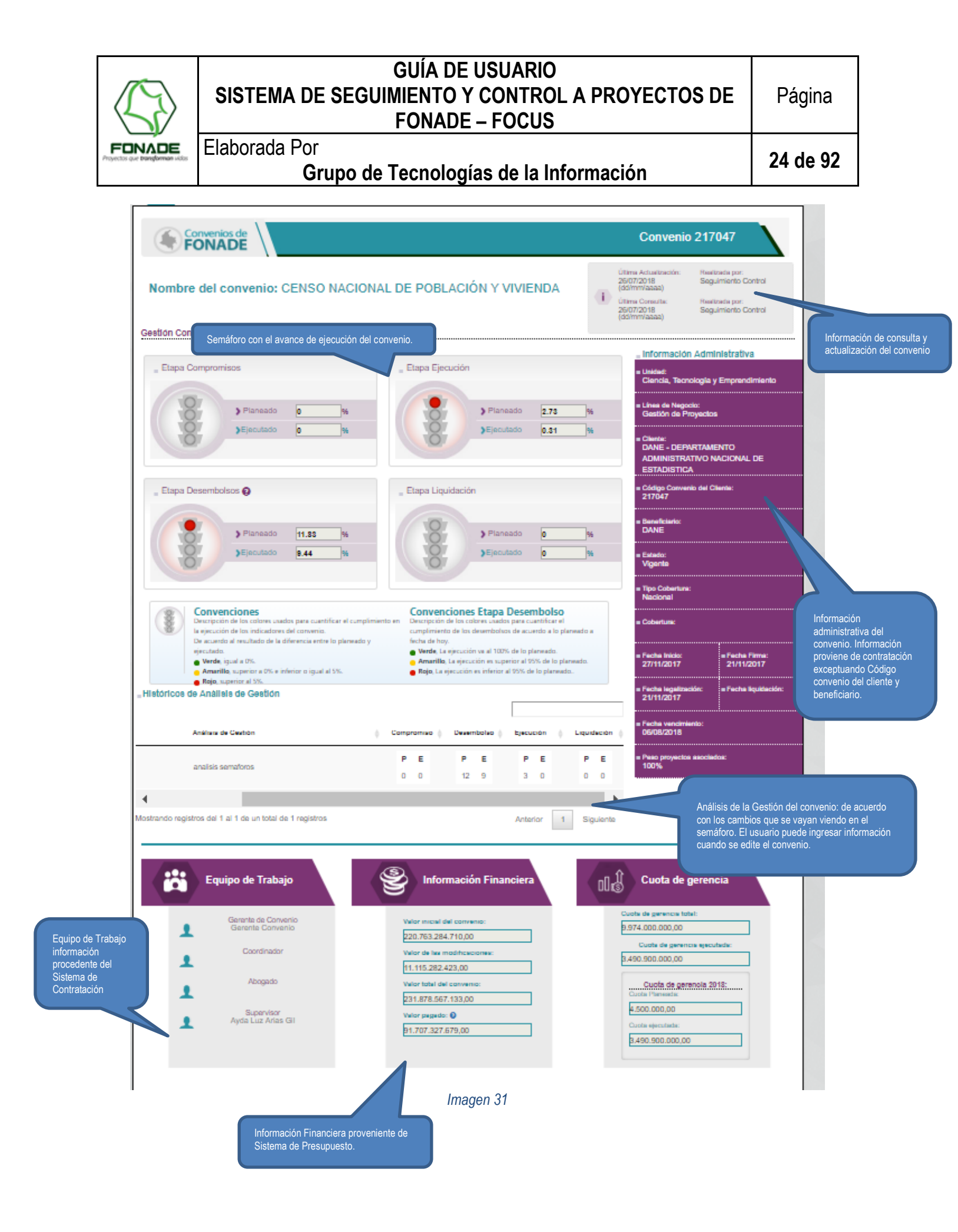

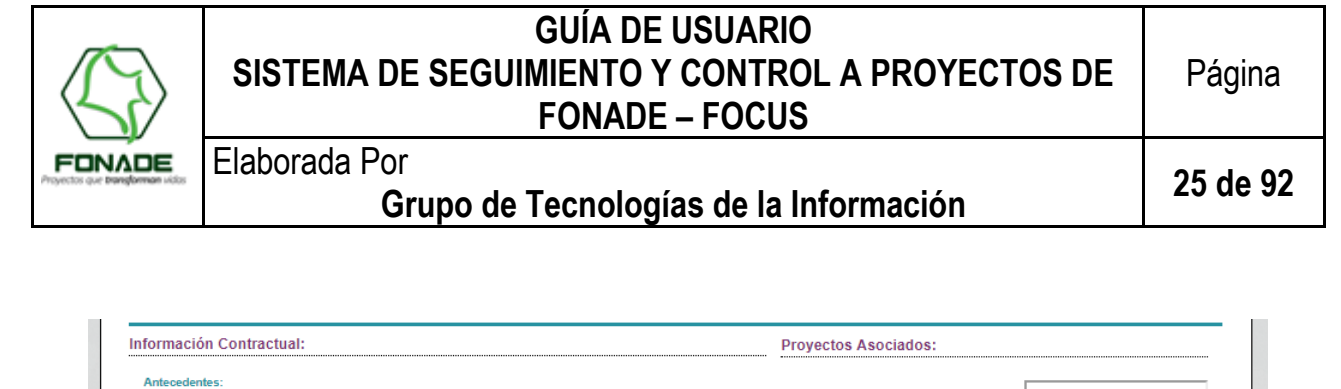

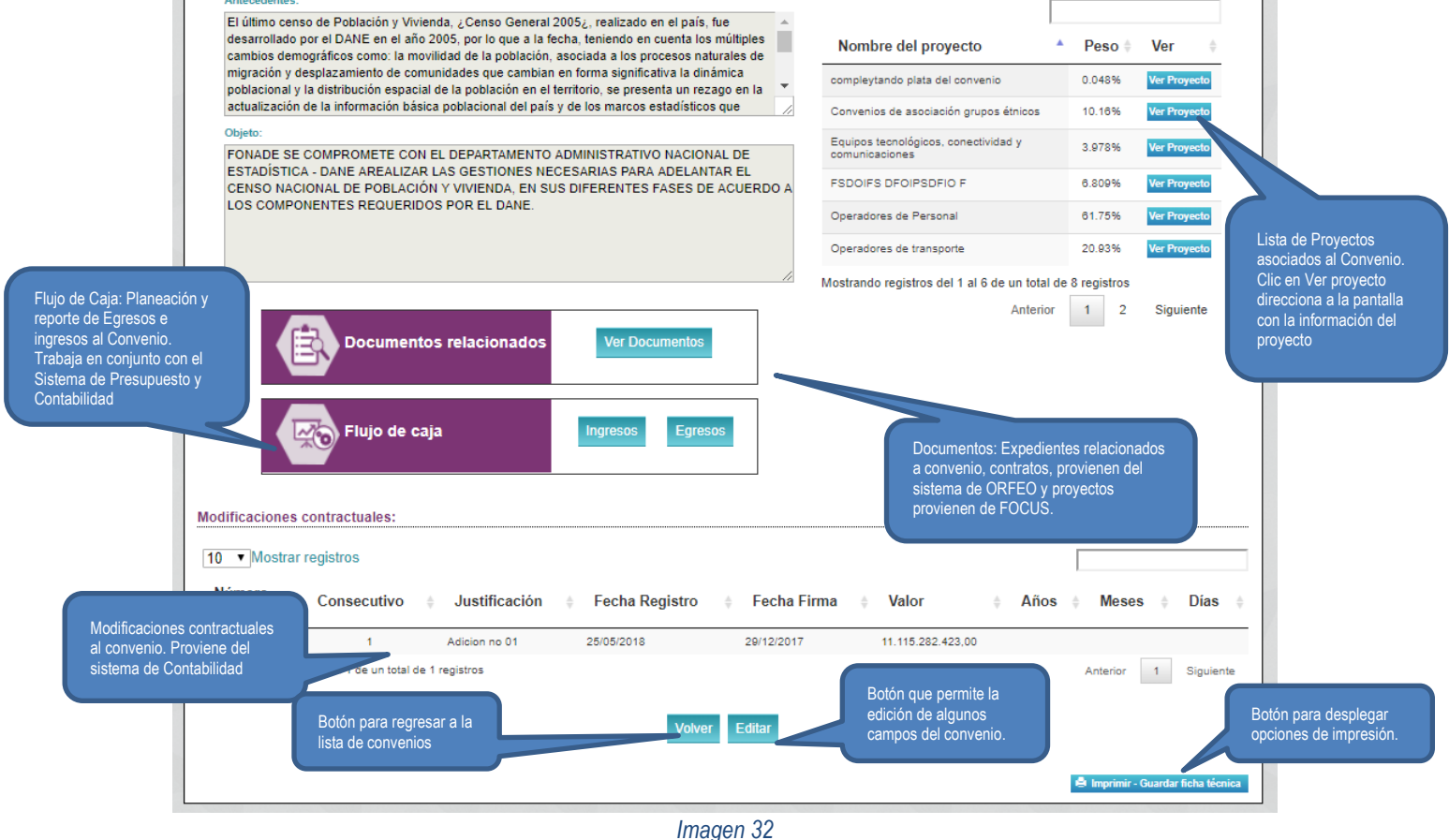

#### 7.2.2.1. Gestión Convenio

Esta sección muestra mediante Semáforos, el estado de avance del Convenio en cada una de las etapas establecidas (Indicador de Compromisos, Ejecución, Desembolsos y Liquidación), de acuerdo con la cuantificación reportada en la ejecución de cada indicador, a la fecha de medición.

Cada una de las etapas cuenta con una formulación acorde con la metodología propuesta para realizar el seguimiento y control de cada indicador, de tal manera que permite anticipar estados de avance que facilitan la toma de decisiones gerenciales.

Para la **ETAPA DE EJECUCIÓN**, la formulación se realiza considerando el peso de los contratos derivados en el proyecto, el peso de los proyectos en el convenio y los porcentajes reportados por el (los) usuario (s), de ejecución física programada y ejecutada en la fecha programada. Los detalles de la formulación están documentados en la guía usuario rol administrador del aplicativo.

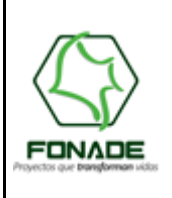

Grupo de Tecnologías de la Información

26 de 92

Respecto al establecimiento de los diferentes estados de avance de ejecución, se tiene los siguientes:

| ESTADO   | LIMITE              | DESCRIPCION                                                                                              |
|----------|---------------------|----------------------------------------------------------------------------------------------------|
| VERDE    | Atraso = 0%         | El avance reportado (%) corresponde al % planeado                                                        |
| AMARILLO | Atraso > 0% y < =5% | Atraso reportado es menor o igual al 5%                                                                  |
| ROJO     | Atraso >5%          | Atraso superior al 5% - permite tomar<br>acciones antes de aplicación de cláusulas<br>por incumplimiento |

Para la <u>ETAPA DE DESEMBOLSO</u> la formulación se realiza según los valores planeados y ejecutados para los desembolsos los cuales se realizan en la sección de flujo de caja para egresos en el convenio y la sección de información contractual del Proyecto, tal y como se indicó en el numeral 6.5.6 de este documento.

### 7.2.2.2. Documentos Relacionados

Elaborada Por

Hace referencia a los expedientes de Convenios y Contratos Derivados, que FOCUS vincula del Sistema ORFEO, acción realizada a través de la consulta mediante el número de convenio. ORFEO reporta a FOCUS para que se muestren dentro de un listado.

Al dar clic en el botón "Ver Documentos" (Imagen 32), el sistema mostrará una pantalla con la información de los expedientes separado por secciones y con un botón para descargar cada documento (Imagen 33,Imagen 34).

|                        |                                                                 | Lista de docu<br>en el expedie                        | mentos relacionados<br>nte del convenio.                               |                     | $\mathcal{H}$          | -5-                                     |
|------------------------|-----------------------------------------------------------------|-------------------------------------------------------|------------------------------------------------------------------------|---------------------|------------------------|-----------------------------------------|
| 10 V                   | iei Convenio:                                                   |                                                       |                                                                        |                     |                        | Opción para descar                      |
| Número de<br>Documento | Nombre del D                                                    | locumento                                             | Tipo Documento                                                         | Fecha<br>Radicación | Descargar<br>Documento | documentos cuando<br>está digitalizado. |
| 20124300021822         | 12F CONTRATO DE C<br>EMPRESARIAL No. 2<br>7 173244657 SERVIE    | COOPERACION Com<br>120042 GUIA No. FON<br>NTREGA supe | unicaciones entre<br>IADE, interventoría,<br>ervisión y el contratista | 13/01/2012          | Decoargar              |                                         |
| 20124300011753         | CREACION DE EXPE<br>CONTRATO 2120042<br>Campo                   | DIENTE VIRTUAL<br>Jose Ivan Garcia Corr               | nunicación                                                             | 26/01/2012          | No digitalizado        |                                         |
| 20124300138252         | 1F SEGURO DE VIDA<br>7177180677                                 | SERVIENTREGA Com                                      | nunicaciones entre<br>IADE y terceros (si aplica)                      | 12/03/2012          | Desoargar              |                                         |
| 20124300138432         | 1F SEGUROS DE VID<br>SERVIENTREGA 717                           | A Com<br>5080340 FON                                  | nunicaciones entre<br>IADE y terceros (si aplica)                      | 12/03/2012          | Desoargar              |                                         |
| 20124300011753-        | (1 Paginas) CERTIFIC<br>DISPONIBILIDAD PRI<br>7190 - 11/05/2011 | ADO DE<br>ESUPUESTAL N- Cert<br>pres                  | ificado de disponibilidad<br>supuestal (Fonade)                        | 07/05/2012          | No digitalizado        |                                         |

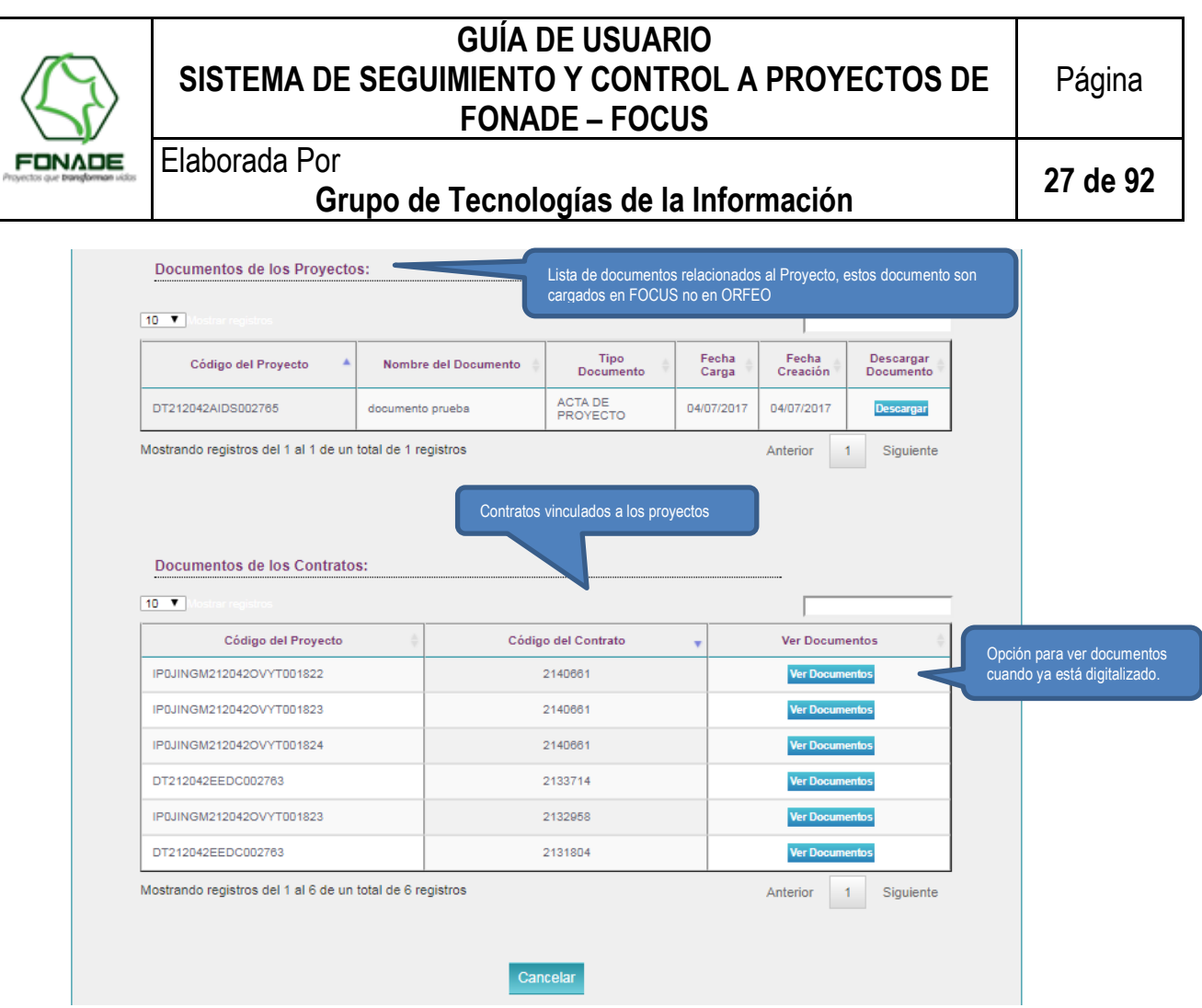

Imagen 34

### 7.2.2.3. Flujo de Caja Convenio

En esta seccion de la Pantalla de Convenio (Imagen 35), se programan y se reportan los Ingresos al convenio y los Desembolsos o Egresos asociados directamente a él. Este componente hace parte del Semaforo de Desembolsos (imagen 31).

#### 7.2.2.3.1. Planificación de un ingreso o egreso al convenio

En la sección flujo de caja de la vista de la información del convenio se realiza la planificación.

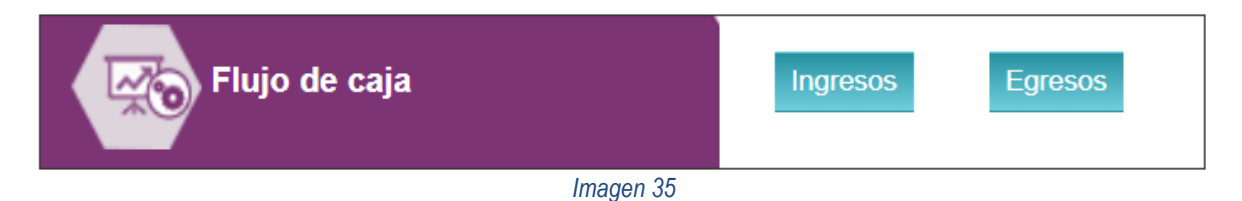

Para realizar la planificacion ya sea de un ingreso o egreso se digitan los campos requeridos por el formulario. (Imagen 36)

|                                                  | GUÍA DE USUARIO<br>SISTEMA DE SEGUIMIENTO Y CONTROL A PROYECTOS DE<br>FONADE – FOCUS                                                                                                    | Página                                                                       |
|--------------------------------------------------|----------------------------------------------------------------------------------------------------|------------------------------------------------------------------------------|
| FONADE<br>Proyectos que <b>transforman</b> indos | Elaborada Por<br>Grupo de Tecnologías de la Información                                                                                                    | 28 de 92                                                                     |
| FØC                                              | Sistema para el Seguimiento<br>y Gestión de Proyectos de<br>FONADE                                                                                                    | a.gov.co Salir                                                               |
| = <u>Menú</u> / <u>Conve</u>                     | enio / Flujo de caja ingresos<br>Programar un ingreso al covenio 212042                                                                                                    | Tipo de desembolso o<br>ingreso                                              |
| npo para describir la<br>sacción.                | Fecha Planeada*     Valor*       dd/mm/aaaa     Image: Cancelar       Observación:     Cancelar                                                                                                    | Opción para registrar la<br>programación de un egr<br>o ingreso al convenio. |
| Lista de ingre                                   | esos al covenio 212042                                                                                                    |                                                                              |
| Fecha<br>Programada<br>14/07/2017                | Valor<br>Programado       Observación       Número<br>desembolsos       Valor<br>Reportado       Valor a<br>Reportado       Seleccionar ingreso*       Guardad         100.000       CLIENTES PARA LA<br>EJECUCION DE LOS<br>PROYECTOS.TEVIDO       0       •       •       Reportar | r ∲ Ver ∲<br>ver                                                             |
| Mostrando regi                                   | stros del 1 al 1 de un total de 1 registros           Imagen 36         Lista donde se mostrará los ingresos o egresos programados.         1                                                                                                    | Siguiente                                                                    |

Se da clic en el botón "<u>Programar</u>", este mostrará un mensaje de confirmación (Imagen 37), al dar clic en el botón "<u>Aceptar</u>" el sistema se encargara de almacenar la información y muestra un mensaje del proceso realizado (Imagen 38), al dar clic en el botón "<u>Aceptar</u>" la pantalla mostrará en la sección Lista de ingresos al convenio 000, el ingreso programado (Imagen 36)

| Se va programar un ingreso al convenio,<br>podrán modificar. ¿Desea guardar ahora | una vez guarda<br>? | ado no se |
|-----------------------------------------------------------------------------------|---------------------|-----------|
|                                                                                   | Aceptar             | Cancelar  |
| Imagen 37                                                                         |                     |           |
| Se ha programado el ingreso con exito                                             |                     |           |
|                                                                                   |                     | Aceptar   |
| Imagen 38                                                                         |                     |           |

#### 7.2.2.3.2. Reportar un valor al convenio.

Una vez planificados los valores de Ingresos o Egresos al convenio, se procede a realizar el reporte de los pagos correspondientes, asociandolos a pagos provenientes del sistema de Contabilidad.

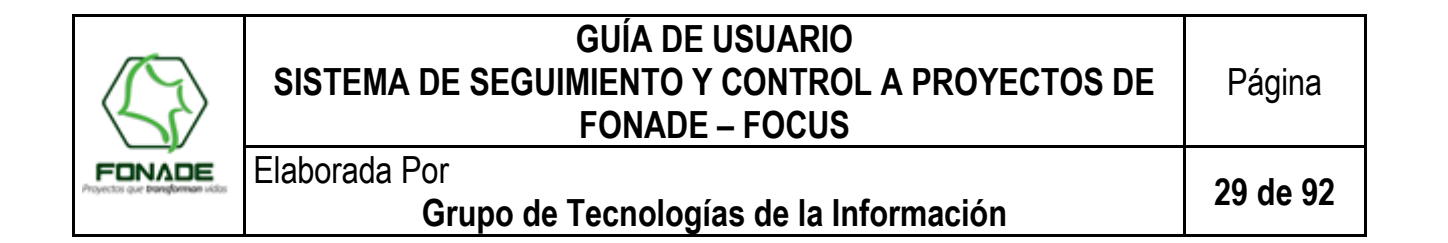

Nota: Cada valor programado debe ser asociado a un valor registrado en el Sistema de Contabilidad.

Dentro de la sección de lista de ingresos o desembolsos (egresos) se realizan los reportes según lo programado, asociando los pagos reportados en Contabilidad e ingresando un valor, posteriormente, se da clic sobre el botón "<u>Reportar</u>" que muestra un mensaje de confirmación (Imagen 39), luego se da clic en "<u>Aceptar</u>" y se muestra un mensaje con el proceso realizado (Imagen 38).

| Lista de ingreso<br>10 ▼Mostrar I | s al convenio 21<br>registros    | Valor que se reporta a ese<br>valor programado                                                             |                                    | Lista con<br>seleccion<br>valor prog | pagos registrados, se<br>a uno para asociarlo al<br>gramado |             | Una vez introducido el valor a<br>reportar y seleccionado el<br>registro del pago a asociar clic<br>en reportar. |
|-----------------------------------|----------------------------------|----------------------------------------------------------------------------------------------------|------------------------------------|--------------------------------------|-------------------------------------------------------------|-------------|----------------------------------------------------------------------------------------------------|
| Fecha 🔒 🔺                         | Valor<br>Programado <sup>♦</sup> | Observación 🔶                                                                                              | Número<br>desembolsos <sup>♦</sup> | Valor<br>Reportado                   | Valor a<br>Reportar                                         | 🔶 Guardar 💧 |                                                                                                    |
| 10/04/2018                        | 10.000                           | aporte de los clientes para la ejecucion de los<br>proyectos -iuoiuio                                      | 1                                  | 5.000                                | 05/02/2016 · •                                              | Reportar    | ver                                                                                                    |
| 12/12/2017                        | 18.000                           | aporte de los clientes para la ejecucion de los<br>proyectos -215077215077215077215077215077               | 0                                  | 0                                    | 05/02/2016 · •                                              | Reportar    | ver                                                                                                    |
| 13/12/2017                        | 180.000                          | reintegros mayores valores de rendimientos de<br>fonade a los convenios<br>-215077215077215077215077215077 | 0                                  | 0                                    | 05/02/2016 - •                                              | Reportar    | ver                                                                                                    |
| 14/12/2017                        | 9.999                            | aporte de los clientes para la ejecucion de los<br>proyectos -                                             | 0                                  | 0                                    | 05/02/2016 - •                                              | Reportar    | ver                                                                                                    |
| 27/04/2018                        | 85.000                           | aporte de los clientes para la ejecucion de los<br>proyectos -aporte que se quiere realizar                | 0                                  | 0                                    | 05/02/2016 · •                                              | Reportar    | ver                                                                                                    |
| Valor y fecha p                   | orogramada                       | li li                                                                                                    | nagen 39                           |                                      |                                                             |             | Un valor programado<br>puede tener varios<br>valores reportados<br>(Solo en desembolsos)                         |
|                                   | Se<br>mo<br>¿D                   | va reportar un ingreso al con<br>dificar.<br>lesea guardar ahora?                                          | venio, una v                       | ez guarda<br>Aceptar                 | do no se podrá<br>Cancelar                                  |             |                                                                                                    |
|                                   |                                  | lr                                                                                                    | nagen 40                           |                                      |                                                             |             |                                                                                                    |

#### 7.2.3. Imprimir Ficha Técnica de Convenios

Como se mencionó anteriormente dentro en la pantalla datos de convenio se encuentra el botón "Imprimir – Guardar ficha técnica" (Imagen 32), dando clic allí se despliegan diferentes opciones para la impresión por secciones que presenta la ficha de convenio.

Las opciones para la impresión (Imagen 41), se indican a continuación:

- <u>Información básica</u>: esta opción no se puede deseleccionar y hace referencia a la información administrativa (Imagen 31) junto con el objeto y los antecedentes (Imagen 32).
- <u>Último análisis de convenio</u>: esta opción se mostrará dentro de la impresión, siempre y cuando se elija también la opción "Semáforos de información de gestión"; cuando la opción del análisis esta seleccionada se visualizara

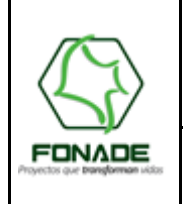

Elaborada Por

## GUÍA DE USUARIO SISTEMA DE SEGUIMIENTO Y CONTROL A PROYECTOS DE FONADE – FOCUS

Grupo de Tecnologías de la Información

30 de 92

el último análisis registrado dentro del sistema, de lo contrario se visualizan todos los análisis que han sido registrados.

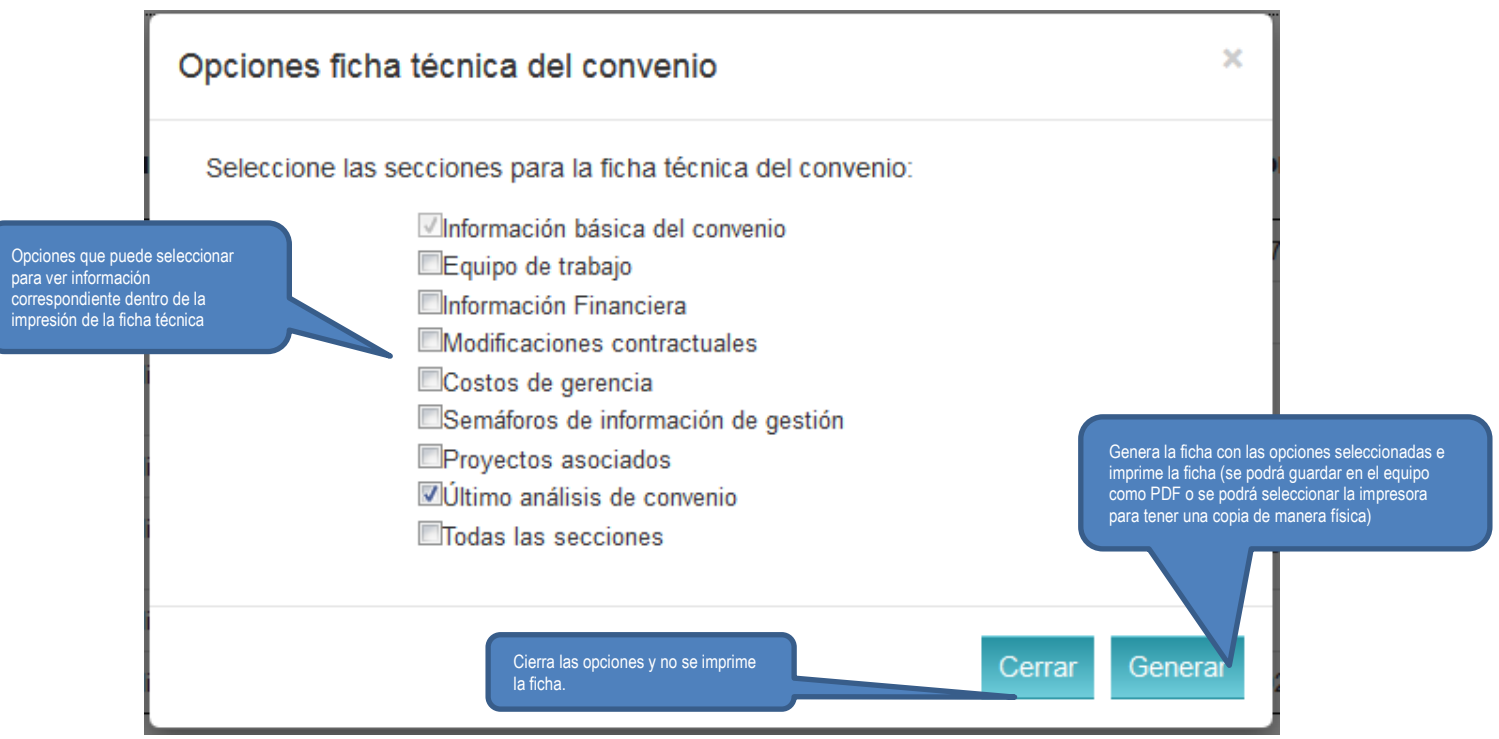

Imagen 41

Mientras el sistema procesa la petición realizada, se muestra la siguiente pantalla de espera.

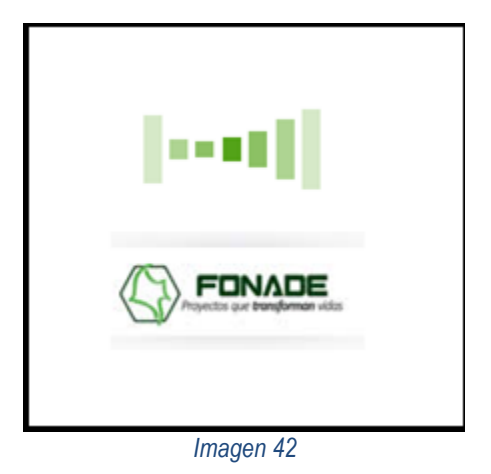

El sistema despliega una pantalla para guardar la ficha dentro del equipo (Imagen 43), el usuario selecciona la ubicación donde quiere almacenar el documento de la ficha generada dentro del PC.

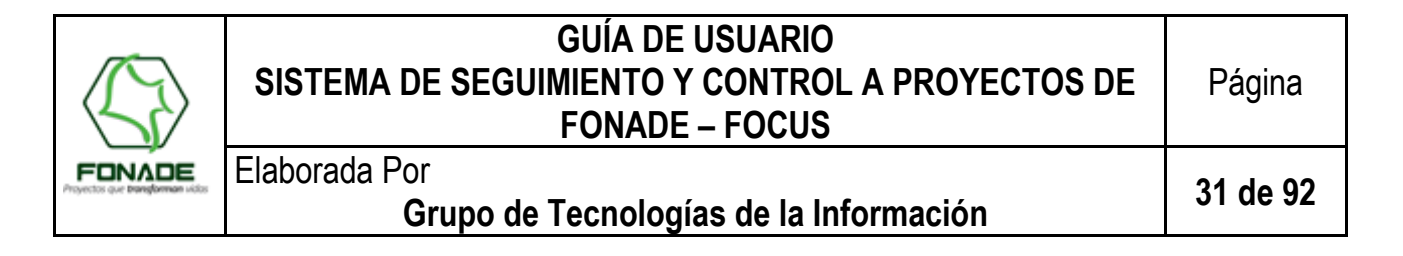

| Guardar co                                | mo                                                                                                    |
|-------------------------------------------|----------------------------------------------------------------------------------------------------|
| Guardar er                                | n: 📭 Equipo 💌 🗢 🛍 📷 🔻                                                                                                    |
| Unidade                                   | es de disco duro (1) 🔷 🔺 🤺                                                                                                    |
|                                           | Nuevo vol (D:)                                                                                                    |
| S                                         | 155 GB disponibles de 232 GB                                                                                                    |
| Disposit                                  | ivos con almacenamiento extraíble (1) 📉 🔺                                                                                                    |
| DVD                                       | Unidad de DVD RW (E:)                                                                                                    |
| Nombre:                                   | Ficha Técnica Convenio 212042.pdf Guardar                                                                                                    |
| Tipo:                                     | PDF Files (*.pdf) Cancelar                                                                                                    |
| Move up to<br>& split PDF:<br>booklets, n | CutePDF Pro and get advanced control over your PDF documents. Easily merge<br>s, add security, digital signature, stamps, bookmarks or header/footer, make<br>-Up, save PDF forms, scan to PDF and more! |
| Help                                      | http://www.CutePDF.com                                                                                                    |
|                                           |                                                                                                    |

Imagen 43

A continuación, se muestra una imagen de la primera página del PDF generado por el sistema (Imagen 44).

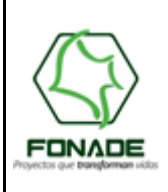

# Elaborada Por

Grupo de Tecnologías de la Información

32 de 92

|                                                                                                    | entry united as                                                                           | Convenio: 212042<br>Ficha Técnica Ela | )<br>borada: 2017-10-09 22                                                                        | 242:35                                                                         |
|----------------------------------------------------------------------------------------------------|-------------------------------------------------------------------------------------------|---------------------------------------|---------------------------------------------------------------------------------------------------|--------------------------------------------------------------------------------|
| No<br>Convenio ministerio de def<br>i                                                                                | o <b>mbre del convenio</b><br>iensa nacional - ejercito nacional -<br>ngenieros militares | - jefatura de                         | Útima Actualización:<br>06/10/2017<br>Istimuleuxi<br>Útima Consulta:<br>06/10/2017<br>Istimuleuxi | Realizada por:<br>Garante2 Gerente2<br>Realizada por:<br>Garante2 Garante2     |
| Información Básica                                                                                                   |                                                                                           |                                       |                                                                                                   |                                                                                |
| Código:                                                                                                    | Estado:                                                                                   | Cliente:                              |                                                                                                   |                                                                                |
| 212042                                                                                                    | Vigente                                                                                   | Ministerio de<br>militares            | defensa nacional - e                                                                              | ejercito nacional - jefatura de ingenieros                                     |
| Unidad:                                                                                                    | Línea de Negocio:                                                                         | Fecha Inicio                          |                                                                                                   | Fecha vencimiento:                                                             |
| Desarrolio Territorial                                                                                               | Gerencia de Proyectos                                                                     | 05/12/2014                            |                                                                                                   | 07/03/2022                                                                     |
| Valor inicial:                                                                                                    | Valor modificaciones:                                                                     | Valor Final(                          | /alor inicial + Valor                                                                             | Fecha firma:                                                                   |
| \$ 68.303.477.600                                                                                                    | \$ 5.743.681.269                                                                          | # 74.047.159                          | 1es):<br>1.969                                                                                    | 30/11/2012                                                                     |
| Fecha Legalización:<br>30/11/2012                                                                                    | Fecha liquidación:                                                                        | Código Clie                           | nte:                                                                                              |                                                                                |
| Beneficiario:<br>esto es benefici <b>ar</b> io                                                                       |                                                                                           |                                       |                                                                                                   |                                                                                |
| Antecedentes:<br>Anlecedentes Hhhhhhhhh                                                                              |                                                                                           |                                       |                                                                                                   |                                                                                |
| Objeto:<br>El Presente Contrato Interadminist<br>Gerencia Integral De Las Actividad<br>Focus 28-jun-2017, Lmejla *** | rativo Fonade Se Compromele Aade<br>les Contempladas En El Programa P                     | lantar La Gestió<br>Ian¿ De Consol    | n Técnica, Administr<br>dación Vigencias 20                                                       | aliva, Jurídica Y Financiera Para La<br>12, 2013 Y 2014. ******-xxxx*** Prueba |
| Equipo de Trabaio                                                                                                    |                                                                                           |                                       |                                                                                                   |                                                                                |
| Gerente de Convenio:                                                                                                 |                                                                                           | Coordinado                            | r:                                                                                                |                                                                                |
| Gerente2 Gerente2 Gerente2                                                                                           |                                                                                           | Sin informad                          | ión                                                                                               |                                                                                |
| Abogado:                                                                                                    |                                                                                           | Supervisor:                           |                                                                                                   |                                                                                |
| Adriana Paola Guarin Rodifguez                                                                                       |                                                                                           | Sin Informad                          | ión                                                                                               |                                                                                |
| Interventor:<br>Sin Información                                                                                      |                                                                                           |                                       |                                                                                                   |                                                                                |
| Información Financiaro                                                                                               |                                                                                           |                                       |                                                                                                   |                                                                                |
| Valor inicial del convenio:                                                                                          |                                                                                           | Valor de las                          | modificaciones:                                                                                   |                                                                                |
| \$ 68.303.477.600                                                                                                    |                                                                                           | \$ 5.743.681                          | 269                                                                                               |                                                                                |
| Valor total del convenio:                                                                                            |                                                                                           | Valor ejecut                          | ado:                                                                                              |                                                                                |
| \$ 74.047.158.869                                                                                                    |                                                                                           | \$ 68.745.752                         | 2.801                                                                                             |                                                                                |
|                                                                                                    |                                                                                           |                                       |                                                                                                   |                                                                                |

Imagen 44

### Grupo de Tecnologías de la Información

### 7.2.4. Edición de Convenios

Al dar clic en el botón "Editar" (Imagen 32), se mostrará la página donde se podrán realizar las modificaciones a los siguientes campos del convenio.

 Nombre del convenio: información con la que se conoce el convenio.

 <u>Unidad:</u> a la que pertenece el convenio.

 <u>Código</u> Convenio del Cliente: Código que maneja el cliente para distinguir el convenio.

 <u>Beneficiario</u>.

 <u>Tipo de cobertura</u>.

 <u>Análisis de Gestión</u> este registra históricos cada vez se le ingrese información al campo.

 <u>Valor</u> de la cuota de gerencia de convenio.

 <u>Antecedentes</u>.

Una vez realizados los cambios se puede desplazar a la parte inferior de la pantalla, donde se encuentran los siguientes botones:

- <u>Volver</u>: regresa a la lista de convenios.
- <u>Actualizar</u>: Muestra un mensaje de confirmación (Imagen 46), al dar clic sobre botón <u>Aceptar</u> muestra un mensaje sobre el proceso realizado (Imagen 47)

| Botón para regresar a la<br>lísta de convenios | Volver                               | Actualizar         | Actualizar: G | uardar los cambios realizados. |
|------------------------------------------------|--------------------------------------|--------------------|---------------|--------------------------------|
|                                                | Imagen                               | 45                 |               |                                |
| Desea actualiza                                | r los datos de este con              | venio ?            |               |                                |
|                                                |                                      | Aceptar            | Cancelar      |                                |
|                                                | Imagen                               | 46                 |               |                                |
| Se ha modificad                                | do <mark>la</mark> información del c | onvenio con exito. |               |                                |
|                                                |                                      |                    | Aceptar       |                                |
|                                                | Imagen                               | 47                 |               |                                |

### 7.2.2.1 Programar y Reportar la Cuota de Gerencia

El valor de la Cuota de Gerencia del Convenio es un valor editable que debe cargarse una vez el convenio es creado en FOCUS, a partir de este valor se van planificando los pagos para la vigencia actual y se van reportando los pagos asociando a registros provenientes del Sistema Contable.

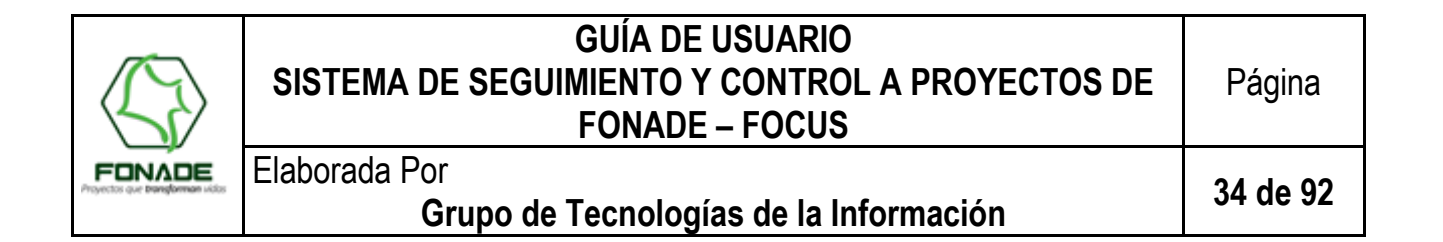

Para programar y reportar una cuota de gerencia de un convenio entramos a la página de editar. En esta página entramos a "Desembolsos Cuota" (Imagen 48)

| Equipo de Trabajo                                                                                                    | Información Financiera                                                                                                    | □<br>□<br>□<br>□<br>□<br>□<br>□                                                                                                    | Antes de planificar cuota de<br>gerencia hay que definir un<br>valor de cuota de gerencia pa<br>el convenio y dar actualizar e |
|----------------------------------------------------------------------------------------------------|----------------------------------------------------------------------------------------------------|----------------------------------------------------------------------------------------------------|----------------------------------------------------------------------------------------------------|
| <ul> <li>Gerente de Convenio<br/>Gustavo Adolfo Gallegos<br/>Ramírez</li> <li>Coordinador</li> <li>Abogado<br/>Alexandra Bautista Beltran</li> <li>Supervisor</li> </ul> | Valor inicial del convenio:<br>47,000,000,000<br>En edición del convenio con este botón<br>podremos ir a programar y asociar<br>cuotas de gerencia.<br>Valor ejecutado:<br>82,025,552,961 | Cuota de gerencia total:<br>130000000<br>Cuota de gerencia ejecutada:<br>0<br>Cuota Planeada:<br>0<br>Cuota ejecutada:<br>0<br>Cuota ejecutada:<br>0<br>Cuota ejecutada: |                                                                                                    |
|                                                                                                    | Imagen 48                                                                                                    |                                                                                                    |                                                                                                    |

Se mostrará la información relacionada a los valores del convenio, así como los pagos realizados anteriores a la vigencia actual.

| ormación del convenio                                  | Plan de desembolsos de la cuota de gerencia vi                                                                                 | gencia 2017:                                                  |                                         |
|--------------------------------------------------------|----------------------------------------------------------------------------------------------------|---------------------------------------------------------------|-----------------------------------------|
|                                                        | Fecha de inicio del 03/12/2014<br>Convenio:                                                                                    | Fecha de final del 01/05/2019<br>Convenio:                    |                                         |
| rmación de la cuotas de<br>encia de la vigencia actual | Cuota de gerencia total del Convenio:<br>Cuota de gerencia total ejecutada del Convenio:<br>Pagos realizados en vigencia 2017: | 2,000,000,000<br>1,838,231,460<br>No se han realizado Pagos ▼ |                                         |
|                                                        | Total Planeado 2017:         Total Deser           123,456         0                                                           | mbolsado 2017: Saldo Pendiente ejecutar:<br>161,768,540       | Clic para planear la cuota de gerencia. |
|                                                        | Planear cuota                                                                                                    | Guardar Cambios Cancelar                                      |                                         |
|                                                        | Desembolsos Planeados 2017:                                                                                                    | Desembolsos Cuota Ejecutado 2017:                             | Cuotas programadas                      |
|                                                        | Fecha : 29/06/2017 123,456                                                                                                    | Seleccione un pago                                            |                                         |
| rmación de la cuotas de                                | Ver Históricos - Vigencias anteriores                                                                                          |                                                               |                                         |
| encia de las vigencias<br>priores.                     |                                                                                                    |                                                               |                                         |
| encia de las vigencias<br>eriores.                     | Desembolsos Planeados :                                                                                                    | Desembolsos Cuota Ejecutado :                                 |                                         |

Imagen 49

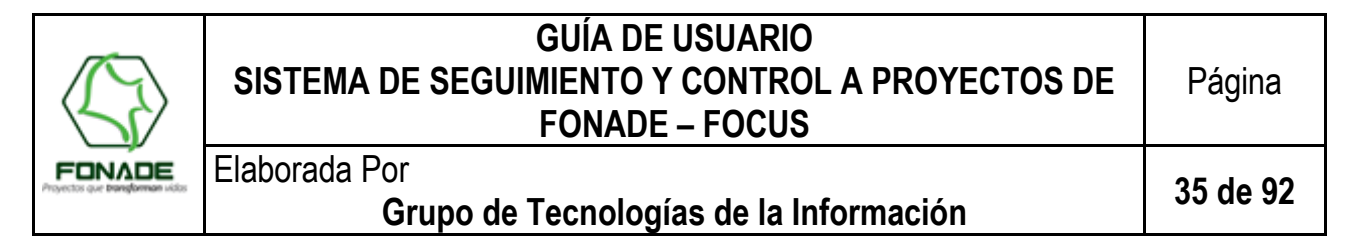

Al dar clic sobre el botón "Planear Cuota" se mostrará el formulario correspondiente para la planeación (Imagen 50).

| Planeaci                   | ón de la cuo          | ta de geren     | cia 2017           |                          | ×          | Formulario para programar una cuota de gerencia. |
|----------------------------|-----------------------|-----------------|--------------------|--------------------------|------------|--------------------------------------------------|
| Fecha<br>Planeada*         | Fecha                 | <b>III</b>      | Valor<br>Planeado* | Valor                    |            |                                                  |
| n                          |                       |                 |                    |                          |            |                                                  |
| Ingrese una<br>de gerencia | a fecha superio<br>a. | r a las ya regi | stradas y el       | valor planeado para la n | ueva cuota |                                                  |
| ia<br>ia                   |                       |                 |                    |                          |            |                                                  |
| 31                         |                       |                 |                    | Cerrar A                 | Adicionar  |                                                  |
| 2011.                      | 0                     | an Desembor     | 5400 2017.         | 161,768,54               | 40         | ar.                                              |
|                            |                       |                 | Imagen 50          | )                        |            |                                                  |

Al dar clic en el botón "<u>Adicionar</u>", se mostrará un mensaje de confirmación (Imagen 51), por otro lado, al dar clic en el botón "<u>Aceptar</u>" se mostrará un mensaje con el proceso realizado (Imagen 52).

| Se va a planear una nueva cuota de gerencia.<br>Desea Continuar? |          |
|------------------------------------------------------------------|----------|
| Aceptar                                                          | Cancelar |
| Imagen 51                                                        |          |
| Se ha procesado correctamente la cuota de gerencia.              |          |
|                                                                  | Aceptar  |

Imagen 52

Una vez programados las Cuotas de Gerencia, se realiza la asociación de lo programado con lo reportado en el Sistema de Contabilidad. Se selecciona un pago y se da clic en el botón "Guardar Cambios" (Imagen 53).

El sistema muestra un mensaje de confirmación (Imagen 54), así mismo al dar clic en el botón "<u>Aceptar</u>" se mostrará un mensaje con el proceso realizado (Imagen 52).

|        | GUÍA DE USUARIO<br>SISTEMA DE SEGUIMIENTO Y CONTROL A PROYECTOS DE<br>FONADE – FOCUS | Página              |
|--------|--------------------------------------------------------------------------------------|---------------------|
|        | Elaborada Por<br>Grupo de Tecnologías de la Información                              | 36 de 92            |
| $\sim$ | Plan de desembolsos de la cuota de gerencia vigencia 2017:                           | $\prec \rightarrow$ |

|                              | Fecha de inicio del 03/12/2014<br>Convenio:                                                                                    |                     | Fecha de final del<br>Convenio: | 01/05/2019                               |                          |  |  |  |
|------------------------------|----------------------------------------------------------------------------------------------------|---------------------|---------------------------------|------------------------------------------|--------------------------|--|--|--|
|                              | Cuota de gerencia total del Convenio:<br>Cuota de gerencia total ejecutada del Convenio:<br>Pagos realizados en vigencia 2017: |                     |                                 | ,000,000<br>,231,460<br>izado Pagos ▼    |                          |  |  |  |
|                              | Total Planeado 2017:<br>123.456                                                                                                | Total Desembolsad   | o 2017:                         | Saldo Pendiente ejecutar:<br>161,768,540 |                          |  |  |  |
| 2- Se guardan lo<br>cambios. | 05                                                                                                    | Planear cuota Guard | lar Cambios Ca                  | ncelar                                   | 1- Se selecciona un pago |  |  |  |
|                              | Desembolsos Planeados 2017:                                                                                                    |                     | Desembolsos C                   | uota Ejecutado 2017:                     | realizado                |  |  |  |
|                              | Fecha : 29/06/2017 123,456                                                                                                    |                     | Seleccione un                   | pago                                     |                          |  |  |  |
|                              | Ver Históricos - Vigencias anteriores                                                                                          |                     |                                 |                                          |                          |  |  |  |
|                              | Desembolsos Planeados :                                                                                                    |                     | Desembolsos Cuota Ejecutado :   |                                          |                          |  |  |  |
|                              | Fecha : 22/03/2016 1,838,231,460                                                                                               |                     | Fecha : 22/03/2016              | 1,838,231,460                            |                          |  |  |  |
|                              |                                                                                                    |                     |                                 |                                          |                          |  |  |  |
| Imagen 53                    |                                                                                                    |                     |                                 |                                          |                          |  |  |  |
|                              |                                                                                                    |                     |                                 |                                          |                          |  |  |  |

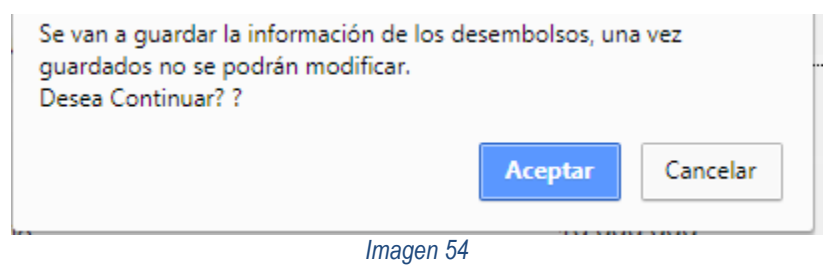

#### 7.3. Crear Proyecto

Para Crear un proyecto, en el menú de acciones para el Gerente de Convenio o Supervisor de proyecto, se debe seleccionar la opción "Crear Proyecto", después de lo cual, el sistema mostrará la siguiente pantalla
|                                          | GUÍA DE USUARIO<br>SISTEMA DE SEGUIMIENTO Y CONTROL A PROYECTOS DE<br>FONADE – FOCUS | Página   |
|------------------------------------------|--------------------------------------------------------------------------------------|----------|
| FONADE<br>Projectos que bangtorman vidos | Elaborada Por<br>Grupo de Tecnologías de la Información                              | 37 de 92 |

| Sistema para el Seguimiento                                                                                                    | Usuario: ggallego@fonade.gov.co Salir                                     |
|----------------------------------------------------------------------------------------------------|---------------------------------------------------------------------------|
| y Gestión de Proyectos de<br>FONADE                                                                                                    |                                                                           |
| Projecti a da mengelome cost                                                                                                    |                                                                           |
| ■ <u>Menú</u> / Crear Proyecto                                                                                                    |                                                                           |
| Forvectos de FONADE                                                                                                    | Datos del Proyecto                                                        |
| Proyecto:                                                                                                    |                                                                           |
|                                                                                                    | ■ Convenio Marco<br>Seleccione V                                          |
| de Provectos                                                                                                    | = Cobertura del Proyecto                                                  |
|                                                                                                    | = Cliente                                                                 |
| Proyector que transforman vidos                                                                                                    | = Fecha Inicio = Fecha Fin                                                |
|                                                                                                    | (dd/mm/aaaa) (dd/mm/aaaa)<br>= Fecha Inicio Convenio = Fecha Fin Convenio |
| Uescripcion del Proyecto                                                                                                    | = Valor Proyecto                                                          |
|                                                                                                    | = Ubicación                                                               |
|                                                                                                    | seleccione V                                                              |
|                                                                                                    | Cancelado ~                                                               |
| Gestión de Proyecto      Unidad     Impacto Social     Gerente de Convenio     Superior de Proyecto     Superior de Proyecto     Gerente de Convenio     Gerente de Convenio | on<br>te Negocio de FONADE<br>Econômico<br>ccone⊷ ✓                       |
| Seleccone     V      Interventor de Proyecto    Seleccone     V                                                                                                    | royecto                                                                   |
| = Ubicación del Proyecto                                                                                                    |                                                                           |
|                                                                                                    |                                                                           |
| Prease Research Tables at March                                                                                                    |                                                                           |
| Crear Proyecto                                                                                                    |                                                                           |
| Imagen 55                                                                                                    |                                                                           |

Donde se deberá diligenciar la información básica del proyecto:

- Nombre de proyecto
- Convenio Marco (lista de selección de convenios)
- Cobertura del Proyecto (Muestra la definida para el convenio marco)
- Fecha de Inicio del proyecto
- Fecha de Fin (no podrá ser posterior a la fecha de fin del convenio)
- Fecha Inicio Convenio (consulta)
- Fecha Fin Convenio (consulta)
- Valor del proyecto
- Ubicación (Listas de Departamento y Municipio donde se da el inicio al proyecto)
- Estado del proyecto (Lista con los estados del proyecto)

|                                           | GUÍA DE USUARIO<br>SISTEMA DE SEGUIMIENTO Y CONTROL A<br>FONADE – FOCUS | A PROYECTOS DE                             | Página   |
|-------------------------------------------|-------------------------------------------------------------------------|--------------------------------------------|----------|
| FONADE<br>Proyectos que branşforman vidos | Elaborada Por<br>Grupo de Tecnologías de la Info                        | rmación                                    | 38 de 92 |
| FØC                                       | Sistema para el Seguimiento<br>y Gestión de Proyectos de<br>FONADE      | Calendric Minis Relation Record Source     |          |
| ■ <u>Menú</u> / Crear                     | Proyecto                                                                |                                            |          |
| Proye                                     | ictos de <b>JADE</b>                                                    | Datos del Proyecto                         |          |
| Proyecto:                                 | eneral del Provecto                                                     |                                            |          |
|                                           |                                                                         | Convenio MarcoSeleccione                   |          |
|                                           | Seguimiento<br>de Proyectos                                             | ⊂<br>■ Cobertura del Proyecto              |          |
|                                           |                                                                         | ■ Cliente                                  |          |
|                                           | Proyectos que <b>transformen</b> vidas                                  | ■ Fecha Inicio ■ Fecha Fin                 |          |
|                                           |                                                                         | (dd/mm/aaaa) (dd/mm/aaaa)                  |          |
| = Descripción del                         | Proyecto                                                                | = recha micio convenio = recha mi convenio |          |
|                                           |                                                                         | Valor Proyecto                             |          |
|                                           |                                                                         | ■ Ubicación<br>Seleccione ✓                |          |
|                                           |                                                                         | seleccione V                               |          |
|                                           |                                                                         | Cancelado                                  |          |

Imagen 56

Luego se deberá diligenciar la información de Gestión del proyecto – Equipo de Trabajo, dentro de la cual están los campos de

- Supervisor del Proyecto
- Interventor del Proyecto

Posteriormente, los datos estadísticos correspondientes al campo "Impacto Social" del Proyecto:

- Personas Beneficiadas, no puede superar el total de población de acuerdo con la ubicación seleccionada.
- Empleos Generados, no puede superar el valor de la población nacional.

La tipificación del proyecto acorde a las líneas de negocio, sector económico, Categoría y Tipo Proyecto de FONADE

Los datos de Unidad, Gerente de Convenio y Línea de Negocio son diligenciados automáticamente por el sistema, al elegir el convenio.

| ~ | Unidad                  | Importo Cociol              | = Tipificación             |
|---|-------------------------|-----------------------------|----------------------------|
|   |                         | Impacto Social              | Línea de Negocio de FONADE |
|   | Gerente de Convenio     | Personas Beneficiadas     0 | Sector Económico           |
|   | Supervisor de Proyecto  | Empleos Generados           | Tipo Proyecto              |
|   | Interventor de Proyecto |                             | Sub Tipo Proyecto          |

Imagen 57

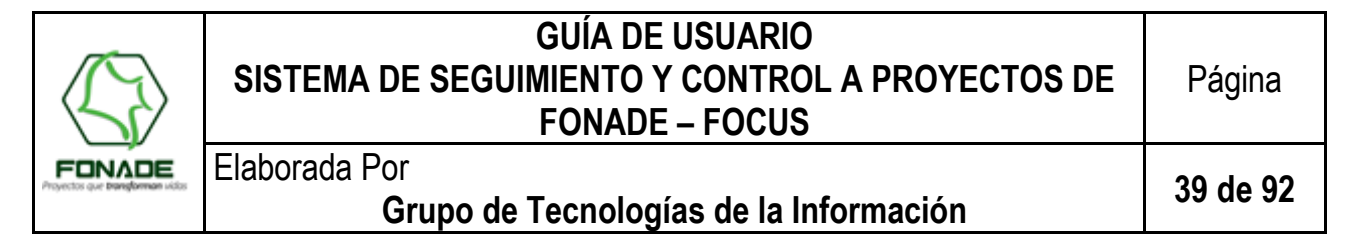

Por último, se debe diligenciar la información de Ubicación del proyecto, sea ésta la dirección o las indicaciones rurales o geográficas del mismo.

#### Ubicación del Proyecto

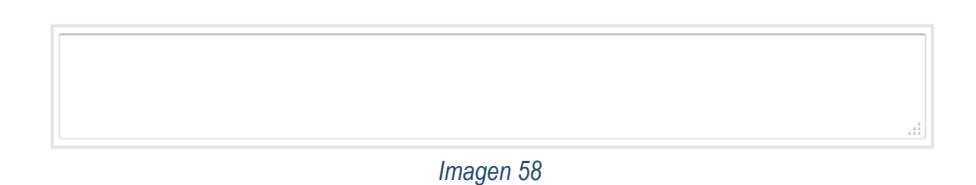

Posteriormente, al presionar el botón crear proyecto, el sistema validará y direccionará a la pantalla de edición de proyectos, para llenar información adicional de ser necesario.

#### 7.4. Editar Proyecto

Al dar clic en la opción "Lista Proyectos", aparecerá en pantalla el listado de los proyectos que se encuentran asociados al usuario, esta pantalla cuenta con los siguientes campos. (Imagen 59)

| Total de Proyectos    | FOCUS                      | Sistema para el Segui<br>y Gestión de Proyecto<br>FONADE | imiento<br>os de                                                 | PENADE                                                                                                    |                       | 🕎 Usuario: 🛛 @           | gfonade.gov.co Sa | alir<br>F           | Realiza la<br>búsqueda sobre         |
|-----------------------|----------------------------|----------------------------------------------------------|------------------------------------------------------------------|----------------------------------------------------------------------------------------------------|-----------------------|--------------------------|-------------------|---------------------|--------------------------------------|
| encontrados           | Menu / Lista de proye      | ectos                                                    |                                                                  |                                                                                                    |                       |                          |                   | ic e                | encontrados                          |
|                       | Total proyectos asociados: | 197                                                      |                                                                  |                                                                                                    |                       |                          |                   | $\overline{\gamma}$ |                                      |
|                       | Nota: Las fechas están en  | i formato (dd/mm/aaaa)                                   |                                                                  |                                                                                                    |                       |                          |                   |                     |                                      |
|                       | 10 • Mostrar registros     | CSV Excel                                                |                                                                  |                                                                                                    |                       | Buscar:                  |                   |                     |                                      |
| Cantidad de registros | Código convenio 🔺          | Código proyecto 🍦                                        | Nombre de<br>proyecto                                            | Descripción 🔶                                                                                                    | Estado 🍦              | Fecha de<br>actualizació | on 🔶 Ed           | litar 🔶             |                                      |
| por página            | 197060                     | ISNA421970600IED002980                                   | Infraestructura<br>educativa<br>soacha<br>(hogares de<br>soacha) | Construcción de una infraestructura educativa<br>tipo c (960 estudiantes), para ser entregada en<br>concesión en zonas rurales y urbano<br>marginales, determinadas y aprobadas por el<br>ministerio.                                                                                                    | En<br>Ejecución       | 21/11/2017               | Ver D             | Detalle             |                                      |
|                       | 197060                     | ISNA42197060OIED002963                                   | Infraestructura<br>educativa san<br>antonio                      | Construcción y dotación de una infraestructura<br>educativa tipo b (2880 estudiantes), para ser<br>entregada en concesión en zonas rurales y<br>urbano marginales, determinadas y aprobadas<br>por el ministerio de educación nacional.                                                                                                    | Suspendido            | 21/11/2017               | Ver D             | Detalle             | Ingresa a la edición<br>del Provecto |
|                       | 200634                     | MHANH200834OCON002994                                    | Pozo<br>estratigráfico<br>en la guajira                          | Muestreo del subsuelo con el pozo<br>estratigráfico anti guajira 1x en la cuenca baja<br>guajira, 1. recuperar y entregar los núcleos de<br>acuerdo con lo especificado en el anexo<br>técnico y conforme con el manual del epis. 2.<br>recuperar y entregar las muestras de formación<br>(húmedas y secas) durante la perforación del<br>pozo, de acuerdo con el anexo técnico. 3.<br>tomar y entregar los registros eléctricos durante<br>el pozo, de acuerdo con el anexo técnico. | Pre-<br>Contractual   | 14/12/2017               | Ver D             | Detaile             |                                      |
|                       | 200634                     | MHANH200834CCON002996                                    | Sísmica<br>caguán<br>putumayo                                    | Adquisición, procesamiento e interpretación<br>sismica en la cuenca caguan - putumayo en los<br>departamentos de meta y caquetá, contratar la<br>adquisición, el procesamiento y la<br>interpretación de aproximadamente 270 km.<br>(kilometraje sujeto a cambios) de líneas<br>sismicas, utilizando vibradores de banda ancha<br>con el fin de tener una buena resolución vertical<br>y un alto contenido de frecuencias.                                                            | Estudios y<br>Diseños | 14/12/2017               | Ver D             | Detaile             |                                      |
|                       |                            |                                                          |                                                                  | Imagen 59                                                                                                    |                       |                          |                   |                     |                                      |

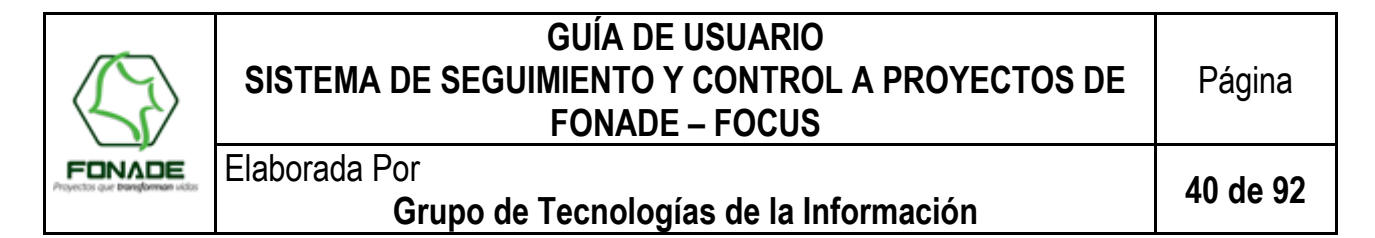

Al seleccionar el botón de "Editar", se ingresa a la pantalla de edición del proyecto seleccionado, la cual presenta la siguiente estructura:

|                                                                                                    | Usuario: seguimiento@control.com Salir Proyecto: 3244 Cerrar Proyecto                                                                                                    |
|----------------------------------------------------------------------------------------------------|----------------------------------------------------------------------------------------------------|
| eliminar Imprimir Reporte                                                                                                    | Menú                                                                                                    |
| Proyectos de FONADE                                                                                                    | Datos del Proyecto                                                                                                    |
| Proyecto: Infraestructura Educativa San Antonio (Buenaventura)                                                                                                    | Útime Actualización: Realizada por:<br>22/10/2018<br>i Utima Consulta: Realizada por:<br>18/0/2019 Securimiento Control                                                                                                    |
| Información General del Proyecto                                                                                                    | (dd/mm/AAAA)                                                                                                    |
| Seguimiento<br>de Proyectos                                                                                                    | Convenio Marco 197060     CONVENIO MINISTERIO DE EDUCACION     NACIONAL     Ver Convenio     Cliente     MINISTERIO DE EDUCACION NACIONAL                                                                                                    |
| FONADE<br>Proyectos que transforman vidos                                                                                                    | Código Interno de proyecto                                                                                                    |
|                                                                                                    | ■ Fecha Inicio ■ Fecha Fin<br>10/01/2008 = 31/12/2018 =<br>(dd/mm/aaaa) (dd/mm/aaaa)                                                                                                    |
| Descripción del proyecto Estudios Y Diseños, Construcción Y Dotación De Una Nueva Infraestructura Educativa Tipo B Para 2880 / Antonio (Buenaventura) En el valor del proyecto se incluye costos directos por valor de \$43.927.232 (Licencia de Construcción)                                                                                                    | Valor Proyecto     Ze6504529290     Este valor debe ser menor o igual al valor     Este valor debe ser menor o igual al valor     Este valor debe ser menor o igu |
| -Gestión de Provecto                                                                                                    | ■ Estado<br>En Ejecución<br>■ % Peso del Proyecto al Convenio<br>6.77 %                                                                                                    |
| Unidad<br>Infraestructura y Competitividad       = Impacto Social         Impacto Social       ####################################                                                                                                    | Tipificación     Línea de Negocio de FONADE     Gerencia de Proyectos     Sector Económico     Educación     Categoría     Obra     Tipo Proyecto     Instituciones Educativas                                                                                                    |
| Beoreferencia del Proyecto     Latitud: 3.4063822 Longitud: [-76.5263912 Latitud Original: 3.4063822 Longitud Original: -76.5263912 Latitud Original: 3.4063822 Longitud Original: -76.5263912 Latitud Original: 3.4063822 Longitud Original: -76.5263912 Latitud Original: 3.4063822 Longitud Original: -76.5263912 Latitud Original: 3.4063822 Longitud Original: -76.5263912 Latitud Original: 3.4063822 Longitud Original: -76.5263912 Latitud Original: 3.4063822 Longitud Original: -76.5263912 Latitud Original: 3.4063822 Longitud Original: -76.5263912 Latitud Original: 3.4063822 Longitud Original: -76.5263912 Latitud Original: 3.4063822 Longitud Original: -76.5263912 Latitud Original: -76.5263912 Latitud Original: -76.5263912 Latitud Original: -76.526391 Latitud Original: -76.526391 Cludadela San Au (Max 180 caracteres) Longitud Original: -76.526391 Latitud Original: -76.526391 Lat | I Proyecto                                                                                                    |

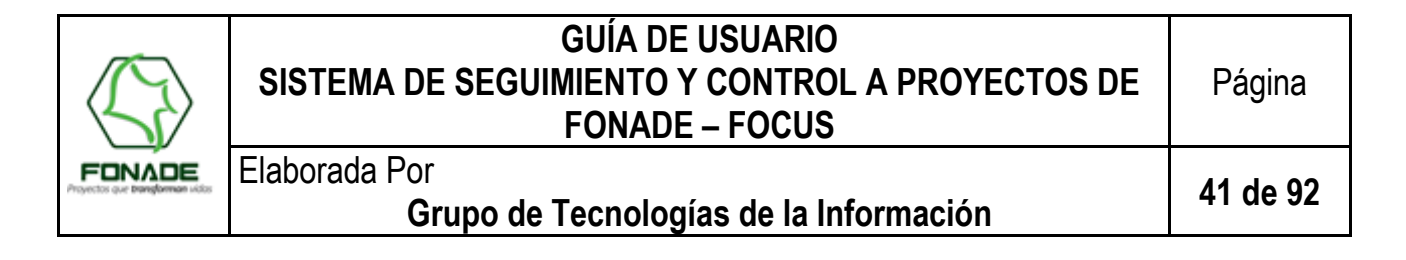

| 00000          | Convenciones<br>Descripción de los colores usados para cuantificar el cumplimiento en la ejecución<br>de los indicadores del proyecto.<br>De acuerdo al resultado de la diferencia entre lo planeado y ejecutado.<br>• Verde, igual al 0%.<br>• Amarillo, superior a 0 % e inferior o igual al 5%.<br>• Rojo, superior al 5%. | Convenciones Etapa Desembolso<br>Descripción de los colores usados para cuantificar el cumplimiento de los<br>desembolsos de acuerdo a lo planeado a fecha de hoy.<br>• Verde, La ejecución va al 100% de lo planeado.<br>• Amarillo, La ejecución es superior al 95% de lo planeado.<br>• Rojo, La ejecución es inferior al 95% de lo planeado. |
|----------------|----------------------------------------------------------------------------------------------------|----------------------------------------------------------------------------------------------------|
| E              | tapa Compromisos                                                                                                    | Etapa Ejecución Planeación del proyecto al 100%                                                                                                    |
|                | Planeado                                                                                                    | > Planeado 100 %                                                                                                    |
|                | Ejecutado                                                                                                    | >Ejecutado 100 %                                                                                                    |
| - E            | Planeación del proyecto al 100%       Planeado       100 %       Ejecutado       21.29 %                                                                                                    | Etapa Liquidación     Planeado     Ejecutado                                                                                                    |
| nálisis de G   | Sestión Semáforos                                                                                                    |                                                                                                    |
| istóricos de   | e Análisis de Gestión                                                                                                    | Buscar.                                                                                                    |
| egistro        | No hav datos disnonibles                                                                                                    |                                                                                                    |
| strando regist | ros del 0 al 0 de un total de 0 registros                                                                                                    | Anterior Siguient                                                                                                    |
| Seguimien      | to y control de proyectos - Metas Físicas ∎S                                                                                                    | eguimiento y control de proyectos - Metas Financieras                                                                                                    |

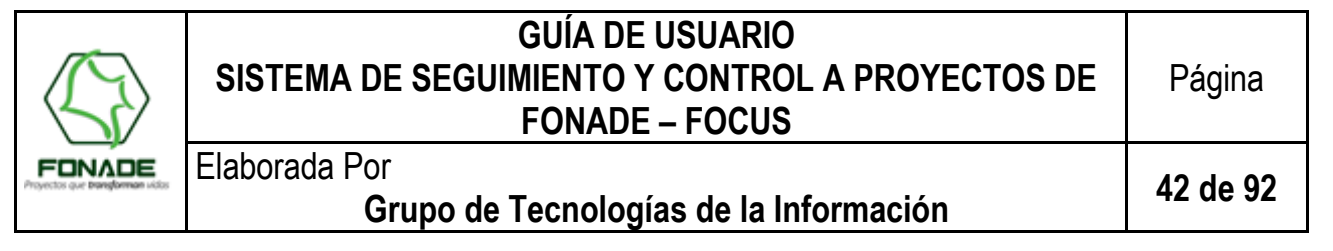

| = Imágenes<br>Ingreser a Co                      |                                                                                                    |                  |                                                          |                            |                                                                                                    |                         |  |
|--------------------------------------------------|----------------------------------------------------------------------------------------------------|------------------|----------------------------------------------------------|----------------------------|----------------------------------------------------------------------------------------------------|-------------------------|--|
|                                                  |                                                                                                    |                  |                                                          |                            | Calara XNL No<br>Encontrada                                                                                                    |                         |  |
| = Informaci<br>Edder Contro<br>10 Mo<br>Contrato | ón Contractu<br>strar registros                                                                                                    | CSV Excel        | Velor<br>Aporte                                          | Contrabuta 🍵               | Buscar: [<br>Objeto                                                                                                    | Estado Ver              |  |
| 2132958                                          | No Definido                                                                                                    | \$1.442.970.277  | \$9.000                                                  | MEJIA<br>VILLEGAS<br>CONS  | CONSTRUCCIÓN DEL COLISEO DEPORTINO TIPO AUDITORIO PARA LA<br>INSTITUCIÓN EDUCATIVA CLEMENTE MANUEL ZABALA FE Y ALEGRIA<br>FLOR DEL CAMPO, MUNICIPIO DE CARTAGENA DEPARTAMANTO DE<br>BOLIVAR. | Liquidación<br>y Cierre |  |
| 2132959                                          | No Definido                                                                                                    | \$2.281.500      | \$1.000                                                  | ECOE<br>EDICIONES<br>LTDA. | EL CONTRATISTA SE COMPROMETE CON FONADE A ENTREGAR A<br>TÍTULO DE COMPRAVENTA EL MATERIAL BIBLIOGRÀFICO PARA 30<br>INFRAESTRUICTURAS EDUCATIVAS SEGÚN EL LISTADO ANEXO                       | Liquidación<br>y Cierre |  |
| Mostrando re                                     | Optimizer of the second of the second of |                  |                                                          |                            |                                                                                                    |                         |  |
|                                                  |                                                                                                    | 56-201580290A Na | CONTRACT<br>INTO GP 1000<br>CONTRACTOR<br>SG-2015002583H |                            | Teadron: 57(1)9540407<br>Lohne Transportenti: 57(1)16000 914 502<br>Honarko de atlenctón: Lunies a viense   8:00 am a 5:00<br>pm Todos los de                                                |                         |  |

Imagen 60

La estructura anterior permite visualizar la información del proyecto, así mismo, editar varios campos de acuerdo con lo que se detalla a continuación:

#### 7.4.1. Proyecto

Campo "Editable", en el cual el Usuario puede digitar el "Nombre u Objeto" del Proyecto al cual ingresó para edición de información.

Nota: Favor remitirse a definición de la terminología indicada en el numeral 4 de este documento, con el fin de establecer claramente la diferencia entre Convenio, Proyecto y Contrato Derivado.

GUÍA DE USUARIO SISTEMA DE SEGUIMIENTO Y CONTROL A PROYECTOS DE FONADE – FOCUS

Elaborada Por

## Grupo de Tecnologías de la Información

43 de 92

### 7.4.2. Registro de Consulta

Este es un campo "No Editable", mediante el cual el sistema entrega información sobre la última consulta y actualización del usuario o usuarios a cargo del proyecto, tal como se explicó en el numeral 6.5.2 de este documento.

#### 7.4.3. Información general de proyecto

Esta sección presenta información sobre los siguientes datos (atributos) que definen cada proyecto en particular: (ver imagen 60)

- Fotografía o imagen principal del proyecto, es un campo editable, dado que la imagen puede ser cambiada en la sección de galería del aplicativo.
- <u>Descripción del proyecto</u>, campo "Editable" que permite el ingreso de 2000 caracteres.
- Nombre del convenio, campo "No editable", solo puede ser modificado por base de datos del aplicativo.
- <u>Botón Ver Convenio</u>: Este botón permite visualizar la pantalla con los datos del convenio al cual el proyecto se encuentra asignado.
- <u>Cliente</u>, campo No Editable", solo puede ser modificado por base de datos del aplicativo.
- <u>Código Interno de Proyecto</u>, Campo "No Editable", solo puede ser modificado por base de datos del aplicativo.
- Fecha de Inicio, Campo "Editable", que puede ser modificada mediante un calendario desplegable.
- El sistema entrega información sobre la última consulta y actualización del usuario o usuarios a cargo del proyecto, Campo "Editable", que puede ser modificada mediante un calendario desplegable.
- Valor Proyecto, Campo "Editable", permite solo números, restringido no puede superar el valor del convenio)
- <u>Ubicación</u>, Campo Editable" mediante un listado desplegable
- <u>Estado</u>, Campo "Editable" mediante un listado desplegable. <u>Si el estado se pasa a "Finalizado", el proyecto no</u> podrá ser editado una vez se guarde con este estado.
- <u>% Peso del Proyecto al Convenio</u>: Refleja el peso presupuestal de cada uno de los Proyectos respecto al valor total del Convenio. La sumatoria de todos los pesos de los PROYECTOS de un Convenio, debe sumar 100%, salvo si los recursos del Convenio no se hayan comprometido en su totalidad.

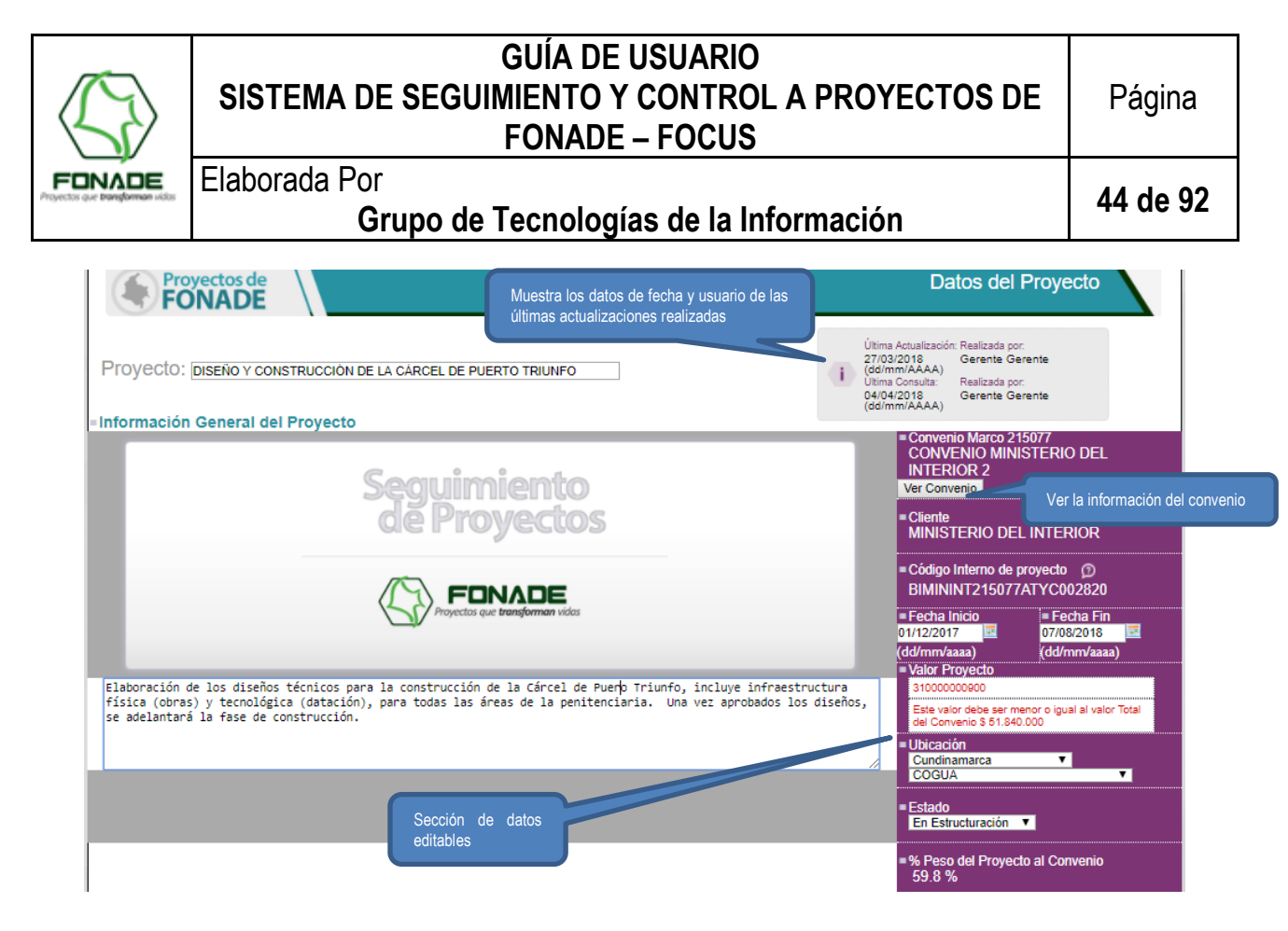

#### Imagen 61

Cuando las fechas de los contratos asociados a los proyectos han sufrido cambios, el sistema verifica las planeaciones de metas físicas e identifica si hay fechas de evaluación planeadas fuera del rango de fechas de inicio y finalización del contrato clasificado y planeado, al encontrar diferencias se muestra el mensaje visualizado en la Imagen 62. Adicional la tabla de vinculación de contratos que aparece al final de la pantalla principal del proyecto como en la tabla de clasificación del contrato pantalla que se muestra al dar clic en la sección de Metas físicas, las filas de los contratos con diferencias se mostraran en la tabla con otro color (Imagen 63, Imagen 64); de esta forma el usuario podrá realizar la reprogramación y los ajustes que se requieran.

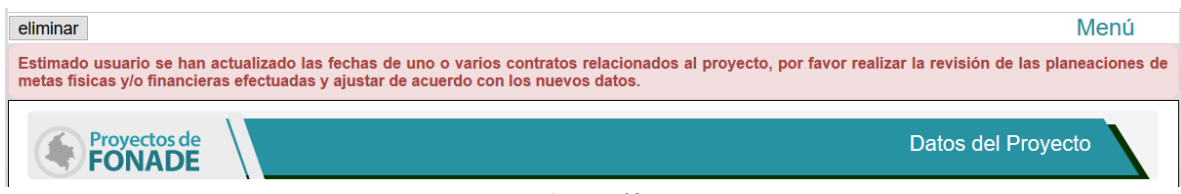

Imagen 62

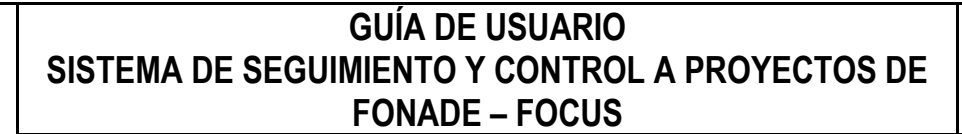

## Página

Elaborada Por

## Grupo de Tecnologías de la Información

45 de 92

| Informaci                                                          | ión Contractu | al            |                 |                        |                                                                                                    |                   |        |  |
|--------------------------------------------------------------------|---------------|---------------|-----------------|------------------------|----------------------------------------------------------------------------------------------------|-------------------|--------|--|
| 10      Mostrar registros     Csv     Excel     Buscar:     217108 |               |               |                 |                        |                                                                                                    |                   |        |  |
| Contrato 🔺                                                         | Tipo 🍦        | Valor Total   | Valor<br>Aporte | Contratista  🍦         | Objeto 🔶                                                                                                    | Estado            | Ver \$ |  |
| 2171082                                                            | No Definido   | \$885.536.160 | \$885.536.160   | MEDICAL PHARMACY<br>LT | ADQUISICIÓN Y DISTRIBUCIÓN DE CONDONES O<br>PRESERVATIVOS MASCULINOS PARA EL DESARROLLO<br>DE LAS ACCIONES DE PROMOCIÓN Y PREVENCIÓN<br>PREVISTAS EN EL PROYECTO AMPLIAR LA RESPUESTA<br>NACIONAL AL VIH CON ENFOQUE DE VULNERABILIDAD,<br>EN EL MARCO DEL ACUERDO DE SUBVENCIÓN NO.<br>COL-H-FONADE 1062 (CONVENIO NO. 216146), SUSCRITO<br>CON EL FONDO MUNDIAL                                                                                          | EN<br>ELABORACIÓN | Ver    |  |
| 2171083                                                            | No Definido   | \$257.549.316 | \$257.549.316   | MEDICAL PHARMACY<br>LT | ADQUISICIÓN Y DISTRIBUCIÓN DE GEL LUBRICANTE<br>INTIMO PARA EL DESARROLLO DE LAS ACCIONES DE<br>PROMOCIÓN Y PREVENCIÓN PREVISTAS EN EL<br>PROYECTO AMPLIAR LA RESPUESTA NACIONAL AL VIH<br>CON ENFOQUE DE VULNERABILIDAD, EN EL MARCO DE<br>ACUERDO DE SUBVENCIÓN NO. COL-H-FONADE 1062<br>(CONVENIO NO. 216146) SUSCRITO CON EL FONDO<br>MUNDIAL                                                                                                    | EN<br>ELABORACIÓN | Ver    |  |
| 2171086                                                            | No Definido   | \$713.208.145 | \$713.208.145   | CONSORCIO<br>VHINCULAT | IMPLEMENTAR EL MODELO DE PROMOCIÓN Y<br>PREVENCIÓN CON ENFOQUE COMUNITARIO EN<br>POBLACIÓN CLAVE DE LA CIUDAD DE MEDELLIN, PARA<br>EL LOGRO DE LOS OBJETIVOS DEL PROYECTO<br>AMPLIACIÓN DE LA RESPUESTA NACIONAL AL VIH CON<br>ENFOQUE DE VULIPERABILIDAD EN COLOMBIA, EN EL<br>MARCO DEL ACUERDO DE SUBVENCIÓN NO. COL-<br>H-FONADE 1062 (CONVENIO NO. 216146), SUSCRITO CON<br>EL FONDO MUNDIAL DE LUCHA CONTRA EL SIDA, LA<br>TUBERCULOSIS Y LA MALARIA | LIQUIDADO         | Ver    |  |
|                                                                    |               |               |                 | Imaaen                 | IMPLEMENTAR EL MODELO DE PROMOCIÓN Y<br>PREVENCIÓN CON ENECODIE COMUNITARIO EN<br>63                                                                                                    |                   |        |  |

| 10 v Mostrar registros        | CSV Excel         |                             |                |            |                      | Buscar                           | :                                                                |
|-------------------------------|-------------------|-----------------------------|----------------|------------|----------------------|----------------------------------|------------------------------------------------------------------|
| Detalle Puntos 🔺<br>Control   | Contrato 🍦        | Presupuesto<br>Estimado(\$) | Fecha Inicio 🍦 | Fecha Fin  | ♦ % Peso<br>Contrato | %<br>Participación ≑<br>Contrato | Observacio                                                       |
| Ver Metas Programadas         | 2180742           | \$4.000.000,00              | 01/03/2018     | 01/05/2018 | 0.019232 %           | 0.019232 %                       | El contrato ya esta liquidado.                                   |
| Ver Metas Programadas         | 2180246           | \$356.894.540,00            | 02/03/2018     | 31/12/2018 | 1.71592 %            | 1.71592 %                        | El contrato se encuentra vige                                    |
| Ver Metas Programadas         | 2181142           | \$45.423.000,00             | 22/06/2018     | 22/01/2019 | 0.21839 %            | 0.21839 %                        | El contrato esta vigente hasta                                   |
| Ver Metas Programadas         | 2170598           | \$77.490.000,00             | 02/03/2017     | 02/02/2018 | 0.372566 %           | 0.372566 %                       | El contrato se liquidó median<br>suscrita con fecha 23/5/2018    |
| Ver Metas Programadas         | 2171090           | \$349.175.000,00            | 31/05/2017     | 31/10/2019 | 1.678805 %           | 1.678805 %                       | El contrato esta vigente hasta                                   |
| Ver Metas Programadas         | 2171611           | \$18.276.805,00             | 26/07/2017     | 26/05/2018 | 0.087873 %           | 0.087873 %                       | Contrato liquidado el 28/09/2                                    |
| Ver Metas Programadas         | 2171086           | \$713.208.145,00            | 01/06/2017     | 31/12/2017 | 3.429047 %           | 3.429047 %                       | El contratista se encuentra lic<br>acta de cierre con fecha 25/0 |
| Ver Metas Programadas         | 2162997           | \$70.649.000,00             | 28/12/2016     | 28/12/2017 | 0.339675 %           | 0.339675 %                       | El contrato se liquidó median suscrita con fecha 8/3/2018.       |
| Ver Metas Programadas         | 2172444           | \$69.141.637,00             | 28/12/2017     | 12/01/2019 | 0.332427 %           | 0.332427 %                       | El contrato se encuentra vige                                    |
| Ver Metas Programadas         | 2181127           | \$83.174.361,00             | 10/07/2018     | 31/12/2018 | 0.399896 %           | 0.399896 %                       | El contrato se encuentra vige                                    |
| <                             |                   |                             |                |            |                      |                                  | >                                                                |
| Mostrando registros del 81 al | 90 de un total de | 115 registros               |                |            | Anterior 1           | 8 9 10                           | 11 12 Siguiente                                                  |

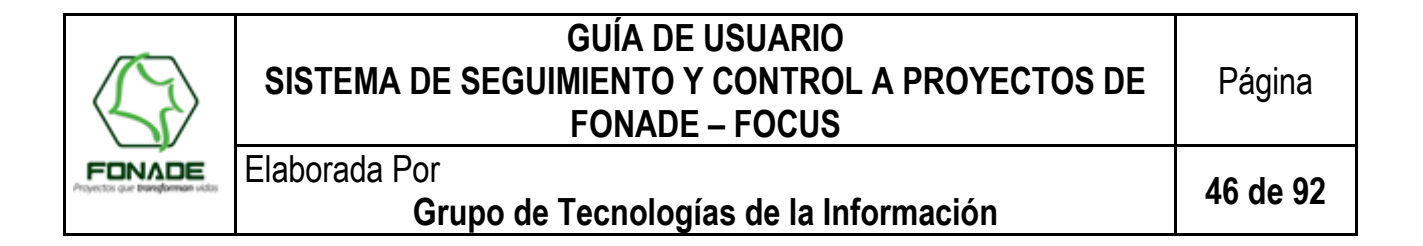

#### 7.4.4. Gestión de Proyectos – Equipo de Trabajo, Tipo e Impacto del Proyecto

Esta sección visualiza los datos estadísticos de impacto social generado y permite editar la información:

| Unidad<br>Infraestructura y Competitividad       Impacto Social       - Tipificación         Impacto Social       Impacto Social       Impacto Social         Impacto Social       Impacto Social       Impacto Social         Impacto Social <t< th=""><th>Gestión de Proyecto</th><th></th><th></th><th></th></t<> | Gestión de Proyecto                                                                                                    |                                                                   |                                                                                                    |   |
|----------------------------------------------------------------------------------------------------|----------------------------------------------------------------------------------------------------|-------------------------------------------------------------------|----------------------------------------------------------------------------------------------------|---|
|                                                                                                    | Unidad<br>Infraestructura y Competitividad         Infraestructura y Competitividad         Infraestructura y Competitividad         Interventor de Proyecto         Interventor de Proyecto         Interventor         Interventor de Proyec | Impacto Social  Personas Beneficiadas 2880  Empleos Generados 540 | Tipificación     Línea de Negocio de FONADE     Gerencia de Proyectos     Sector Económico     Educación     Categoría     Obra     Tipo Proyecto     Instituciones Educativas | • |

Imagen 65

El Campo Unidad, se administra de la siguiente forma:

- Gerente de convenio, Campo "No Editable", éste solo puede ser modificado por base de datos del aplicativo.
- <u>Supervisor de proyecto</u>: Campo "Editable", mediante un listado desplegable, cuando el usuario se encuentra inactivo se muestra dentro del listado letra en color gris con fondo rosa pálido para identificarlo de una manera fácil en el aplicativo. <u>Supervisor Proyecto</u>
- Interventor de proyecto: Campo "Editable", mediante un listado desplegable. Cuenta con la opción "No Aplica", para aquellos proyectos que no manejan interventor, sino que se realiza la supervisión de manera directa a través del supervisor del proyecto.
- Contratista principal: Campo "Editable" mediante un listado desplegable.

El campo "Impacto Social", se administra de la siguiente forma:

- <u>Personas Beneficiadas</u>: Campo "Editable", valor numérico entero, no puede superar la población de la ubicación del proyecto (municipio).
- **Empleos Generados**: Campo "Editable", valor numérico entero, no puede superar la población nacional.

El campo "Tipificación", se administra de la siguiente forma:

- <u>Línea de Negocio de FONADE</u>, es un campo "No Editable", la información reflejada corresponde a la vinculada del Sistema de Contratación
- Sector Económico, Campo "Editable" mediante un listado desplegable.
- <u>Categoría</u>: Campo "Editable" mediante listado desplegable, según el ámbito u objetivo
- <u>Tipo de Proyecto</u>, campo "Editable" mediante un listado desplegable

#### 7.4.5. Georreferencia del Proyecto y Ubicación del Proyecto

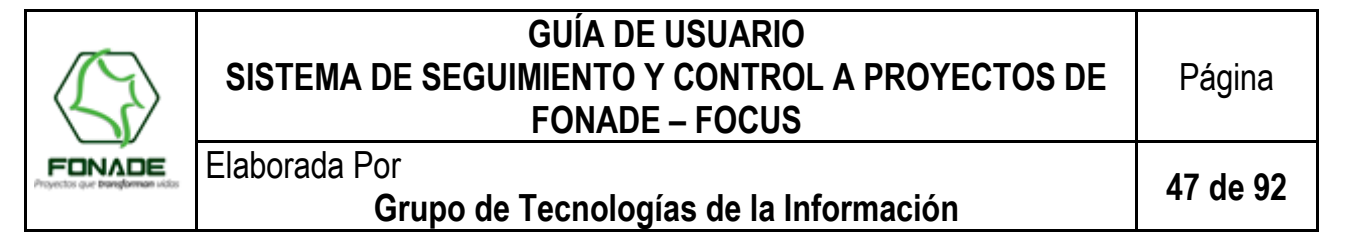

Estos son campos "Editables", que muestra en pantalla el mapa del municipio con íconos en las georreferencias en las cuales hay proyectos gestionados por FONADE en la cabecera municipal, tal como se indicó en el numeral 6.5.5 del presente documento.

Para realizar la edición, se puede proceder de dos maneras, a saber:

1. Ingresando los datos de latitud y longitud del proyecto disponible en esta sección, así mismo, la información detallada de la ubicación del proyecto, éste último un campo de tipo texto

| = Georeferencia del Proyecto                                                                          | =Ubicación del Proyecto |
|----------------------------------------------------------------------------------------------------|-------------------------|
| Latitud: [4.9477306 Longitud: -74.59271<br>Latitud Original: 4.9477306 Longitud Original: -74.5927145 |                         |
|                                                                                                    | <u>Kra</u> 19 # 21 - 50 |
|                                                                                                    | //                      |
|                                                                                                    |                         |
|                                                                                                    |                         |
| In                                                                                                    | nagen 66                |

2. Ubicando el icono en la posicion dentro del mapa, el mostrará los datos que serán actualizados

Nota: Los campos de latitud y longitud aceptan un maximo de 12 caracteres cada uno.

#### 7.4.6. Gestión de proyecto

Esta sección "No es Editable"; corresponde a un campo "calculado" que permite visualizar mediante semáforos el estado de avance del proyecto en cada una de las etapas establecidas, de acuerdo con las consideraciones indicadas en el numeral 6.5.6 del presente documento.

Nota: Si el usuario no ha reportado y registrado datos de avance, el semáforo mostrará todos los estados en gris.

#### 7.4.7. Análisis de Gestión Semáforos

Esta sección es un campo "Editable", en el cual el (los) usuario(s) autorizado(s), expresa las razones técnicas, jurídicas, administrativas, contables, ambientales, etc, que justifican o soportan el estado de avance reportado, para la fecha programada.

| =Análisis de | Gestión Semáforos                                                                                                    |  |
|--------------|----------------------------------------------------------------------------------------------------|--|
|              | Espacio <u>editable</u> para diligenciar por el usuario autorizado. Corresponde a concepto respecto al estado del proyecto,<br><u>razonabilidad</u> técnica, financiera, jurídica, <u>etc</u> |  |
|              |                                                                                                    |  |

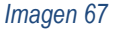

#### 7.4.8. Histórico de Análisis de Gestión

Esta sección "No es Editable", visualiza la trazabilidad de eventos de registros realizados por el usuario, informando la fecha de registro, análisis presentado y el estado de avance de cada Indicador o etapa del proyecto que se tenía al momento del registro.

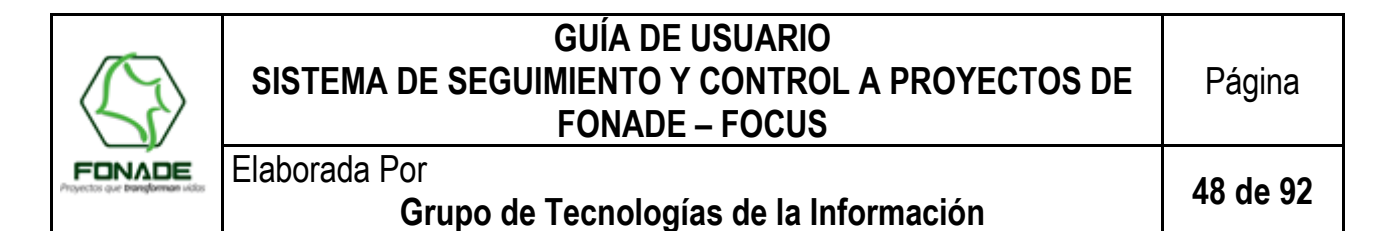

<u>Nota</u>: El sistema permite realizar la búsqueda de eventos por medio del campo "Buscar", donde el usuario podrá digital una palabra clave o fracción de ella y el sistema seleccionará del total de registros, aquellos eventos que tengan relación con dicha palabra.

| Históricos          | de Análisis de Gestión                      |     |       |      |       |      |          | Busca | p     |      |        |
|---------------------|---------------------------------------------|-----|-------|------|-------|------|----------|-------|-------|------|--------|
| Fecha A<br>Registro | Análisis                                    | ÷ C | Compr | omis | o ≑ ⊂ | eser | nbolso 🍦 | Ejec  | ución | Liqu | idació |
|                     |                                             |     | Р     | Е    |       | Ρ    | E        | Р     | Е     | Р    | Е      |
| 11/12/2017          | abnalis sematotros locos                    |     | 0     | 0    |       | 0    | 0        | 0     | 0     | 0    | 0      |
|                     |                                             |     | Ρ     | Е    | Р     | E    |          | Р     | Е     | Р    | Е      |
| 31/01/2018          | esto es una prueba de aimacenamiento        |     | 0     | 0    | 100   | 1    | 6912139  | 4     | 3     | 0    | 0      |
| ostrando regi       | stros del 1 al 2 de un total de 3 registros |     |       |      |       |      | Anteri   | or    | 1     | 2 Si | guient |

Imagen 68

#### 7.4.9. Seguimiento y Control de Proyectos – Metas Físicas

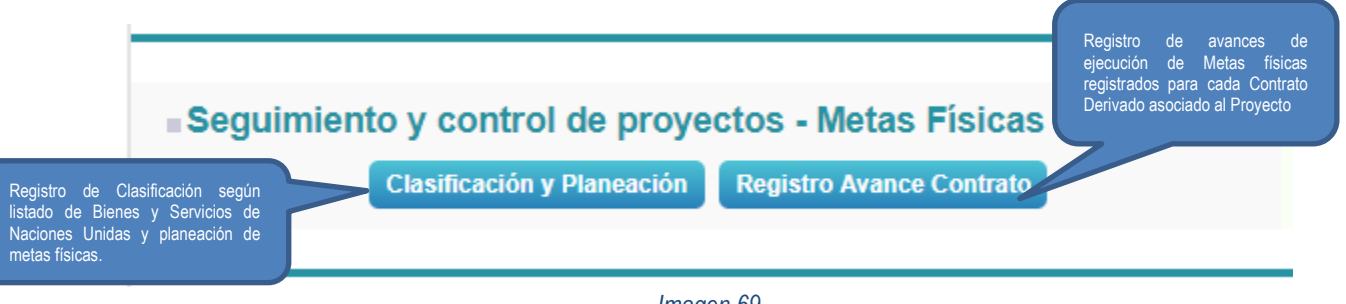

Imagen 69

El sistema por medio de esta sección permite a los usuarios, realizar acciones tendientes a clasificar, planear y reportar avances en la ejecución física de los Contrato Derivados, éstos últimos constituyen la herramienta por medio de la cual se obtendrá el producto de cada proyecto.

Mediante el cálculo de los datos reportados, el sistema calcula y visualiza el estado de avance de los proyectos, así mismo, emite reportes e informes que consolidan el seguimiento y control de estos.

<u>Control Implementado</u>: Para que el usuario pueda ingresar a alguno de los campos de esta sección, el sistema solicita guardar las modificaciones realizadas hasta el momento, así mismo, en caso de que el sistema detecte algún error de registro, se mostrará una ventana solicitando corregir el error, en caso contrario no se podrá avanzar en el registro de datos actualizados.

#### 7.4.9.1. Clasificación y Planeación

El sistema por medio de esta pantalla permite clasificar los Contratos Derivados en el listado de Clasificación de Bienes y Servicios de las Naciones Unidas, así mismo, permite planear las Metas Físicas de los contratos derivados, indicando la fecha de evaluación y el porcentaje esperado.

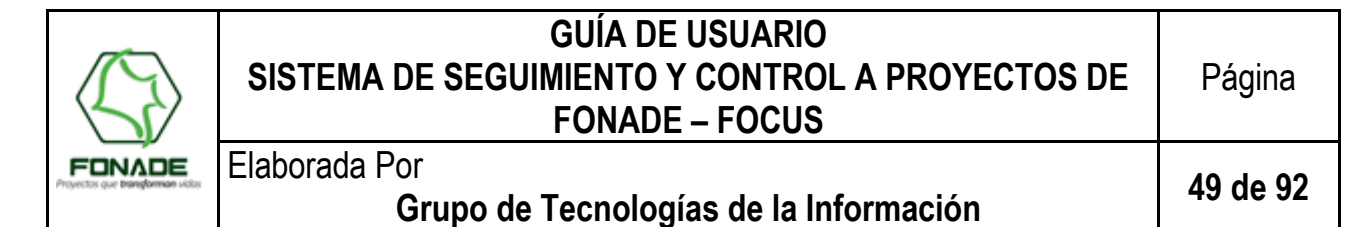

#### 7.4.9.1.1. Clasificación

Esta sección está formada por dos (2) campos "Editables", denominadas

- 1- Clasificación Código Segmento y Familia
- 2- Clasificación Código Clase y producto

Para seleccionar el código que identifica el contrato, el usuario puede introducir ya sea una palabra clave o el código del bien o servicio que conoce de manera anticipada (obtenida del Plan Anual de Adquisiciones - PAA).

Como guía, el usuario tiene la opción de descargar en archivo Excel, el listado de bienes y servicios, haciendo clic en el botón destinado para tal fin.

<u>Nota</u>: Esta clasificación se realiza de la misma manera que la empleada para establecer el código del contrato para el Plan Anual de Adquisiciones, para más información favor consultar la "Guía para la codificación de bienes y servicios de acuerdo con el código estándar de productos y servicios de Naciones Unidas, V.14.080" y "Códigos de bienes y servicios de uso frecuente", de Colombia Compra Eficiente.

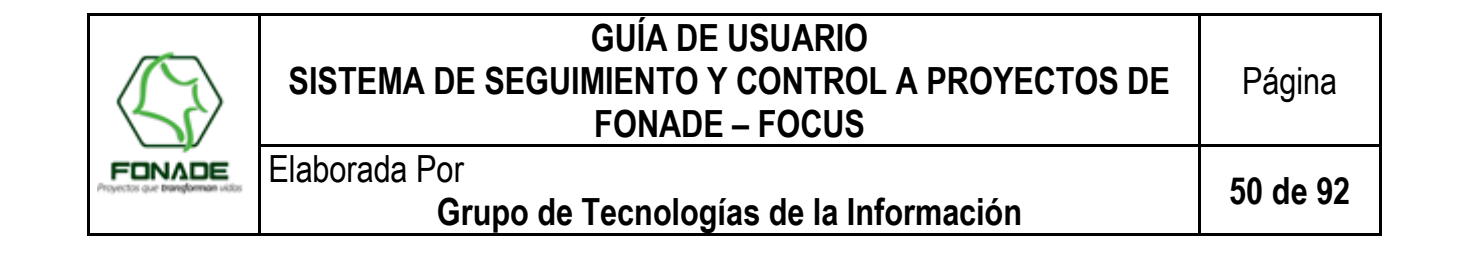

| do de Rienes y Servicios                                              |                                                                                                    | metas fisicas.           |                                |                                                                                                    |
|-----------------------------------------------------------------------|----------------------------------------------------------------------------------------------------|--------------------------|--------------------------------|----------------------------------------------------------------------------------------------------|
| Vaciones Unidas                                                       | Total Peso Acumulado Contratos                                                                         | Valor Proyecto           | Presupuesto Comprometido Proye | cte                                                                                                    |
|                                                                       | 100,00 %                                                                                               | \$493.176.810,00         |                                | Tabla Informativa con los norcentaies de nes                                                                                                    |
|                                                                       | el Bienes y Servicios de las Naciones Unidas<br>Contrato Derivado: * 💿<br>Seleccione contrato derivado |                          |                                | todos los contratos, no puede superar el 1009<br>proyecto, informa el valor total del proyecto<br>presupuesto comprometido, para la etapa<br>ejecución. |
| ector o lista auto completable,<br>iza búsqueda del contrato<br>vado. | Objeto Contrato: * 0                                                                                   |                          |                                |                                                                                                    |
|                                                                       | Clasificación - Código Segmento y Familia: * (                                                         | 9                        |                                |                                                                                                    |
|                                                                       | 1. Ingrese palabras claves para enco                                                                   | ntrar Segmento y Familia |                                |                                                                                                    |
| lector o lista auto completable,                                      | Clasificación - Código Clase y Producto: * 3                                                           |                          |                                |                                                                                                    |
| rácter.                                                               | Seleccione segmento familia para sele                                                                  | ccionar clase producto   | ~                              |                                                                                                    |
|                                                                       | Etapa: * 🥹                                                                                             | Fecha Inicial: * 🛛       | Fecha Final: * Q               | Ayudas informativas de los campos.                                                                                                    |
|                                                                       |                                                                                                    |                          | 2                              |                                                                                                    |
|                                                                       | Presupuesto Estimado: * 🥹                                                                              | % Peso Contrato: 🔮       | % Peso Contrato en Convenio: 🥥 |                                                                                                    |
|                                                                       |                                                                                                    |                          |                                |                                                                                                    |
|                                                                       | Observaciones: * 🥹                                                                                     |                          |                                |                                                                                                    |
|                                                                       |                                                                                                    |                          |                                |                                                                                                    |
|                                                                       |                                                                                                    |                          |                                |                                                                                                    |
|                                                                       |                                                                                                    |                          | Opciones par                   | ra volver a la pantalla de                                                                                                    |
|                                                                       |                                                                                                    |                          | odición dol u                  | provocto y para limpiar ol                                                                                                    |

| Imagen | 70 |
|--------|----|
|        |    |

Cuando el usuario selecciona el contrato el sistema muestra la información de este en los campos, <u>Fecha Inicial, Fecha</u> <u>Final y Presupuesto Estimado</u>, y con la información antes mencionada, el sistema calcula el <u>"% Peso Contrato</u>", estos datos son indispensables para establecer el estado de avance de los proyectos y convenios asociados.

Si al seleccionar el contrato los datos mostrados no son congruentes, puede ser porque el sistema de contratación falta información, si este tampoco es el caso, entonces diríjase a la sección de información contractual y de clic en el botón ver para que el sistema efectué la actualización del contrato de acuerdo con los registros de contratación.

#### 7.4.9.1.2. Relación de Contratos Derivados Asociados al Proyecto

En la segunda mitad de la ventana de "clasificación y Planeación", muestra la Relación o listado de Contratos Derivados que están asociados al proyecto, es decir, se muestra los datos relativos a Contratos Derivados

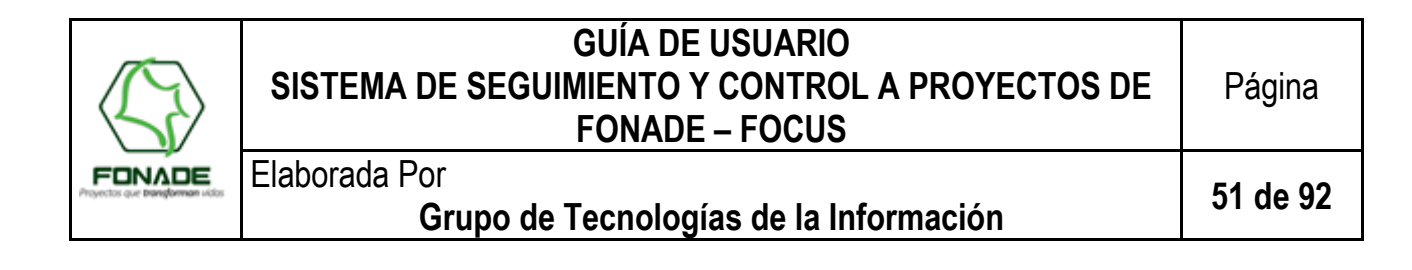

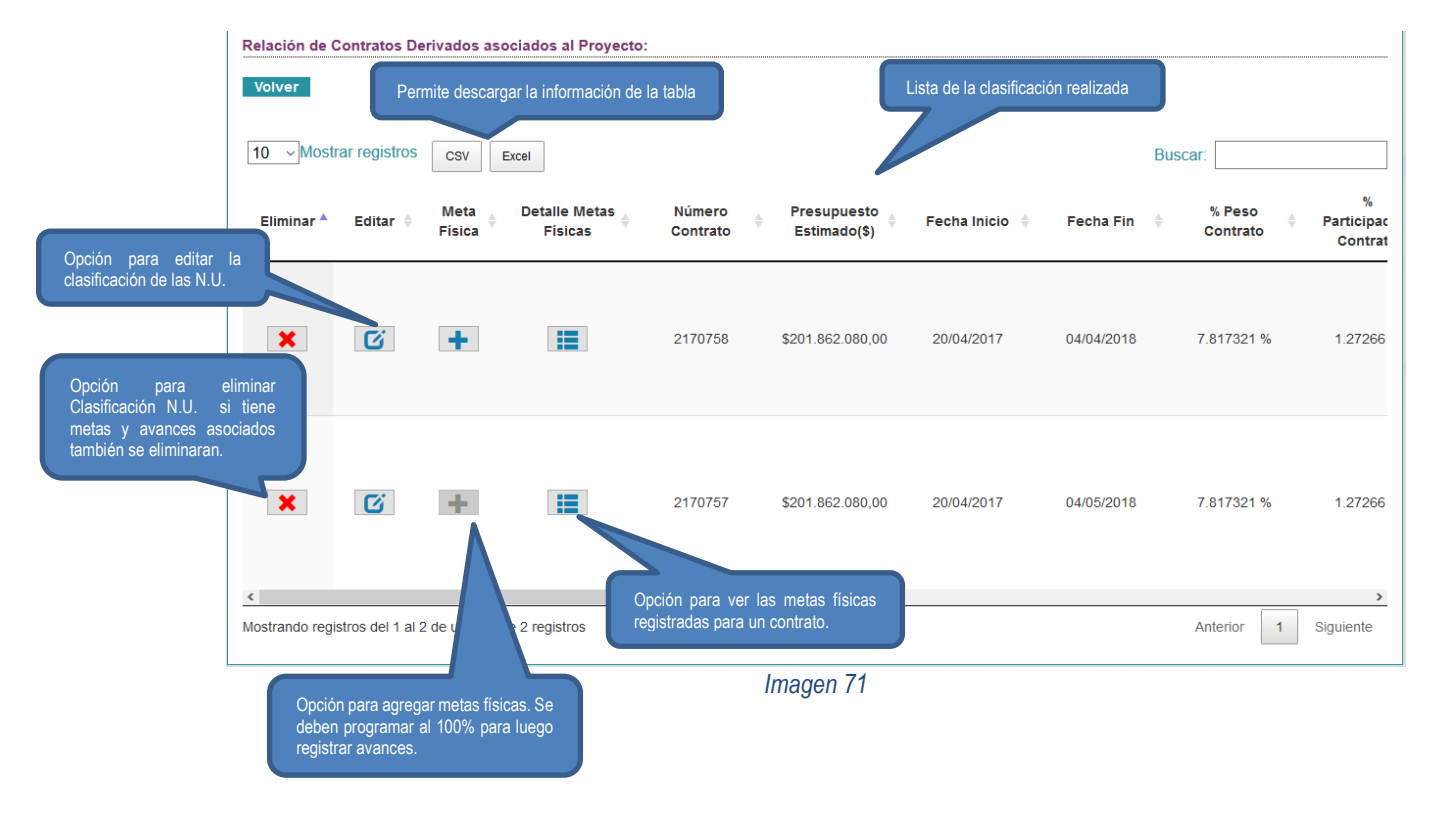

#### 7.4.9.1.3. Programación, Edición de Metas Físicas del contrato derivado

La imagen 71 muestra los botones que permiten tener funcionalidades para programar y ver un resumen de las Metas físicas.

 Botón de la columna "<u>Meta Física</u>" permite la planeación de las Metas Físicas para cada Contrato Derivado, con ellos se programan las fechas y el porcentaje que se quiere cumplir, es decir se marcan metas a ejecutar según lo planteado para la obtención de resultados satisfactorios para el proyecto; al dar clic sobre este se mostrará el formulario correspondiente para recolección de la programación (Imagen 71).

La información por registrar debe corresponder al "Porcentaje Acumulado Programado". El sistema tiene implementado un control para que el dato ingresado sea mayor al último registrado (Imagen 72), por ejemplo: si se registró para la fecha 2018-03-01 el valor de 15%, el siguiente registro en una fecha posterior deberá superar este porcentaje (Ej. 18%), en caso contrario mostrará error.

- Botón de la columna "<u>Detalle Metas Físicas</u>", al dar clic sobre este botón se mostrará una pantalla con el listado de las Metas planeadas para el Contrato Derivado seleccionado (Imagen 75).
- Botón de la columna "<u>Editar</u>", al dar clic sobre este botón se mostrará la información del registro en el formulario de clasificación del contrato de acuerdo con el listado de las naciones unidas (Imagen 70)
- Botón de la columna "<u>Eliminar</u>", al dar clic sobre este botón se mostrará un formulario, se deberá informar de manera breve la justificación de eliminación del registro seleccionado. (Imagen 74)

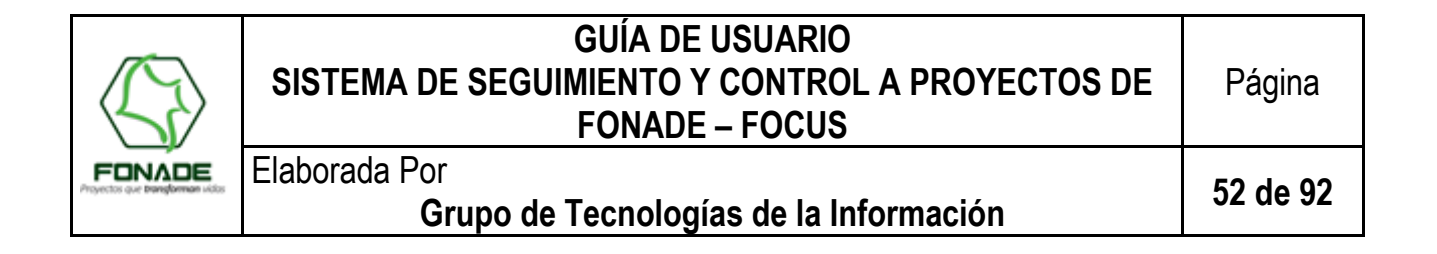

| Programación Meta Física                                                                                                    | ×                          |
|----------------------------------------------------------------------------------------------------|----------------------------|
| Fecha * 🛛 Fecha 🗷 % Acumulado Programado * 🕄                                                                                                    |                            |
| Fecha Incial: 15/01/2009 Fecha Final: 12/09/2009<br>% Pendiente Programado: 8.00%                                                                                                    | Opción para guardar el reg |
| Último % Acumulado Programado: 92%<br>Última Fecha de Evaluación Programada: 14/08/2009<br>Opción que cierra el formulario                                                              | rrar Guardar               |
| Imagen 72                                                                                                    |                            |
| La Fecha Evaluación ingresada no es mayor a la última Fecha<br>Evaluación Programada para Punto de Control.<br>Aceptar                                                                  | es mayor<br>Aceptar        |
| Imagen 73                                                                                                    |                            |
| Eliminar clasificación contrato/programación meta física                                                                                                    | ×                          |
| Va a eliminar una clasificación, si tiene programación y avances de metas físicas estas tambien se elimi<br>favor introduzca una observación con el motivo de eliminación del registro. | inarán. Por                |
| Observación:                                                                                                    |                            |
|                                                                                                    |                            |
| max(500 Caracteres)                                                                                                    |                            |
| Corror                                                                                                    | Eliminar                   |

Imagen 74

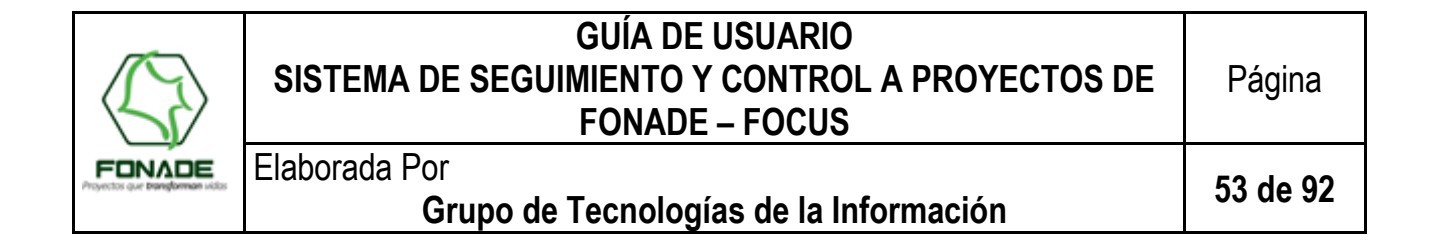

|                                       | Numero Contrato        | Presupuesto Estimado     | Contrato                  | % Acumulado Programado       | % Pendiente por Programar                                  |  |
|---------------------------------------|------------------------|--------------------------|---------------------------|------------------------------|------------------------------------------------------------|--|
|                                       | 2170758                | 201.862.080,00 87%       |                           | 87%                          | 13%                                                        |  |
|                                       |                        |                          |                           |                              | Volver al Proyecto                                         |  |
|                                       | 10 V Mostrar registros | CSV Excel                |                           |                              | Buscar:                                                    |  |
| ón para eliminar el<br>tro. Si tienen | Eliminar 🔺 Edit        | ar 🍦 Fecha Evaluación 🍦  | % Acumulado<br>Programado | Fecha Ingreso de<br>Registro | Usuario de Registro                                        |  |
| ces asociados                         | l                      |                          |                           |                              |                                                            |  |
| ces asociados<br>ién serán            | ×                      | 20/03/2018               | 62                        | 10/07/2018                   | Juan Carlos Pinilla Salgado                                |  |
| ces asociados<br>lén serán            | × C                    | 20/03/2018<br>30/03/2018 | 62 87                     | 10/07/2018                   | Juan Carlos Pinilla Salgado<br>Juan Carlos Pinilla Salgado |  |

- Imagen 75
- Botón de la columna "<u>Editar</u>", al dar clic sobre este botón se mostrará la información del registro en el formulario de edición de la meta física seleccionada, en él se tienen dos opciones para indicar el motivo de la modificación (Imagen 76).

|                             |          |                          |                             | Opciones con motivo o   | le modificació |
|-----------------------------|----------|--------------------------|-----------------------------|-------------------------|----------------|
| Fecha: * 😧                  |          | % Acumulado Planeado * 🚱 | Motivo * 😧                  |                         | _              |
| 08/07/2009                  | <b>1</b> | 88                       | Seleccione Motivo           | •                       |                |
|                             |          |                          | Seleccione Motivo           | odificación Contractual |                |
| Opción para quardar la modi | ficación | Guardar Volver a P       | antalla Error De Digitación | ouncation contractual   |                |
| opoion para gaaraar la moa  | licación |                          |                             | Volver al Provecto      |                |
|                             |          |                          |                             |                         |                |

Imagen 76

• Botón de la columna "<u>Eliminar</u>", al dar clic sobre este botón se mostrará un formulario se deberá informar de manera breve la justificación de eliminación del registro seleccionado. (Imagen 77).

|                                                  | GUÍA DE USUARIO<br>SISTEMA DE SEGUIMIENTO Y CONTROL A PROYECTOS DE<br>FONADE – FOCUS                                                        |          |  |  |  |  |  |  |
|--------------------------------------------------|----------------------------------------------------------------------------------------------------|----------|--|--|--|--|--|--|
| FONADE<br>Proyectos que <b>transforman</b> vidos | Elaborada Por<br>Grupo de Tecnologías de la Información                                                                                     | 54 de 92 |  |  |  |  |  |  |
| Elin                                             | ninar programación de meta física                                                                                                    | ×        |  |  |  |  |  |  |
| Va a<br>motiv                                    | eliminar una programación, si tiene avances estas se eliminarán. Por favor introduzca una observación co<br>/o de eliminación del registro. | on el    |  |  |  |  |  |  |
| Obs                                              | ervación:                                                                                                    |          |  |  |  |  |  |  |
|                                                  |                                                                                                    |          |  |  |  |  |  |  |

| max(500 Caracteres) |               |
|---------------------|---------------|
|                     | Cerrar Elimin |

Imagen 77

#### 7.4.9.2. Registro Avance Contrato

Los avances del contrato permiten realizar el seguimiento y control al estado de ejecución de los proyectos y de Convenios, los cuales se ve reflejados dentro del semáforo para cada uno de ellos.

Una vez se realiza la clasificación de los contratos derivados se procede a ingresar los valores de avances de ejecución de metas, según la planificación realizada para las metas físicas. Cuando se da clic sobre el botón "Registro Avance Contrato", se visualizara un pantalla con la información de código y nombre del proyecto junto con el listado de los contratos derivados clasificados y una columna de estado de avance, el cual es un indicador cualitativo que consolida los estados de las metas físicas programadas para el contrato derivado.(Imagen 78)

| ≡ <u>Menú Ing</u>                        | reso Edición      | / Proyecto / Reg     | istro Avance Co | ntrato       |                                      |                                    | Información         | del proyecto. |
|------------------------------------------|-------------------|----------------------|-----------------|--------------|--------------------------------------|------------------------------------|---------------------|---------------|
| Volver                                   |                   | Código Proyecto      |                 |              | Nombre Proye                         | ecto                               |                     |               |
|                                          | Maataa aasiata    | 2820                 |                 | Relación ent | proyecto CSRF SERVIDO                | do si                              |                     |               |
| Opción que lleva al<br>listado las metas | iviostrar registr | OS CSV Exc           | ÐI              | es menor est | á en atraso, si es igual cumple      | Buscar:                            |                     |               |
| físicas y reportar<br>avances.           | rtar 🔺            | Estimado<br>Contrato | Fecha Inicio 🕴  | Fecha Fin  🔶 | % Acumulado a la Fecha<br>Programada | % Acumulado de<br>Avance Ejecutado | L∋tado de<br>Avance |               |
| Re                                       | portar            | 10.500.000           | 01/03/2018      | 30/04/2018   | 42%                                  | 18%                                | Atraso              |               |
| Re                                       | portar            | 5.450.000            | 01/02/2018      | 31/03/2018   | 100%                                 | 25%                                | 4<br>Atraso         |               |
| Re                                       | portar            | 12.630.000           | 09/01/2018      | 09/07/2018   | 50%                                  | 50%                                | 7<br>Cumple         |               |
| Re                                       | portar            | 1.000.000            | 01/03/2018      | 31/05/2018   | 0%                                   | 0%                                 |                     |               |
| <<br>Mostrand                            | o registros del 1 | al 4 de un total de  | 4 registros     |              |                                      | Ante                               | erior 1 Siguiente   |               |
|                                          |                   |                      |                 | Volv         | er Opción pa                         | ra volver a la pantalla de e       | dición de provecto. |               |
|                                          |                   |                      |                 | Ima          | gen 78                               |                                    |                     | -             |

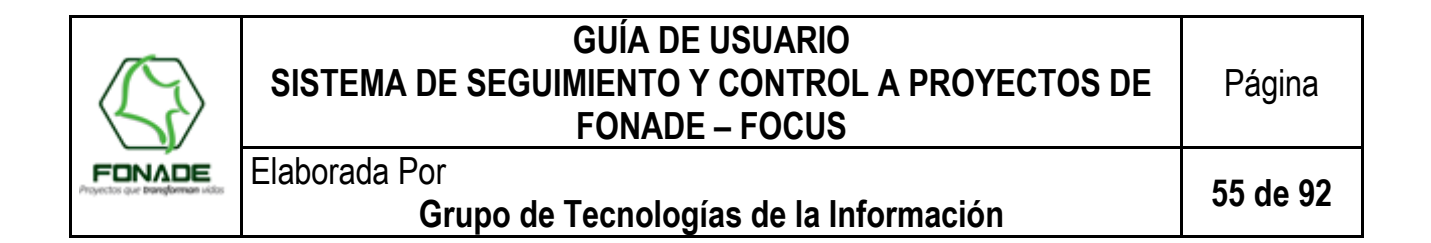

#### 7.4.9.2.1. Reportar, Editar Avance de Ejecución de Metas Físicas del Contrato Derivado

El botón "<u>Reportar</u>" tiene un control para validar que la planeación de las metas se haya realizado al 100%, cuando no está completa la programación se mostrará un mensaje indicándolo (Imagen 79), si la programación está completa, se mostrará una pantalla con información del contrato derivado seleccionado y la lista de las metas físicas registradas para este (Imagen 80).

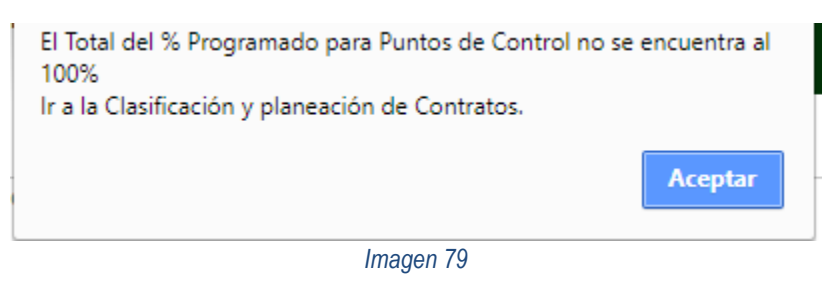

|                    | ∎ <u>Menú Ingreso</u> | Edición / Proyecto       | ) / Reportar Avar            | nce para Puntos de           | Control                                  | Información del co                | ntrato de      | erivado             |              |                                   |
|--------------------|-----------------------|--------------------------|------------------------------|------------------------------|------------------------------------------|-----------------------------------|----------------|---------------------|--------------|-----------------------------------|
|                    | Presupuesto E         | Estimado Contrato        | Fecha Inicio                 | Fecha Final                  | % Acumulado a la Fecha % A<br>Programada | cumulado de Avance –<br>Ejecutado | Estad          | o de Avance d       | lel Contrato |                                   |
|                    | 10.5                  | 00.000,00                | 01/03/2018                   | 30/04/2018                   | 55%                                      | 18%                               |                | Atraso              |              |                                   |
|                    | 10 ▼ Mostra           | ar registros csv         | Excel                        | Listado de metas fís         | sicas programadas                        |                                   | Buscar         |                     |              |                                   |
|                    | Reportar 🔺            | Fecha de<br>Evaluación 🔶 | %<br>Acumulado<br>Programado | Fecha Ingreso<br>de Registro | Usuario de Registro                      | % Acumula<br>Avance<br>Ejecutad   | ado<br>∳<br>Io | Estado de<br>Avance | Ver Detalle  | Opción para ver los               |
|                    | Reportar              | 09/03/2018               | 18                           | 13/03/2018                   | gerente gerente                          | 18                                |                | Cumple              | Ver Avances  | avances registrados.<br>Imagen 70 |
| nián nora rapartar | Reportar              | 23/03/2018               | 42                           | 13/03/2018                   | gerente gerente                          | 0                                 |                | Atraso              | Ver Avances  | ~                                 |
| avance ejecutado   | Reportar              | 30/03/2018               | 55                           | 13/03/2018                   | gerente gerente                          | 0                                 |                | Atraso              | Ver Avances  |                                   |
| punto de control.  | Reportar              | 13/04/2018               | 75                           | 13/03/2018                   | gerente gerente                          | 0                                 |                |                     | Ver Avances  | _                                 |
|                    | Reportar              | 30/04/2018               | 100                          | 13/03/2018                   | gerente gerente                          | 0                                 |                |                     | Ver Avances  |                                   |
|                    | Mostrando regis       | tros del 1 al 5 de un to | tal de 5 registros           |                              |                                          |                                   |                | Anterior            | 1 Siguiente  |                                   |
|                    |                       |                          |                              |                              | Volver                                   | ión para volver a la ima          | gen 66.        |                     | -            |                                   |
|                    |                       |                          |                              |                              |                                          |                                   |                |                     |              |                                   |

Imagen 80

Esta pantalla cuanta con dos (2) botones con funcionalidades diferentes, a saber:

El botón "<u>Reportar</u>" permite realizar el reporte del avance de metas ejecutadas para las metas físicas. Al dar clic sobre este se mostrará un formulario para realizar el registro (Imagen 81), cabe resaltar que este botón solo estará habilitado mientras se haya reportado avance para el punto de control anterior y éste a su vez se haya cumplido, por otro lado, el sistema tiene implementado un **control** para que se habilite con la fecha de evaluación programada, de lo contrario cuando se pasa el puntero del mouse sobre el botón este se verá en color gris.

|                                                  | GUÍA DE USUARIO<br>SISTEMA DE SEGUIMIENTO Y CONTROL A PROYECTOS DE<br>FONADE – FOCUS | Página   |
|--------------------------------------------------|--------------------------------------------------------------------------------------|----------|
| FONADE<br>Proyectos que <b>transforman</b> video | Elaborada Por<br>Grupo de Tecnologías de la Información                              | 56 de 92 |

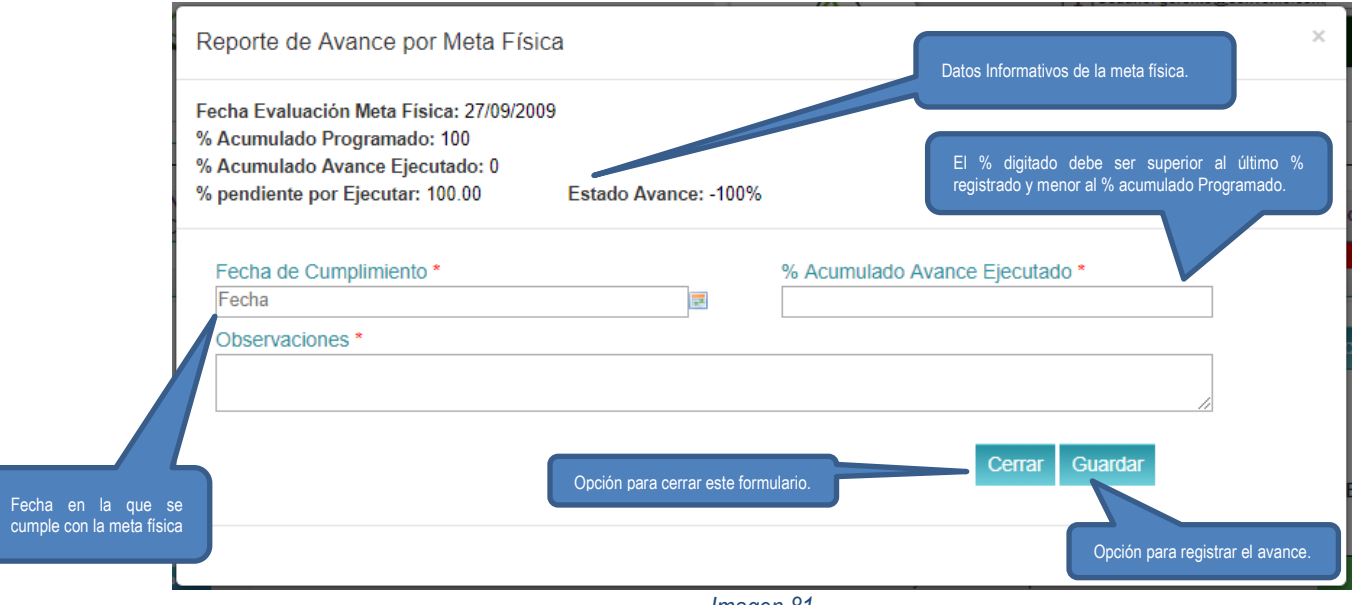

Imagen 81

Cuando se da clic en el botón "<u>Guardar</u>" (Imagen 81), el formulario cuenta con **controles** para que en el campo "% Acumulado Avance Ejecutado" se valide lo siguiente:

- El porcentaje digitado en el campo no sea menor o igual al porcentaje acumulado programado del punto de control anterior (Imagen 82).
- El porcentaje digitado en el campo sea superior al último porcentaje registrado y menor al porcentaje acumulado programado para el punto de control al que se le está realizando el reporte de avance (Imagen 82).
- El porcentaje digitado no supere el porcentaje acumulado programado para ese punto de control (Imagen 82).

| El % Acumulado de Avance Ejecutado no puede ser menor o igual al<br>% Acumulado Programado del Punto de Control anterior. |      | El % Acumulado de Avance Ejecutado no puede ser menor al %<br>Acumulado de Avance Ejecutado registrado. |
|----------------------------------------------------------------------------------------------------|------|----------------------------------------------------------------------------------------------------|
| Aceptar                                                                                                    |      | Aceptar                                                                                                 |
| El % Acumulado de Avance Ej<br>Acumulado Programado.                                                                      | ecut | tado no puede superar el %                                                                              |
|                                                                                                    |      | Aceptar                                                                                                 |
| In                                                                                                    | naq  | en 82                                                                                                   |

El botón "<u>Ver Avances</u>" permite visualizar una pantalla con información del contrato derivado, el avance en las metas físicas y una lista de los avances registrados para el cumplimiento correspondiente a la programación (Imagen 83).

| 4                   | A O                                                                                            | SISTEM                                                                                                    | ia de sec                                                                                                    | GUÍA<br>GUIMIENT<br>FON/                                                                                                    | DE USUAR<br>10 y contr<br>1de - Foci                                                                                                    | rio<br>Rol a pr<br>Js                                                                                                    | OYECTOS                                                                                                    | DE Pa                                                                                                    | ágina          |
|---------------------|------------------------------------------------------------------------------------------------|----------------------------------------------------------------------------------------------------|----------------------------------------------------------------------------------------------------|----------------------------------------------------------------------------------------------------|----------------------------------------------------------------------------------------------------|----------------------------------------------------------------------------------------------------|----------------------------------------------------------------------------------------------------|----------------------------------------------------------------------------------------------------|----------------|
| Proyectos que       |                                                                                                | Elaborada                                                                                                    | a Por<br><b>Grupo</b>                                                                                                    | de Tecno                                                                                                    | ologías de la                                                                                                    | a Informac                                                                                                    | ión                                                                                                    | 57                                                                                                    | de 92          |
|                     | ∎ <u>Menú Ingres</u> e                                                                         | o Edición / Proyect                                                                                                    | to / Resumen Avan                                                                                                    | ces Punto de Cont                                                                                                    | rol                                                                                                    | Información de                                                                                                    | el contrato derivado y p                                                                                                    | punto de control selec                                                                                                    | cionado.       |
|                     | Contrato                                                                                       | Presupuesto<br>Estimado                                                                                                    | Fecha Inicio                                                                                                    | Fecha Fin                                                                                                    | Fecha Evaluación<br>Meta Física                                                                                                    | % Programado Meta<br>Física                                                                                                    | % Acumulado Avance<br>Ejecutado                                                                                                    | e % Acumulado<br>Pendiente por                                                                                                    |                |
|                     |                                                                                                |                                                                                                    |                                                                                                    |                                                                                                    |                                                                                                    |                                                                                                    |                                                                                                    | Ejeculai                                                                                                    |                |
|                     | 2170758<br>Realizar La Int<br>DiseÑos Hidr                                                     | 201.862.080,00<br>erventorla TÉcnica, Adm<br>Áulicos Y Sanitarios; La                                                                  | 20/04/2017<br>inistrativa Y Financiera A<br>Obra Civil; La DotaciÓn<br>Los Equipos De Tecnolog                                                                                                    | 04/04/2018<br>A Los Estudios TÉcnico<br>De Mobiliario, La Dotado                                                               | 20/08/2017<br>Objeto Contrato<br>os. Los DiseÑos ArquitectÓni<br>ciÓn, InstalaciÓn, Configuraci<br>Euroingació El Centro Integra                                                                                        | 7 %<br>cos, Estructurales, ElÉct<br>Ón, Pruebas, Estabilizad<br>do De Senicios - Cic Do                                                 | 7%<br>tricos, Cableado Estructura<br>ción Y Puesta En Funciona<br>Tumaco (nariño)                                                                                       | 0%<br>Ido, Sistemas De Segurida<br>amiento Integral En Sitio D                                                                                                    | ad,<br>)e      |
|                     | 2170758<br>Realizar La Int<br>DiseÑos Hidr<br>10 ~ Mos<br>Eliminar                             | 201.862.080,00<br>eventoria TÉcnica, Adm<br>Aulicos Y Sanitarios, La<br>Opción para expr<br>trar registros Csv<br>▲ Editar ♦           | 20/04/2017<br>inistrativa Y Financiera J<br>Obra Civil; La Dotación<br>Los Equipos De Tecnolor<br>ortar la información.<br>/ Excel<br>Fecha Ingreso de<br>Registro                                                     | 04/04/2018<br>A Los Estudios TÉcnico<br>De Mobiliano, La Dotar<br>gla, De La Sede Donde                                        | 20/08/2017<br>Objeto Contrato<br>Ise, Los DiseÑos ArquitectÔni<br>ción, Instalación, Configuraci<br>FuncionarÁ El Centro Integra<br>Lista de avances I                                                                  | 7 %<br>cos, Estructurales, ElÉct<br>ón, Pruebas, Estabiliza<br>do De Servicios - Cis De<br>registrados<br>& Avance<br>Ejecutado         | 7%<br>tricos, Cableado Estructura<br>idon Y Puesta En Funciona<br>Tumaco (nariÑo)<br>Volver<br>Buscar: [<br>%<br>Pendiente<br>por                                       | 0%<br>do, Sistemas De Segurida<br>amiento Integral En Sitio D<br>al Proyecto<br>Observaciones                                                                                                  | ad,<br>De      |
| bara eliminar avanc | 2170758<br>Realizar La Int<br>DiseÑos Hidr<br>10 ~ Mos<br>Eliminar                             | 201.862.080,00<br>eventoria TÉcnica, Adm<br>Aulicos Y Sanitarios; La<br>Opción para expo<br>trar registros Csv<br>Editar               | 20/04/2017<br>inistrativa Y Financiera J<br>Obra Civil; La Dotación<br>Los Equipos De Tecnolo<br>ortar la información.<br>/ Excel<br>Fecha Ingreso de<br>Registro<br>17/09/2018                                        | 04/04/2018<br>A Los Estudios Técnico<br>De Mobiliaro, La Dotar<br>gla, De La Sede Donde<br>Fecha<br>Cumplimiento<br>20/08/2017 | 20/08/2017<br>Objeto Contrato<br>Ise, Los DiseÑos ArquitectÔni<br>ción, Instalación, Configuraci<br>FuncionarÀ El Centro Integra<br>Lista de avances I<br>Usuario<br>Gerente Convenio                                   | 7 %<br>cos, Estructurales, ElÉct<br>ón, Pruebas, Estabilizad<br>do De Servicios - Cis De<br>registrados<br>* Avance<br>Ejecutado<br>0 7 | 7%<br>tricos, Cableado Estructura<br>ión Y Puesta En Funciona<br>Tumaco (nariÑo)<br>Volver<br>Buscar:<br>Pendiente<br>por<br>Ejecutar<br>0 Veri                         | 0% do, Sistemas De Segurida amiento Integral En Sitio D al Proyecto Observaciones ficacion de valores para ajuste de sematoro                                                                  | ad,<br>be      |
| vara eliminar avanc | 2170758<br>Realizar La Int<br>Diseños Hidr<br>10 v Mos<br>Eliminar                             | 201.862.080,00<br>eventoria TÉcnica, Adm<br>Aulicos Y Sanitarios; La<br>Opción para expr<br>trar registros csv<br>Editar<br>Editar     | 20/04/2017<br>inistrativa Y Financiera J<br>Obra Civiji, La Dotación<br>Los Equipos De Tecnolo<br>ortar la información.<br>( Excel<br>Fecha Ingreso de<br>Registro<br>17/09/2018<br>18/07/2018                         | 04/04/2018<br>A Los Estudios TÉcnico<br>De Mobiliaro, La Dota<br>gia, De La Sede Donde<br>Fecha<br>Cumplimiento<br>20/08/2017  | 20/08/2017<br>Objeto Contrato<br>Jos, Los DiseÑos ArquitectÔni<br>ción, Instalación, Configuraci<br>FuncionarÀ El Centro Integra<br>Lista de avances o<br>Usuario<br>Gerente Convenio<br>Juan Carlos Pinilla<br>Salgado | 7 %<br>cos, Estructurales, ElÉct<br>ón, Pruebas, Estabilizad<br>do De Servicios - Cis De<br>registrados                                 | 7%<br>tricos, Cableado Estructura<br>tiÓn Y Puesta En Funciona<br>Tumaco (nariÑo)<br>Volver<br>Buscar: [<br>Pendiente<br>por<br>Ejecutar<br>0 Veri<br>1 El ci           | 0% do, Sistemas De Segurida amiento Integral En Sitio D al Proyecto Observaciones ficacion de valores para ajuste de semaforo ontratista cumplió con el onograma establecido                   | ad,<br>e<br>\$ |
| bara eliminar avanc | 2170758<br>Realizar La Int<br>DiseÑos Hidr<br>10 VMos<br>Eliminar<br>28.<br>X<br>Mostrando reg | 201.862.080,00<br>eventoria TÉcnica, Adm<br>Aulicos Y Sanitarios; La<br>Opción para expr<br>trar registros csv<br>Editar ¢<br>Editar ¢ | 20/04/2017<br>inistrativa Y Financiera J<br>Obra Civil, La Dotación<br>Los Equipos De Tecnolo,<br>ortar la información.<br>/ Excel<br>Fecha Ingreso de<br>Registro<br>17/09/2018<br>18/07/2018<br>total de 2 registros | 04/04/2018<br>A Los Estudios TÉcnico<br>De Mobiliano, La Dotat<br>gia, De La Sede Donde<br>Fecha<br>Cumplimiento<br>20/08/2017 | 20/08/2017<br>Objeto Contrato<br>Jos, Los DiseÑos ArquitetÓni<br>icón, Instalación, Configuraci<br>FuncionarÁ El Centro Integra<br>Lista de avances i<br>Usuario<br>Gerente Convenio<br>Juan Carlos Pinilla<br>Salgado  | 7 %<br>cos, Estructurales, ElÉct<br>ón, Pruebas, Estabiliza<br>do De Servicios - Cis De<br>registrados                                  | 7%<br>tricos, Cableado Estructura<br>ión Y Puesta En Funciona<br>Tumaco (nariÑo)<br>Volver<br>Buscar: [<br>%<br>Pendiente<br>por<br>Ejecutar<br>0 Veri<br>1 El ci<br>cr | 0% ido, Sistemas De Segurida miento Integral En Sitio D al Proyecto Observaciones ficacion de valores para ajuste de semaforo ontratista cumplió con el onograma establecido erlor 1 Siguiente | ad,<br>e<br>€  |

 Botón de la columna "<u>Editar</u>", al dar clic sobre este botón se mostrará la información del registro en el formulario de edición del avance seleccionado, en él se tiene una opción para indicar el motivo de la modificación (Imagen 84).

| Fecha de Cumplimiento: * 🥹 |          | % Acumulado Avance Ejecutado * 🥹 | Motivo * 😧                               |
|----------------------------|----------|----------------------------------|------------------------------------------|
| Fecha Cumplimiento         | <b>1</b> | 88                               | Seleccione Motivo 🔹                      |
| Observación: * 😧           |          |                                  | Seleccione Motivo<br>Error De Digitación |
|                            |          |                                  | 1.                                       |

Imagen 84

• Botón de la columna "<u>Eliminar</u>", al dar clic sobre este botón se mostrará un formulario se deberá informar de manera breve la justificación de eliminación del registro seleccionado (Imagen 85).

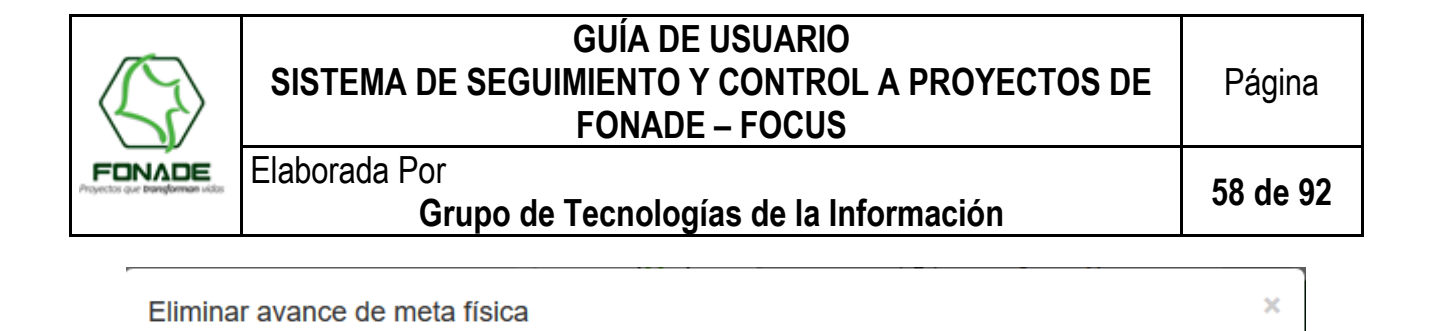

Va a eliminar un avance. Por favor introduzca una observación con el motivo de eliminación del registro.

Observación:

|                     |           | .#              |
|---------------------|-----------|-----------------|
| max(500 Caracteres) |           |                 |
|                     |           | Cerrar Eliminar |
|                     | Imagen 85 |                 |

**Nota:** Como se observa en las diferentes pantallas del numeral 7.4.9, aquellas donde hay listados se ven dos botones "<u>CSV, Excel</u>", estos sirven para exportar la información contenida dentro de las tablas en documentos con sus respectivas extensiones, cuentan con un desplegable para la cantidad de registros que se quieren mostrar por página y al lado inferior derecho la paginación cuando los registros son extensos.

#### 7.4.10. Imágenes del proyecto

En la parte superior derecha de la sección imágenes del proyecto, se encuentra ubicada la opción galería que al seleccionarla mostrará, una pantalla para adicionar máximo una imagen principal y 5 imágenes de galería de extensión JPG o JPEG. (Imagen 86), el sistema requiere que al menos sea cargada **UNA** imagen y un comentario asociado a la misma.

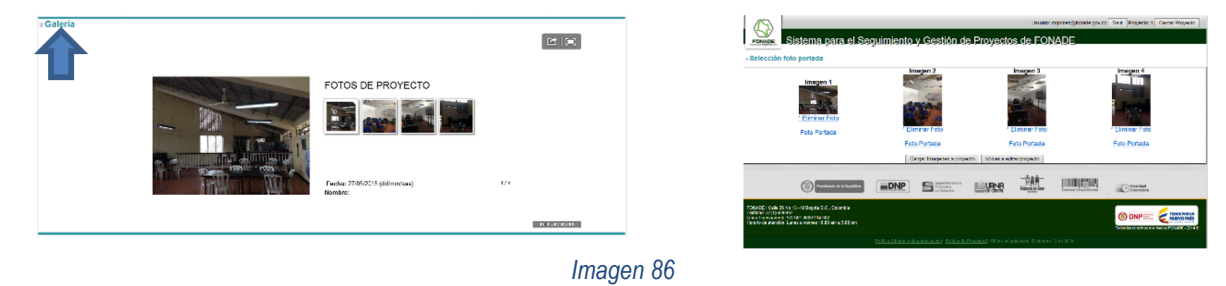

La forma de adición de imágenes se realiza mediante la opción cargar imágenes, al dar clic allí, se mostrará una pantalla que permite adicionar las imágenes.

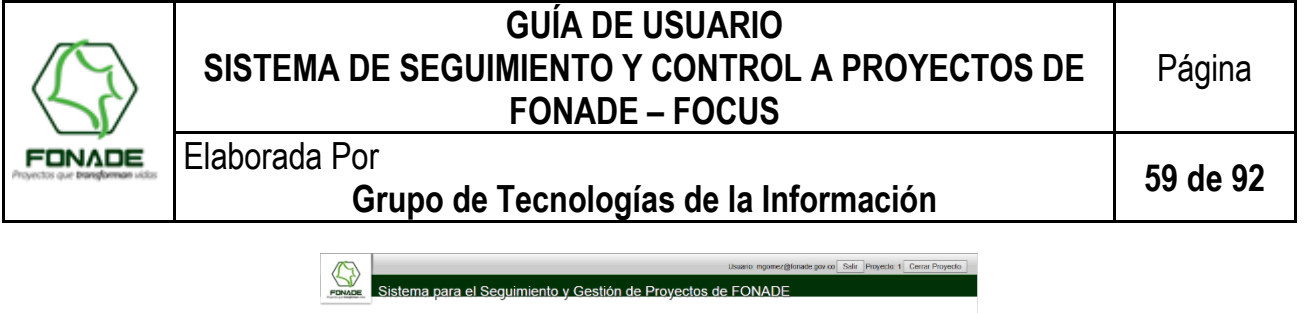

| FINADE Sistema para el Se                                                                                                    | guimiento y | Gestión de                                  | Proyecto    | os de FON         | ADE                     |                            |
|----------------------------------------------------------------------------------------------------|-------------|---------------------------------------------|-------------|-------------------|-------------------------|----------------------------|
| Proyectos de FONADE en: Colombia                                                                                                    | 1           |                                             |             |                   |                         |                            |
| Cargar fotografias al proyecto                                                                                                    |             |                                             |             |                   |                         |                            |
|                                                                                                    |             | Fotog                                       | rafia 1     |                   |                         |                            |
|                                                                                                    |             | Archivo                                     |             |                   | Examinar                |                            |
|                                                                                                    |             | Comentario                                  |             |                   |                         |                            |
|                                                                                                    |             | Fotog                                       | rafia 2     |                   |                         |                            |
|                                                                                                    |             | Archivo                                     |             |                   | Examinar                |                            |
|                                                                                                    |             | Comentario                                  |             |                   |                         |                            |
|                                                                                                    |             | Fotog                                       | rafia 3     |                   |                         |                            |
|                                                                                                    |             | Archivo                                     |             |                   | Examinar                |                            |
|                                                                                                    |             | Comentario                                  |             |                   |                         |                            |
|                                                                                                    |             | Fotog                                       | rafia 4     |                   |                         |                            |
|                                                                                                    |             | Archivo                                     |             |                   | Examinar                |                            |
|                                                                                                    |             | Comentario                                  |             |                   |                         |                            |
|                                                                                                    |             | Fotog                                       | rafia õ     |                   |                         |                            |
|                                                                                                    |             | Archivo                                     |             |                   | Examinar                |                            |
|                                                                                                    |             | Comentario                                  |             |                   |                         |                            |
|                                                                                                    |             | Guardar                                     | Restablecer |                   |                         |                            |
| Providencia de la República                                                                                                    |             | Superstandence<br>Financiara<br>de Cobertos | URNA        | Columnia in lines | Calumba Cargon Historia | Plice legal<br>Coloritions |
| FONADE   Calle 26 No 13 -19 Ropota D.C., Calombia<br>Telétice: 57(1)/24/4407<br>Línes Teatspurele: 57(101 8/00 914 5/2<br>Horaro de alención: Lutes a vienes   8.00 am a 5.00 pm |             |                                             |             |                   |                         |                            |
|                                                                                                    |             |                                             |             |                   |                         |                            |
|                                                                                                    |             |                                             |             |                   |                         |                            |

Imagen 87

El usuario podrá seleccionar imágenes de la máquina local y presionar el botón guardar.

El sistema cuenta con un **control**, para validar que el archivo subido tenga la extensión JPG o JPEG y así procede a realizar la transformación de las imágenes a un tamaño adecuado para el almacenamiento interno de la aplicación, esto se hace tanto para la imagen principal como para las imágenes de galería, adicionalmente crea imagen de miniatura para cada una de las imágenes cargadas.

#### 7.4.11. Información Contractual del Proyecto – Planeación de Desembolsos

En la parte inferior de la pantalla de edición del proyecto, se haya está sección compuesta por una tabla en la que se listan los contratos vinculados al proyecto (Imagen 88), por medio de dos botones:

- "<u>Vincular / Desvincular Contrato</u>": cuando se da clic se ingresa a una pantalla que permite: vinculación o desvinculación de contratos al proyecto.
- "Ver": sirve para visualizar el detalle del contrato derivado.

| Informaci  | ón Contracti<br>esvincular Contrat | ual         |               |             |                                                                                                    |                         |     |
|------------|------------------------------------|-------------|---------------|-------------|----------------------------------------------------------------------------------------------------|-------------------------|-----|
| 10 • Most  | rar registros                      | CSV Excel   | ]             |             | Buscar:                                                                                                    |                         |     |
| Contrato A | Tipo                               | Valor Total | Valor Aporte  | Contratista | Objeto 🔶                                                                                                    | Estado                  | Ver |
| 2150546    | No Definido                        | (B) [[#     | \$23.53.274 P | INC<br>SAS  | EJECUTAR "FÁBRICAS DE INTERVENTORÍA A OBRA Y DISEÑOS Y<br>ESTUDIOS TÉCNICOS REQUERIDOS POR FONADE, EN EL DESARROLLO<br>DE SUS PROYECTOS DE INFRAESTRUCTURA FABRICA 1." | En<br>Ejecución         | Ver |
| 2162084    | No Definido                        |             |               |             | ESTUDIOS, DISEÑOS Y CONSTRUCCIÓN DE LAS OBRAS DE DRENAJE EN LA VÍA LA VEGA-LA AMISTAD, EN EL MUNICIPIO DE URIBE - META.                                                | Liquidación<br>y Cierre | Ver |

Imagen 88

7.4.11.1 Vinculación y desvinculación de contratos derivados al proyecto.

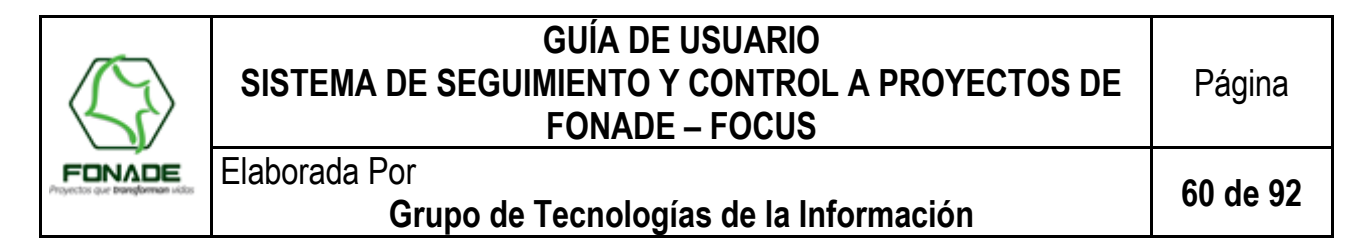

Al dar clic en el botón de "<u>Vincular / Desvincular Contrato</u>", el sistema mostrará la pantalla en la cual se pueden desvincular o vincular contratos al proyecto.

|                                            |                                                                         |                      |                         |            | Vinculac          | ión y desvi                                               | nculación de co                                                               | ntratos al proyecto: 41                                                                                                    | 08                                                                                                    |                                   |                            |                                                         |
|--------------------------------------------|-------------------------------------------------------------------------|----------------------|-------------------------|------------|-------------------|-----------------------------------------------------------|-------------------------------------------------------------------------------|----------------------------------------------------------------------------------------------------|----------------------------------------------------------------------------------------------------|-----------------------------------|----------------------------|---------------------------------------------------------|
| Buscar                                     | contrato pa                                                             | ra vir               | ncular al pi            | royect     | to                |                                                           |                                                                               |                                                                                                    |                                                                                                    |                                   |                            | -                                                       |
| Cr                                         | ontrato No.                                                             |                      |                         |            |                   |                                                           |                                                                               |                                                                                                    | Buscar                                                                                                    |                                   |                            |                                                         |
| Ingresa                                    | el número                                                               | del                  |                         |            |                   |                                                           | Cancelar                                                                      |                                                                                                    |                                                                                                    |                                   |                            |                                                         |
| contrato                                   | derivado.                                                               |                      |                         |            |                   |                                                           |                                                                               |                                                                                                    |                                                                                                    |                                   |                            |                                                         |
|                                            |                                                                         |                      |                         |            |                   |                                                           |                                                                               |                                                                                                    |                                                                                                    |                                   |                            |                                                         |
| - Contrat                                  | os vinculado                                                            | os al                | provecto                |            |                   |                                                           |                                                                               |                                                                                                    |                                                                                                    |                                   |                            |                                                         |
| ■Contrat<br>10 ▼Mo                         | os vinculado<br>strar registros                                         | l <mark>os al</mark> | proyecto                |            |                   |                                                           |                                                                               |                                                                                                    | Buscar                                                                                                    |                                   |                            | Búsqueda de                                             |
| Contrat<br>10 Ma                           | os vinculad<br>ostrar registros                                         | los al               | proyecto<br>Valor Total | ↓ Va<br>Aş | /alor<br>portado  | Contratist                                                | a 🍦 Objeto                                                                    |                                                                                                    | Buscar                                                                                                    | ¢ Estado ¢                        | Desvincula                 | Búsqueda de<br>derivado para v<br>proyecto.             |
| 2150546                                    | tos vinculad<br>ostrar registros                                        | s                    | proyecto<br>Valor Total | ♦ Va<br>Ap | /alor<br>xportado | <ul> <li>Contratist</li> <li>INCGROUNDARY</li> </ul>      | a  Objeto EJECUTAR "FÁE STUDIOS TÉC DESARROLLO E 1."                          | BRICAS DE INTERVENTORÍA A<br>NICOS REQUERIDOS POR FON<br>DE SUS PROYECTOS DE INFRA                                                             | Buscar<br>OBRA Y DISEÑOS Y<br>VADE, EN EL<br>AESTRUCTURA FABRIC                                                | Estado En<br>Ejecución            | Desvincula<br>Desvincular  | Búsqueda de<br>derivado para v<br>proyecto.             |
| ■ Contrat<br>10 ▼ Mc<br>2150546<br>2162084 | tos vinculado<br>sstrar registros<br>Tipo<br>No Definido<br>No Definido | los al               | Valor Total             | ¢ Ve<br>Ar | falor<br>xportado | Contratist     INCGROUF     SAS     CONSORC     LA AMISTA | a   Objeto  EJECUTAR "FÁE ESTUDIOS TÉC DESARROLLO E  1."  IO EN LA VÍA LA VÍA | BRICAS DE INTERVENTORÍA A<br>NICOS REQUERIDOS POR FON<br>DE SUS PROYECTOS DE INFRA<br>EÑOS Y CONISTRUCCIÓN DE L<br>EGA-LA AMISTAD, EN EL MUNIC | Buscar<br>OBRA Y DISEÑOS Y<br>VADE, EN EL<br>AESTRUCTURA FABRIC<br>AS OBRAS DE DRENAJ<br>CIPIO DE URIBE - META | En Ejecución Liquidación y Cierre | Desvincular<br>Desvincular | Búsqueda de<br>derivado para vi<br>proyecto.<br>Desvino |

Imagen 89

En la sección "Buscar Contrato para vincular al proyecto" (Imagen 89) se digita el número del contrato derivado y se da clic en el botón "Buscar", el sistema FOCUS realizará la consulta dentro del Sistema de Contratación y traerá la información que se halle (cabe resaltar que en ocasiones falta información del contratista como número de cédula o nombres, que impiden la vinculación) el contrato deberá tener establecida su fecha de inicio, fecha final y valor en el sistema de contratación para poder ser cargado en FOCUS; se mostrará la pantalla de vinculación de contrato derivado (Imagen 90), si no se encuentra, el sistema notificará al usuario con un mensaje.

Para vincular el contrato al proyecto, el proyecto deberá tener cupo para comprometer, de tal manera que la sumatoria de los presupuestos de los contratos, NO podrán ser superiores al valor del proyecto.

De igual manera, el contrato debe contar con capacidad o cupo para aportar (Ej: Contrato de TKT), dado que un contrato puede aportar a diferentes proyectos, nunca podrá aportar más allá de su valor.

Si estos controles se cumplen, FOCUS permite vincular el contrato al proyecto, de lo contrario, saldrá un mensaje indicando el error.

|                                           | SISTEMA DE S                                                                                                    | guía<br>Eguimient<br>Fona | DE USUARIO<br>O Y CONTROL<br>DE - FOCUS                                                                                | A PROYE                                                                                           | CTOS DE                                                                                                    | Página                                                                      |
|-------------------------------------------|----------------------------------------------------------------------------------------------------|---------------------------|----------------------------------------------------------------------------------------------------|---------------------------------------------------------------------------------------------------|----------------------------------------------------------------------------------------------------|-----------------------------------------------------------------------------|
| Projectos que <b>transforman</b> indis    | Elaborada Por<br><b>Gru</b> r                                                                                                    | oo de Tecnol              | ogías de la Inf                                                                                                    | ormación                                                                                          |                                                                                                    | 61 de 92                                                                    |
| Cupo disponible de aporte<br>del contrato | Sistema para el Seg<br>y Gestión de Proyec<br>FONADE<br>contratos al proyecto: 3150<br>vincula<br><u>o Cupo disponible para<br/>aportar (Contrato)</u><br>2141745 57.000.000<br>DEL CONTRATO:<br>SICIÓN DE IMPLEMENTOS DE ASEO PARA L | Vincul                    | Cupo compre<br>Cupo disponible para recibir (Proyec<br>\$ 1.000.000 000<br>RAMA SUPÉRATE INTERCOLEGIADO<br>ar Regresar | disponible para<br>ometer<br>to) Valor aporte contrato<br>\$ 7.000.000<br>DS A REALIZARSE EN LA C | Proyecto: 3150 Cerrar f     Valor q     contrato     Corresp     presupu     Valor diferente CUDAD DE BOGOTÁ D.C | Proyecto<br>ue va a aportar el<br>al proyecto.<br>onde al valor del<br>esto |

Imagen 90

Para desvincular un contrato dar clic en "desvincular" (Imagen 89), aparecerá un campo para colocar la observación de la desvinculación del contrato, para confirmar la desvinculación del contrato dar clic en "Desvincular" (Imagen 91).

La desvinculación del contrato al proyecto elimina todos los registros relacionados tanto en la etapa de ejecución y la etapa de desembolsos en decir, se elimina toda la programación de metas físicas y desembolsos relacionada, así como cualquier avance reportado.

|               |                                                                                                    | Usuario: gerente@convenio.com | Salir Proyecto: 4108 | Cerrar Proyecto |
|---------------|----------------------------------------------------------------------------------------------------|-------------------------------|----------------------|-----------------|
| FOL           | Desvincular contrato del proyecto                                                                                      |                               | ×                    |                 |
|               | Está a punto de desvincular un contrato del proyecto.<br>Si ha planeado o asociado desembolsos, estos seran eliminados |                               |                      |                 |
|               | Observación:                                                                                                    |                               |                      |                 |
| Buscar contr  |                                                                                                    |                               |                      |                 |
| Contrato N    | max(180 Caracteres)                                                                                                    |                               |                      |                 |
|               |                                                                                                    | Cerrar                        | Desvincular          |                 |
| Contratos vir | culados al proyecto                                                                                                    |                               |                      |                 |

Imagen 91

#### 7.4.11.2. Programación y Reporte de Desembolsos a Contratos Derivados al Proyecto.

**Programación desembolsos:** planear las fechas en las cuales se van a desembolsar dinero a los contratos. **Reporte Desembolsos:** Asociar los desembolsos encontrados en los sistemas financieros de FONADE a la programación anteriormente establecida.

Esto tiene como fin realizar un seguimiento a la programación y ejecución financiera de un proyecto. Y se ve reflejado en el semáforo de etapa de desembolsos.

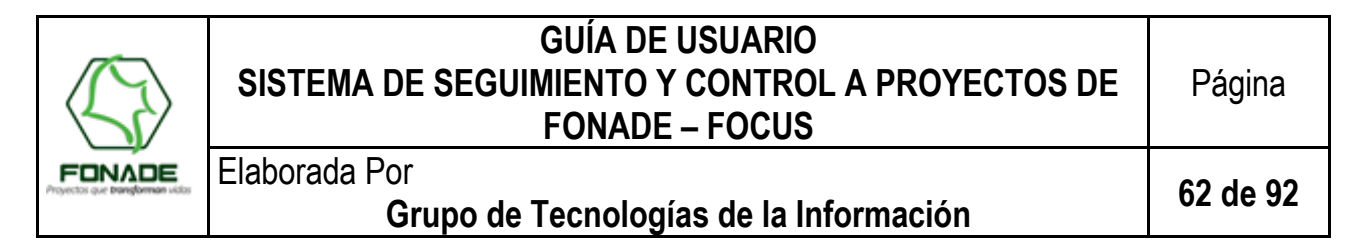

La programación y reportes de desembolsos se realiza mediante la opción "Programación y ejecución presupuestal" localizada en la sección de "seguimiento a y control de proyectos - Metas financieras" (Imagen 92)

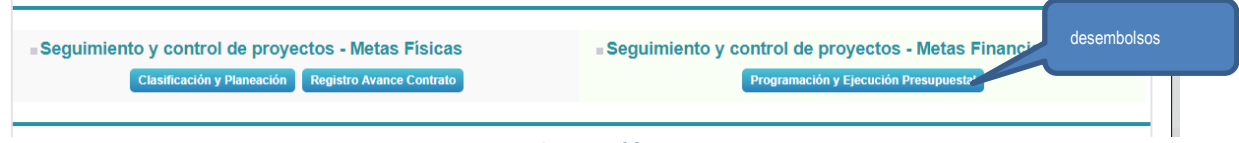

Imagen 92

#### 7.4.11.3. Programación de desembolsos

Para cada contrato asociado se realiza una programación de desembolsos, especificando la fecha y el valor, esta programación se verá reflejada en el semáforo de la etapa de desembolsos. Para programar los desembolsos seleccionar un contrato y dar clic en "desembolsos" (Imagen 93)

|                                                                              | 10 v Mostra                                                                             | ar registros                                                                                | CSV Exce                                                                                 |                                                                                                    |                    | E                              | Buscar:            | Tabla de con informac |
|------------------------------------------------------------------------------|-----------------------------------------------------------------------------------------|---------------------------------------------------------------------------------------------|------------------------------------------------------------------------------------------|----------------------------------------------------------------------------------------------------|--------------------|--------------------------------|--------------------|-----------------------|
|                                                                              | Gestionar 🔺                                                                             | Modificar<br>Aporte                                                                         | Contrato 🍦                                                                               | Objeto $	riangleta$                                                                                                    | Presupuesto 崇      | Valor<br>Aportado <sup>♦</sup> | Valor<br>Programad | desembolsos           |
| Programación y re<br>desembols<br>fodificación del Vale<br>el contrato al pr | Desembolso<br>Desembolso<br>Provecto.                                                   | Modificar                                                                                   | 2134200                                                                                  | Prestar servicios profesionales en el área de desarrollo territorial de la<br>subgerencia técnica como supervisor en el marco del convenio 211041<br>suscrito con el departamento administrativo para la prosperidad social ¿<br>dps y sus contratos derivados, que para el efecto el gerente de<br>convenio designará los proyectos a los cuales ejercerá la supervisión,<br>teniendo en cuenta que para el (los) convenio(s) existe el compromiso<br>de prestar servicios gerenciales, técnicos, jurídicos, financieros,<br>administrativos y la realización de las actividades necesarias para<br>prestar las asesorias en la ejecución y líquidación, de tal manera que<br>se garantice la optimización de los recursos económicos, logísticos y<br>materiales que permitan su cumplimiento dentro del plazo establecido y<br>hasta por el monto de recursos previsto. | \$66.090.269,00    |                                | \$0,00             | \$0,00                |
|                                                                              | Desembolso                                                                              | Modificar                                                                                   | 2150546                                                                                  | Ejecutar "fábricas de interventoria a obra y diseños y estudios técnicos requeridos por fonade, en el desarrollo de sus proyectos de infraestructura fabrica 1."                                                                                                    | \$7.286.338.122,00 | \$0,00                         | \$0,00             | \$0,00                |
|                                                                              | Desembolso                                                                              | Modificar                                                                                   | 2152198                                                                                  | Suministro de tiquetes aéreos nacionales e internacionales para el<br>desplazamiento de los viajeros asociados al desarrollo de los convenios<br>y contratos suscritos por fonade.                                                                                                    | \$4.202.303.920,00 | \$3.778.947,00                 | \$3.478.947,00     | \$0,00                |
|                                                                              | Desembolso                                                                              | Modificar                                                                                   | 2162279                                                                                  | Adquisición de caí móviles uniformados con accesorios y componente<br>telemática para dotar a los municipios con los medios necesarios que<br>le permitan contrarrestar la delincuencia y atender de forma efectiva y<br>eficaz cada uno de los requerimientos de la comunidad a nivel nacional.                                                                                                    | \$4.723.057.856,00 | \$2.000.000,00                 | \$2.000.000,00     | \$0,00                |
|                                                                              | Desembolso                                                                              | Modificar                                                                                   | 2171614                                                                                  | Prestar sus servicios de apoyo a la gestión por sus propios medios con<br>plena autonomía técnica y administrativa, en el marco del contrato<br>interadministrativo no. 213046 en tareas operativas, ocasionales y<br>transitiorias.                                                                                                    | \$20.240.000,00    | \$0,00                         | \$0,00             | \$0,00                |
|                                                                              | Mostrando regist                                                                        | tros del 1 al 5 d                                                                           | de un total de 5                                                                         | registros                                                                                                    |                    |                                | Anterior           | 1 Siguiente           |
|                                                                              | Presupuesto: \<br>Valor Aportado<br>Valor Programa<br>Valor Ejecutado<br>Estado Cumplir | /alor total del c<br>: Valor aportad<br>ado: Del valor a<br>b: Valor que a<br>miento: Porce | ontrato.<br>lo del contrato a<br>aportado al con<br>la fecha se ha r<br>ntaje de cumplir | il proyecto actual.<br>trato, corresponde al valor de desembolsos que ha sido planeado.<br>eportado o asociado con la planeción.<br>niento con respecto a lo planeado.                                                                                                    |                    |                                | L                  |                       |
|                                                                              |                                                                                         |                                                                                             |                                                                                          | Volver                                                                                                    |                    |                                |                    |                       |
| I                                                                            |                                                                                         |                                                                                             |                                                                                          | Imagen 93                                                                                                    |                    |                                |                    |                       |

En la pantalla de programación (Imagen 94) se muestra la siguiente información:

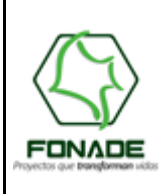

## GUÍA DE USUARIO SISTEMA DE SEGUIMIENTO Y CONTROL A PROYECTOS DE FONADE – FOCUS

## Elaborada Por Grupo de Tecnologías de la Información

63 de 92

| Contrato:               | Número del contrato.                                                                                    |
|-------------------------|----------------------------------------------------------------------------------------------------|
| Fecha inicio Contrato:  | Fecha de inicio de contrato, la fecha de programación debe ser mayor a la fecha de inicio del contrato. |
| Proyecto:               | Número del proyecto.                                                                                    |
| Fecha Final Proyecto:   | Fecha final del proyecto, esta es la fecha máxima para programar un desembolso.                         |
| Valor Aportado:         | Valor aportado del contrato al proyecto, valor especificado cuando se vincula el contrato al proyecto.  |
| Acumulado Programado:   | Valor programado hasta el momento, se debe programar hasta que este valor iguale al valor aportado.     |
| Disponible a Programar: | Valor disponible que podemos programar, este valor debe ser cero para poder reportar desembolsos.       |

|      |                                        |                         |             |                                          |                                                                               |                                     |                                                           |                             | Information lethas        |
|------|----------------------------------------|-------------------------|-------------|------------------------------------------|-------------------------------------------------------------------------------|-------------------------------------|-----------------------------------------------------------|-----------------------------|---------------------------|
| reso | <u> Edición / P</u>                    | Proyecto / Progra       | amació      | ón y reporte                             | de desembolsos                                                                |                                     |                                                           |                             | $\neg$ $-$                |
|      | Programa                               | r Desembolso            |             |                                          |                                                                               |                                     |                                                           |                             |                           |
|      | Contrato                               | Fecha inicio con        | ntrato      | Proyecto                                 | Fecha final proyecto                                                          | Valor aportado                      | Acumulado p                                               | rogramado                   | Disponible a programar    |
|      | 2150546                                | 09/03/2015              |             | 4108                                     | 13/04/2018                                                                    | 69.952.612,00                       | 0,0                                                       | )                           | 69.952.612,00             |
| cha  | y valor a pro                          | gramar                  | Fe(         | cha Programada<br>/mm/aaaa)              | Programar Dr<br>a: • Valor programado: •                                      | esembolso<br>Cance                  | lar Program                                               | nar                         |                           |
| cha  | y valor a pro                          | gramar                  | Fee<br>(dd/ | cha Programada<br>/mm/aaaa)              | Programar Di<br>a: Valor programado: •                                        | esembolso<br>Cance                  | elar Program                                              | nar                         |                           |
| cha  | y valor a pro                          | gramar                  | Fee<br>(dd/ | (mm/aaaa)<br>Acumulado                   | Programar Di                                                                  | esembolso<br>Cance<br>Acumulado rep | lar Program                                               | nar<br>a)                   |                           |
| cha  | y valor a pro                          | gramar                  | Fea<br>(dd  | cha Programada<br>/mm/aaaa)<br>Acumulado | Programar Di<br>a: Valor programado: •<br>programado (a la fecha)<br>0,00     | Acumulado rep                       | elar Program<br>prtado (a la fech                         | nar                         |                           |
| echa | y valor a pro                          | gramar                  | (dd         | cha Programada<br>/mm/sasa)<br>Acumulado | Programar Di<br>a: * Valor programado: *<br>p programado (a la fecha)<br>0,00 | Acumulado rep                       | elar Program<br>portado (a la fech                        | nar<br>a)                   |                           |
| cha  | y valor a pro<br>Desembol:<br>Eliminar | gramar<br>SOS<br>Editar | Feeda P     | cha Programada                           | Valor Programado: •                                                           | Acumulado rep                       | elar Program<br>ortado (a la fech<br>0,00<br>rtado N<br>D | a)<br>úmero<br>esembolsos q | Reportar<br>Desembolsos 🤿 |

Imagen 94

Para programar un desembolso se necesitan los siguientes campos teniendo en cuentas las validaciones

| Campo            | Validaciones                                                                                                    |
|------------------|----------------------------------------------------------------------------------------------------|
| Fecha Programada | Es la fecha tentativa para el desembolso, esta fecha debe ser mayor a la fecha inicial del contrato<br>y debe ser menor a la fecha final del proyecto, información presentada en el cuadro de<br>información superior |
| Valor Programado | Es el valor que se programa desembolsar en la fecha seleccionada, este debe ser mayor a 1 y no puede superar el valor aportado del contrato al proyecto.                                                              |

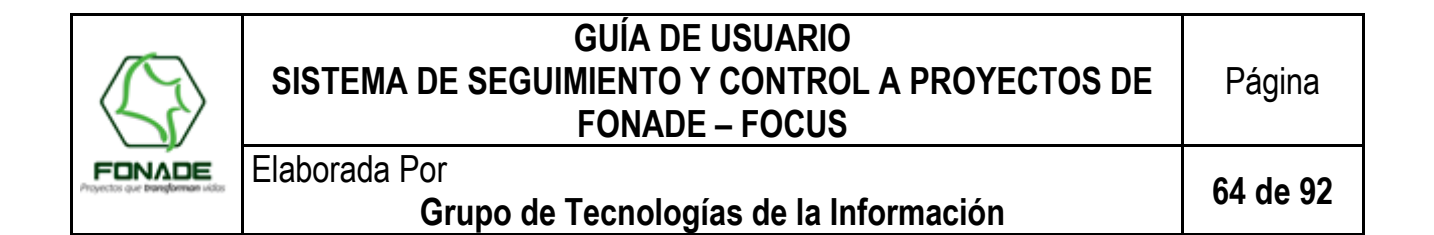

Una vez introducidos valores validos se da clic en "Programar" para completar el proceso, cada vez que se realiza una programación se van actualizando los campos de **Acumulado Programado y Disponible a Programar** en la tabla de información superior, y el registro de programación queda en la tabla inferior (Imagen 95)

| Contrato           | Fecha inicio co                | ontrato | Proyecto              | Fecha final proye                                           | ecto Valor aporta                     | do Acumula                                         | ado programado 👠                                        | Disponible a program                                                          |
|--------------------|--------------------------------|---------|-----------------------|-------------------------------------------------------------|---------------------------------------|----------------------------------------------------|---------------------------------------------------------|-------------------------------------------------------------------------------|
| 2150546            | 09/03/201                      | 5       | 4108                  | 13/04/2018                                                  | 69.952.612,                           | 00 9.                                              | .952.612,00                                             | 60.000.000,00                                                                 |
|                    |                                | Fed     | cha Programad         | Progr.<br>a: * Valor progra                                 | amar Desembolso<br>mado: *            | Cancelar Pr                                        | v<br>ogramar                                            | 'alores de disponibilidad s<br>ctualizan cuando se reali:<br>una programación |
|                    |                                | (dd/    | mm/aaaa)<br>Acumulado | o programado (a la 1<br>9.952.612,00                        | fecha) Acumulad                       | o reportado (a la<br>0,00                          | a fecha)                                                |                                                                               |
| esembo             | Isos                           | (dd/    | mm/aaa)<br>Acumulado  | o programado (a la 1<br>9.952.612,00                        | fecha) Acumulad                       | o reportado (a la<br>0,00                          | a fecha)                                                |                                                                               |
| esembo             | lsos                           | (dd/    | Acumulado             | o programado (a la 1<br>9.952.612,00                        | fecha) Acumulad                       | o reportado (a la<br>0,00                          | a fecha)<br>Desembols<br>para e                         | so programado<br>el contrato                                                  |
| esembo<br>Eliminar | <mark>ISOS</mark><br>Editar Fe | (dd/    | Acumulado<br>V<br>a F | o programado (a la 1<br>9.952.612,00<br>/alor<br>/rogramado | fecha) Acumulad<br>Valor<br>Reportado | o reportado (a la<br>0,00<br>Número<br>Desembolsos | a fecha)<br>Desembols<br>para e<br>reportar<br>Desembol | so programado<br>el contrato                                                  |

#### Imagen 95

El usuario podrá programar N registros con valores diferentes en fechas diferentes o iguales, y la finalidad es programar el 100% del valor aportado del contrato, cuando esto se logre se desbloquea la posibilidad de reportar/asociar desembolsos. Estos valores y fechas podrán ser modificados o eliminados posteriormente, funcionalidad que se explica en las secciones siguientes.

#### 7.4.11.4. Reporte de desembolsos

Una vez realizada la programación del 100% del valor aportado del contrato se habilita la opción" reportar" (Imagen 96). El reporte se hace sobre programaciones vencidas, es decir donde la fecha de programada ya paso.

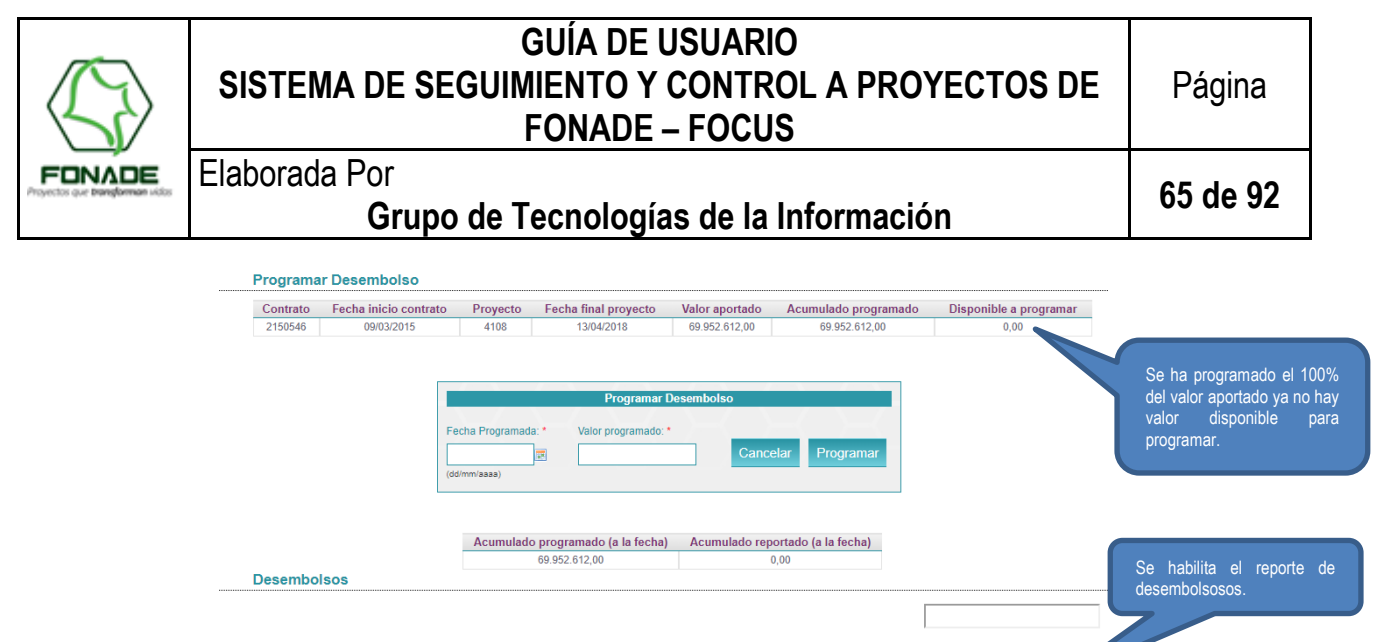

| Eliminar | Editar | Fecha Programada | Valor Programado | Valor Reportado | Número<br>Desembolsos 🤪 | Reportar<br>Desembolsos ? |
|----------|--------|------------------|------------------|-----------------|-------------------------|---------------------------|
| ×        | Ũ      | 10/03/2015       | \$ 9.952.612,00  | \$ 0,00         | 0                       | Reportar                  |
| ×        | C      | 03/04/2018       | \$ 35.000.000,00 | \$ 0,00         | 0                       | Reportar                  |
| ×        | Ũ      | 13/04/2018       | \$ 25.000.000,00 | \$ 0,00         | 0                       | Reportar                  |

Mostrando registros del 1 al 3 de un total de 3 registros

Imagen 96

En esta pantalla (Imagen 97) se selecciona un desembolso registrado en los sistemas financieros de FONADE y se coloca el valor que se desee registrar. La información presentada en esta pantalla es:

| Fecha programada:       | Fecha en la que se programó el desembolso                                             |
|-------------------------|---------------------------------------------------------------------------------------|
| Valor Programado:       | El valor que programo.                                                                |
| Disponible reportar:    | Valor disponible que reportar, una programación puede completarse con varios          |
|                         | desembolsos, es decir varios desembolsos pueden aportar para completar una a          |
|                         | programación.                                                                         |
| Desembolsos Realizados: | Es la lista de desembolsos que FOCUS encuentra en los sistemas financieros de         |
|                         | FONADE, se muestra la fecha del desembolso y el valor, este valor va disminuyendo a   |
|                         | medida que se va reportando/asociado a la programación. Si deja el cursor encima un   |
|                         | segundo sobre la lista desplegable muestra la descripción del desembolso              |
| Valor a reportar:       | Valor que desee reportar, debe ser mayor a 1 no puede superar el valor del            |
|                         | desembolso de la lista desplegable y no puede superar el valor disponible a reportar. |

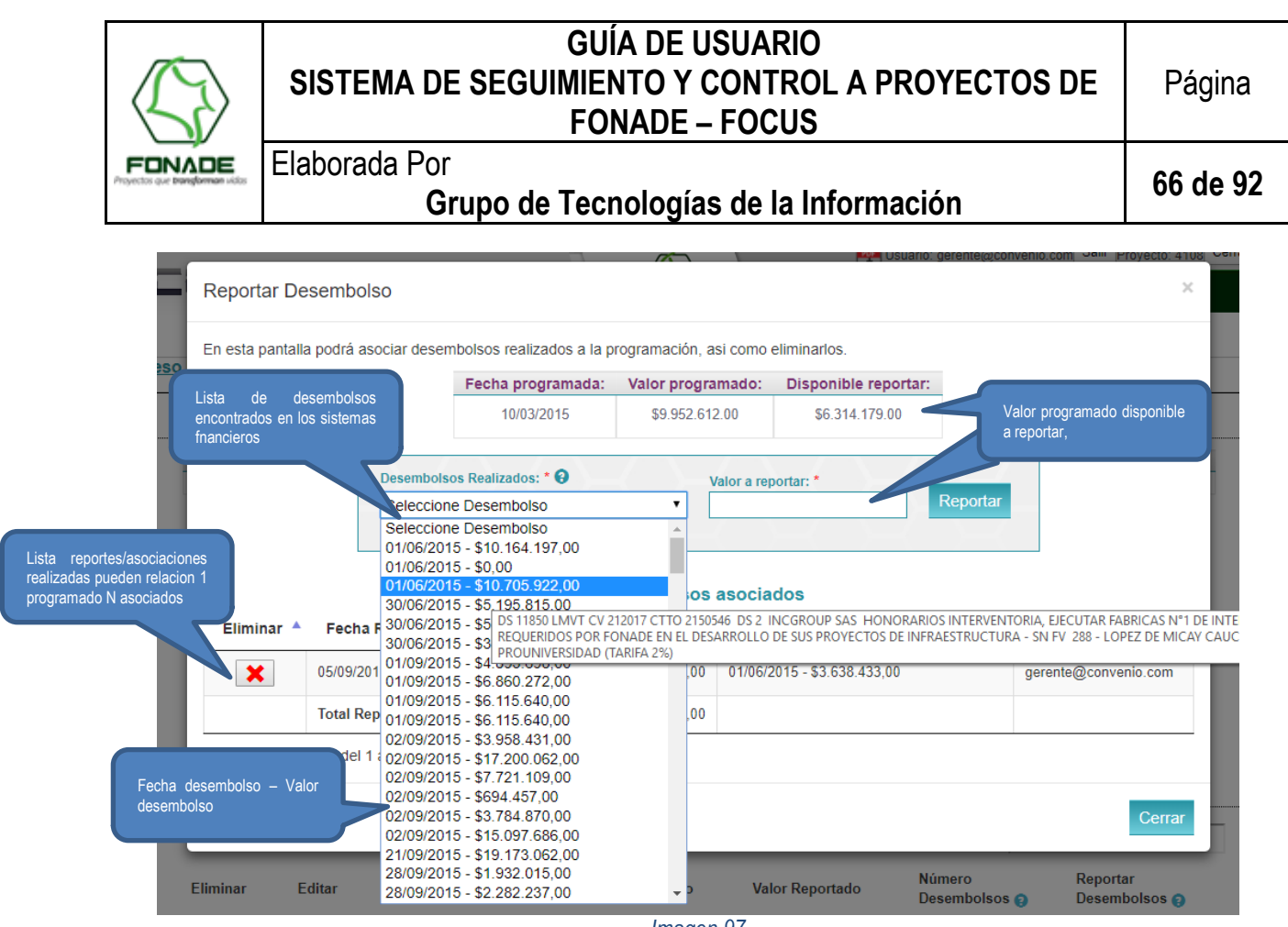

Imagen 97

#### 7.4.11.5 Edición y eliminación de registros de programación y reporte de desembolsos

Se permite la eliminación de programaciones y reportes de desembolsos, esto mediante el botón "eliminar" representado por una "X" en las tablas correspondientes. En la eliminación de registros se solicita ingresar una observación del porqué de la eliminación del registro. Si se elimina una programación que tiene asociado desembolsos estos se eliminaran.

Se permite la modificación de los valores de programación (Imagen 98), se podrá cambiar la fecha y el valor respetando las validaciones iniciales y si existe reportes validando que el valor no sea inferior al valor reportado.

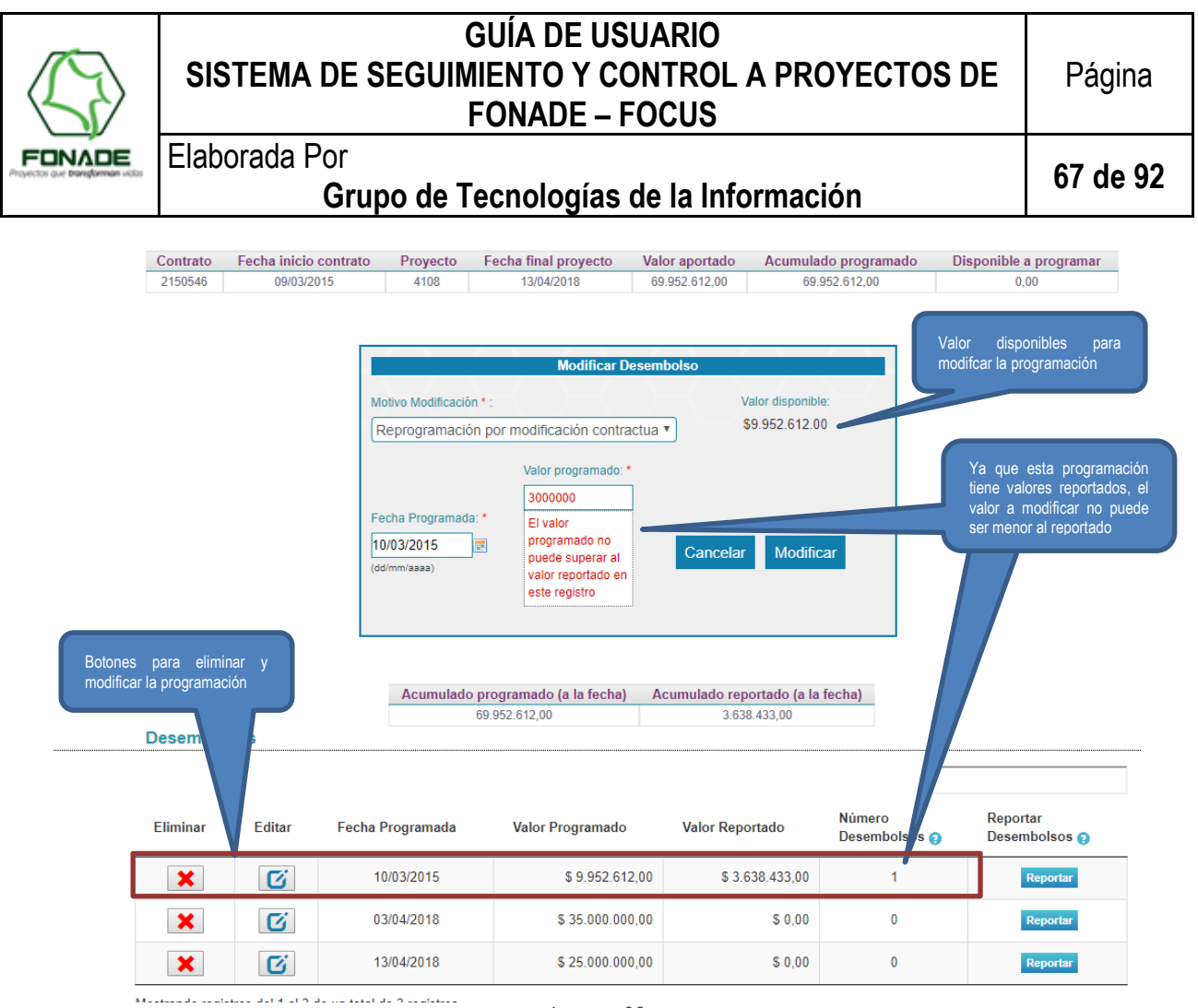

Imagen 98

#### 7.4.11.6. Semáforo Desembolsos e Históricos

La programación y reporte de desembolsos puede verse individualmente en la lista de desembolsos (Imagen 99) y el consolidado se refleja en los semáforos del proyecto (Imagen 100) y al convenio.

Para el rol de seguimiento y Control se puede revisar lo históricos de los movimientos realizados en los registros mediante la opción "históricos" de la tabla de desembolsos (Imagen 101)

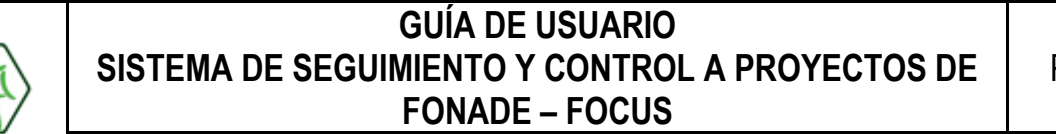

# Página

Elaborada Por

## Grupo de Tecnologías de la Información

68 de 92

#### Seguimiento y Control de Proyectos - Metas Financieras Proyecto: 4108

| 10   | <ul> <li>Mostrar</li> </ul> | registros CSV Excel                                                                                                    |                    |                   |                       | Buscar:              |                        |                      |
|------|-----------------------------|----------------------------------------------------------------------------------------------------|--------------------|-------------------|-----------------------|----------------------|------------------------|----------------------|
| ÷    | Modificar<br>Aporte         | Objeto $rightarrow rightarrow rig$ | Presupuesto 🝦      | Valor<br>Aportado | Valor<br>Programado ≑ | Valor<br>Ejecutado ♦ | Estado<br>Cumplimiento | Estado               |
|      | 2150546                     | Ejecutar "fábricas de interventoría a obra y diseños y estudios técnicos requeridos por fonade, en el desarrollo de sus proyectos de infraestructura fabrica 1."                                                                                                    | \$7.286.338.122,00 | \$69.952.612,00   | \$69.952.612,00       | \$3.638.433,00       | Atraso<br>5.20%        | En<br>Ejecució       |
|      | 2162084                     | Estudios, diseños y construcción de las obras de drenaje en la vía la vega-<br>la amistad, en el municipio de uribe - meta.                                                                                                    | \$351.077.259,00   | \$351.077.259,00  | \$351.077.259,00      | \$8.106.170,00       | Atraso<br>2.30%        | Liquidac<br>y Cierre |
|      | 2171440                     | Contratar la interventoria al estudio de vulnerabilidad y dise?os de la piscina<br>olimpica, sus areas y estructuras anexas, que complementaran los servicios<br>del centro de alto rendimiento car en la ciudad de bogota.                                                                                                    | \$103.132.500,00   | \$0,00            | \$0,00                | \$0,00               | Sin datos              | Liquidac<br>y Cierre |
| •    |                             |                                                                                                    |                    |                   |                       |                      |                        | +                    |
| Most | trando registro             | s del 1 al 3 de un total de 3 registros                                                                                                    |                    |                   |                       | Ant                  | erior 1 S              | iguiente             |

Presupuesto: Valor total del contrato.

FONADE

Valor Aportado: Valor aportado del contrato al proyecto actual.

Valor Programado: Del valor aportado al contrato, corresponde al valor de desembolsos que ha sido planeado.

Valor Ejecutado: Valor que a la fecha se ha reportado o asociado con la planeción.

Estado Cumplimiento: Porcentaje de cumplimiento con respecto a lo planeado.

#### Imagen 99

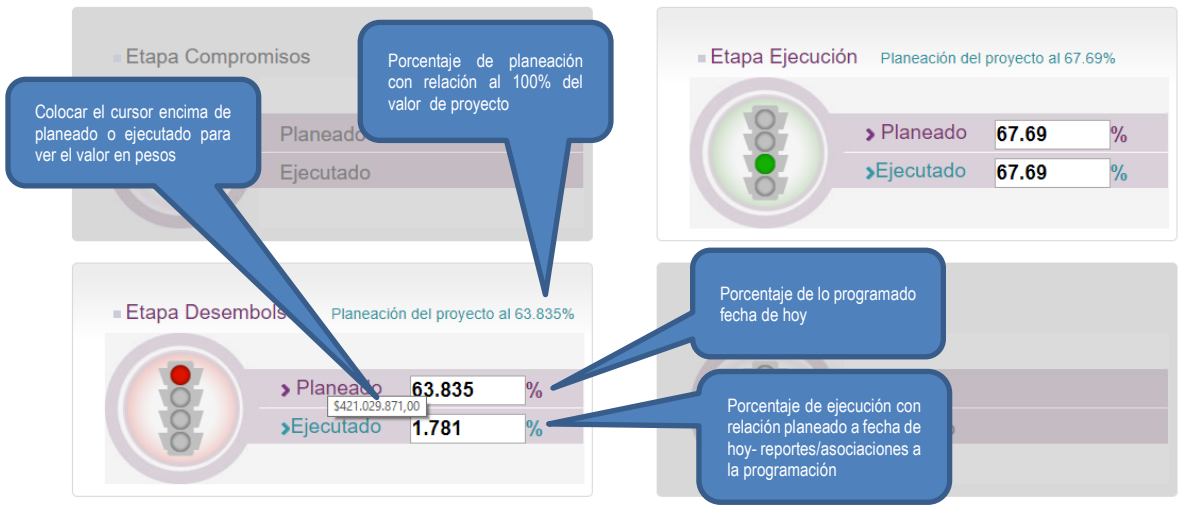

Imagen 100

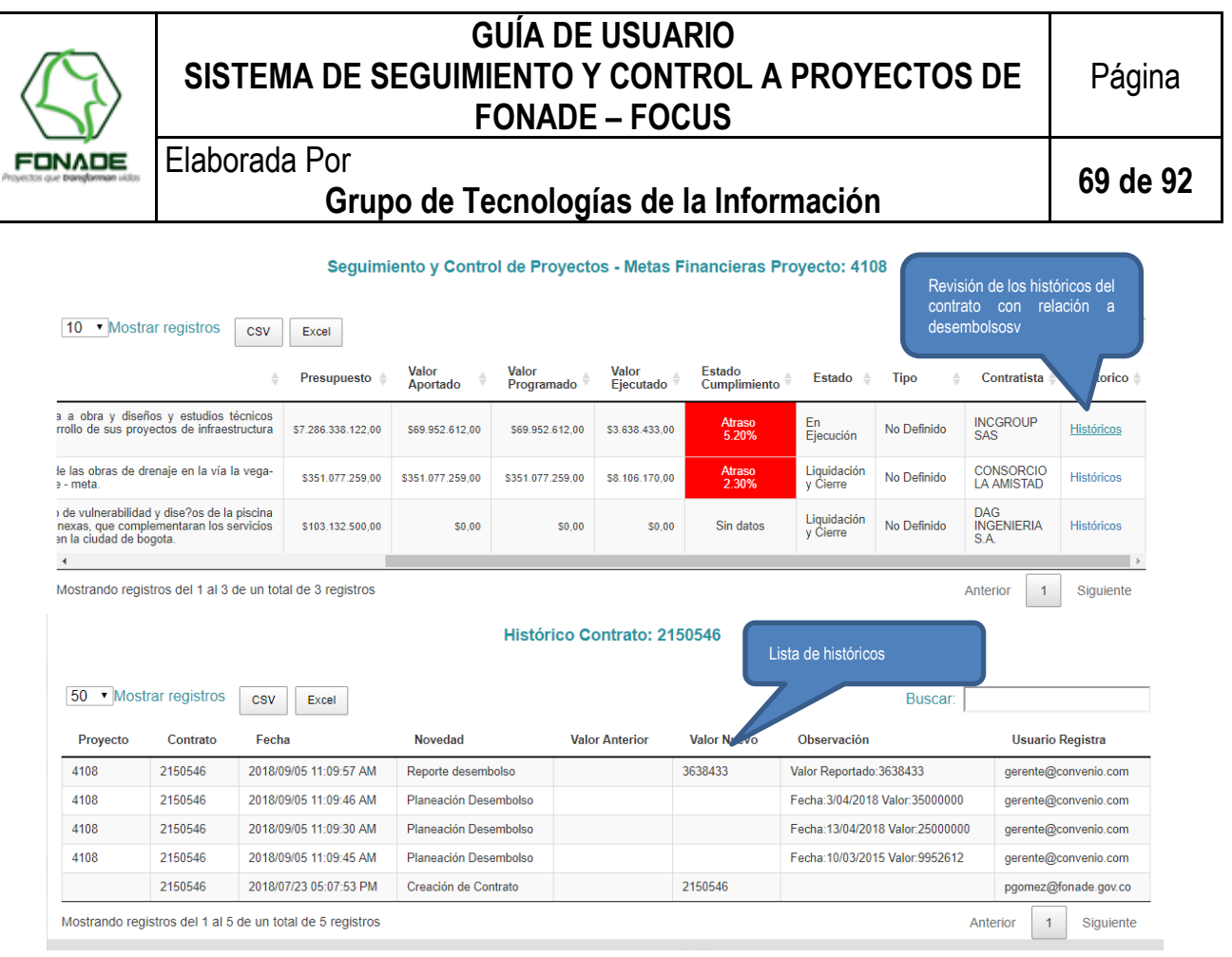

Imagen 101

#### 7.4.11.7. Modificación del Valor Aportado del Contrato al Proyecto

La modificación del valor que aporta el contrato al proyecto lo puede realizar a través de la sección de metas financieras y dar clic en el botón "Modificar" como se ve en la Imagen 93, el sistema mostrará una pantalla con el formulario correspondiente para realizar el proceso de modificación.

|                                                   |                  |                      | Información      | Proyecto               |                         |                              |                       |
|---------------------------------------------------|------------------|----------------------|------------------|------------------------|-------------------------|------------------------------|-----------------------|
| Proyecto                                          | Fecha i          | nicial proyecto      | Fecha f          | inal proyecto          | Valor dispo             | nible para recibir           |                       |
| 4503                                              | C                | )1/10/2016           | 18               | 3/04/2018              | 771.                    | .221.053,00                  |                       |
|                                                   |                  |                      |                  |                        |                         | valor prog                   | ramado de metas final |
|                                                   |                  |                      | Información      | Contrato               |                         |                              |                       |
| Contrato Fecha                                    | inicial contrato | Fecha final contrato | Presupuesto      | Valor aportado         | Disponible para aportar | Acumulado programad          | io                    |
| 2150546                                           | 09/03/2015       | 30/09/2018           | 7.286.338.122,00 | 0,00                   | 6.038.137.221,00        | 0,00                         |                       |
| e va aportar al proyect                           | 0. Valor aporta  | do: *                | Modificar Aporte | del Contrato           | Valor disponible o      | que tiene el contrato para a | aportar.              |
|                                                   | 6338122          |                      | \                | /alor que debe aportai | r al proyecto.]         |                              |                       |
| Cancelar Modificar Acción para guaradr el cambio. |                  |                      |                  |                        |                         |                              |                       |

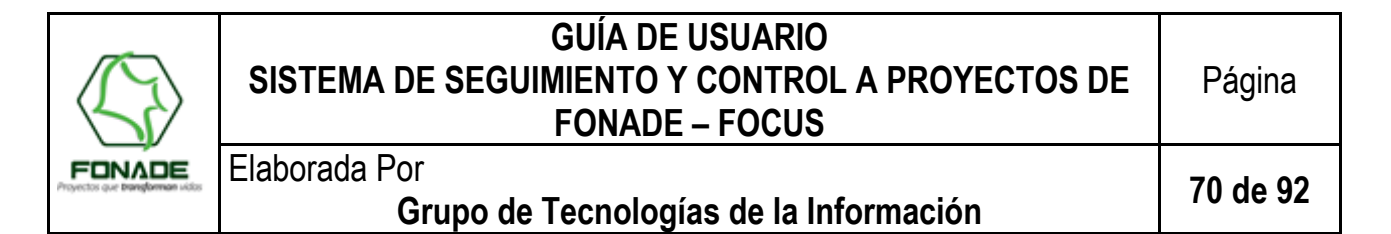

El valor ingresado en el campo "Valor aportado, Imagen 102" es verificado por el sistema para que este no supere ni el valor disponible que tiene el contrato para aportar, ni el valor disponible que tiene el proyecto para recibir; adicional verifica si tiene metas financieras programadas, si el valor ingresado es menor al total programado, se deberá editar o eliminar las programaciones para que se ajuste con el nuevo valor que va aportar el contrato al proyecto.

Una vez el sistema permita la modificación se mostrará un mensaje indicando que la información fue registrada Imagen 103.

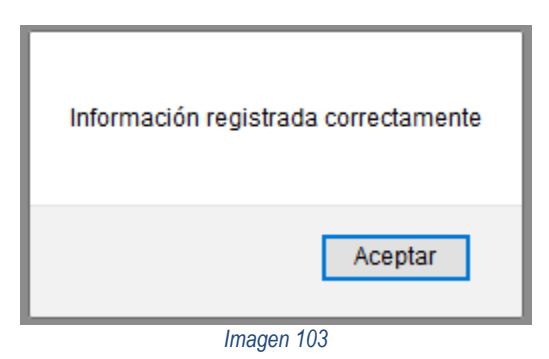

Podrá ver el cambio realizado dentro del listado de contratos Imagen 104.

| Desembolso | Modificar | 2150546 | Ejecutar "fábricas de interventoria a obra y diseños y estudios técnicos<br>requeridos por fonade, en el desarrollo de sus proyectos de<br>infraestructura fabrica 1." | \$7.286.338.122,00 | \$6.338.122,00 | \$0,00 | \$0,00 |  |
|------------|-----------|---------|----------------------------------------------------------------------------------------------------|--------------------|----------------|--------|--------|--|
|            |           |         | Imagen 104                                                                                                    |                    |                |        |        |  |

#### 7.4.12. Ver Detalle de Contratos

Para acceder a la pantalla de "Detalle de Contrato", los usuarios con rol <u>Gerente de Convenio</u> o <u>Supervisor de Proyecto</u>, pueden dar clic en el botón "<u>Ver</u>", también los usuarios con rol de <u>Subgerente</u>, <u>Seguimiento y Control</u>, <u>Gerente de Convenio</u> o <u>Supervisor de Proyecto</u>, podrán llegar a la misma pantalla por medio del menú seleccionando la opción "<u>Lista Contratos</u>".

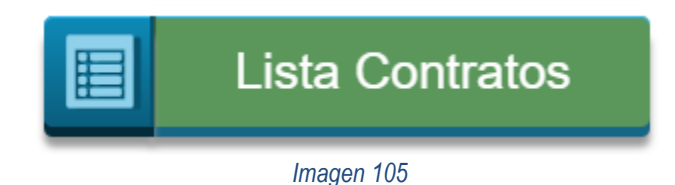

Al momento de realizar el ingreso, el sistema FOCUS consultará al Sistema de Contratación y verificará la información de contrato derivado; si haya diferencias se procederá a realizar la actualización y se mostrará un mensaje indicado el proceso realizado (Imagen 106).

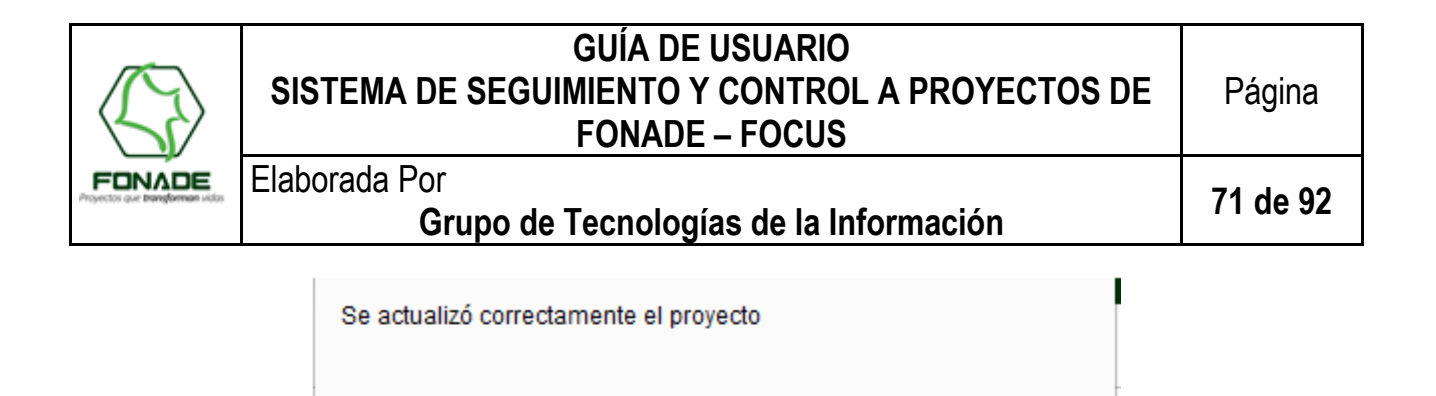

Imagen 106

Aceptar

#### 7.4.13. Eliminar un Proyecto.

El botón "<u>Eliminar</u>" que permite eliminar el proyecto que se está editando, al dar clic en éste, el sistema muestra la pantalla donde se deben diligenciar los argumentos que llevaron a la eliminación del proyecto, así como el número de cédula del usuario que está eliminando el mismo. Sí el usuario que va a realizar la eliminación del proyecto tiene rol de Supervisor de Proyecto, debe contar con la autorización del Gerente de Convenio. Si el usuario cuenta con rol de Gerente de Convenio, sólo deberá ingresar su número de cédula y la razón por la cual se está eliminando el proyecto.

#### <u>Nota</u>: <u>Esta acción no puede ser reversada, es decir, una vez que se elimine el proyecto, el mismo será borrado del</u> <u>sistema</u>

| Sistema para el Seguimiento<br>y Gestión de Proyectos de<br>FONADE  | Usuario: Salir Proyecto: Cerrar Proyecto                                               |
|---------------------------------------------------------------------|----------------------------------------------------------------------------------------|
| eliminar Imprimir Re                                                | porte Menú                                                                             |
| Imag                                                                | gen 107                                                                                |
| FORADE Sistema para el Seguimiento y Gestión de Proyectos de FORADE | Usuario: @fonade.gov.co Salir Proyecto: 1 Cerrar Proyecto                              |
|                                                                     | Autorización Gerente Convenio<br>Usuario ifonade.gov.co<br>Contraseña<br>Justificación |

| Autorization ouper visor |                        |  |
|--------------------------|------------------------|--|
| Usuario                  | Usuario >fonade.gov.co |  |
| Contraseña               | Contraseña             |  |
| Justificación            | Justificación          |  |
|                          |                        |  |
|                          |                        |  |
| Elminar                  | Eliminar               |  |
| Cance                    | elar                   |  |

Imagen 108

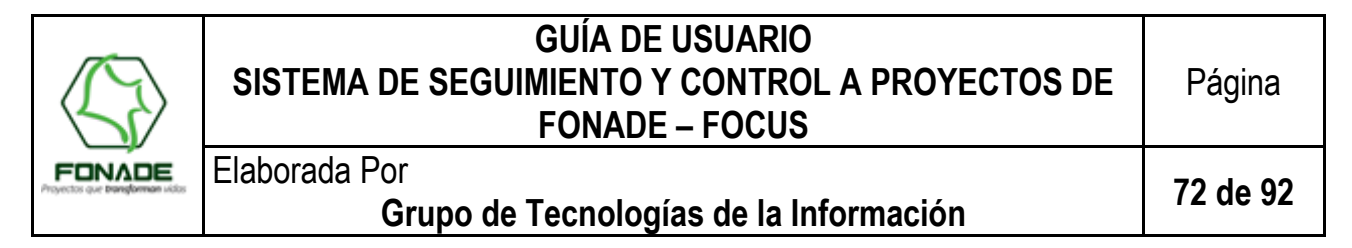

#### 7.4.14. **Imprimir Reporte Gerencial**

El botón "Imprimir Reporte", este solo lo verá usuarios con rol subgerente y seguimiento y control. Al dar clic en él se generará un documento para impresión o guardado en formato PDF.

|                                       |                                | Usuario: | Salir Proyecto: Cerrar Proyecto |
|---------------------------------------|--------------------------------|----------|---------------------------------|
|                                       | Sp                             |          |                                 |
| 1                                     | Argenter que transforman voter |          |                                 |
| eliminar                              | Imprimir Reporte               |          | Menú                            |
| · · · · · · · · · · · · · · · · · · · |                                |          |                                 |

Imagen 109

#### Quienes usan el navegador Google Chrome, se mostrará de la siguiente forma:

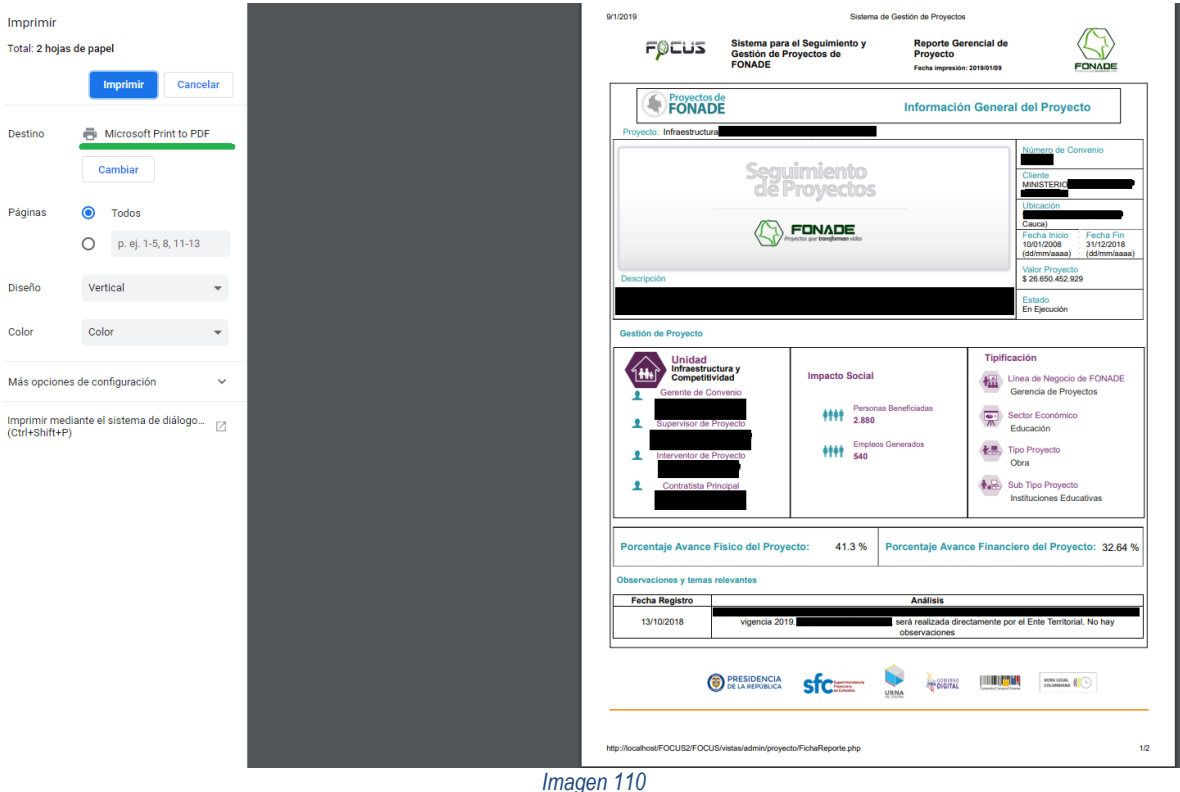

Quienes usan el navegador Mozilla Firefox, se mostrará de la siguiente forma:
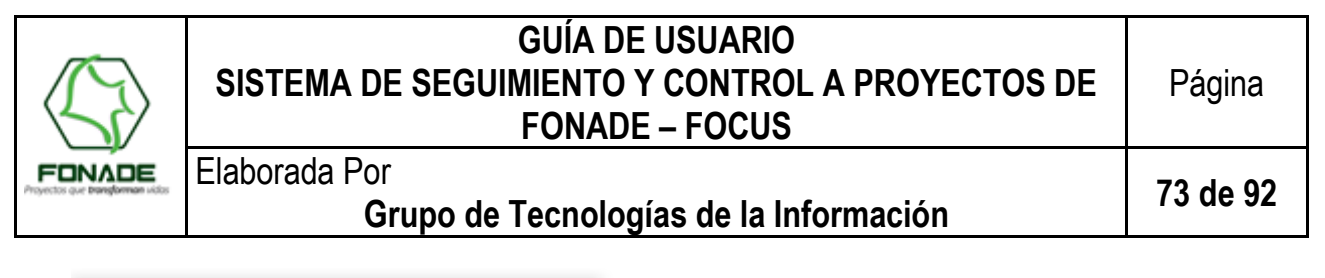

| Imprimir                       | ×                     |
|--------------------------------|-----------------------|
| Impresora                      |                       |
| Nombre: Microsoft Print to PDF | ✓ Propiedades         |
| Estado: Listo                  |                       |
| Tipo: Microsoft Print To PDF   |                       |
| Ubicación: PORTPROMPT:         |                       |
| Comentario:                    | Imprimir a un archivo |
| Intervalo de impresión         | Copias                |
| Todo                           | Número de copias:     |
| O Páginas de: 1 a: 1           |                       |
| Selección                      | 1 2 3 3 Intercaiar    |
|                                |                       |
|                                | Aceptar Cancelar      |
|                                |                       |

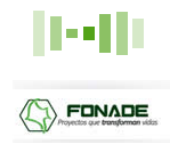

Se deberá dar clic en aceptar y se mostrará una pantalla adicional para guardar el archivo, allí puede seleccionar la ruta de almacenamiento y digitar un nombre para el archivo, al dar clic en guardar, se cerrará la ventana.

|                                   | Guardar impresión como                                                                              |        |                                          |                | ×        |  |  |
|-----------------------------------|----------------------------------------------------------------------------------------------------|--------|------------------------------------------|----------------|----------|--|--|
|                                   | 🗧 🔶 👻 🛧 🧧 > Este equipo > Documentos > prueba ficha > Nueva carpeta 🗸 🗸 👌 🛛 Buscar en Nueva carpeta |        |                                          |                |          |  |  |
|                                   | Organizar 🔻 Nueva carpeta                                                                           |        |                                          |                | ?        |  |  |
|                                   | 🝊 OneDrive - FONADE                                                                                 | Nombre | Fecha de modifica                        | Tipo Tamaño    |          |  |  |
|                                   | 💻 Este equipo<br>🔸 Descargas                                                                        | Nin    | gún elemento coincide con el criterio de | búsqueda.      |          |  |  |
|                                   | Documentos                                                                                          |        |                                          |                |          |  |  |
| Imprimiendo<br>Título: Sistema de | Escritorio                                                                                          |        |                                          |                |          |  |  |
| Progreso:                         | ♪ Música<br>🇊 Objetos 3D                                                                            |        |                                          |                |          |  |  |
|                                   | Vídeos<br>D (D:)                                                                                    |        |                                          |                |          |  |  |
|                                   | Unidad de CD (E:) Red                                                                               |        |                                          |                |          |  |  |
|                                   | Nombre de archivo: Nombre_archivo                                                                   | •      |                                          |                | ~        |  |  |
|                                   | Ocultar carpetas                                                                                    |        |                                          | Guardar Cancel | V<br>lar |  |  |
|                                   |                                                                                                    |        |                                          |                |          |  |  |

Imagen 111

### 8 Indicadores

La visualización de los datos de indicadores de convenio y proyecto permite realizar seguimiento, entregando información que ayudara a la toma oportuna de decisiones, de acuerdo con la responsabilidad de cada usuario.

Los roles que tiene acceso a estas pantallas son:

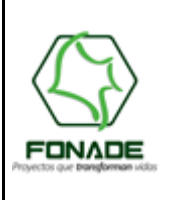

Elaborada Por

# Grupo de Tecnologías de la Información

74 de 92

| Rol                   | Observación                                                               |
|-----------------------|---------------------------------------------------------------------------|
| Gerente de Unidad     | Muestra la información de los convenios, proyectos de la unidad asociada. |
| Seguimiento y control | Muestra la información de todos los convenios y proyectos en FOCUS.       |
| Gerente de convenio   | Muestra la información de los convenios y proyectos asociados.            |
| Subgerente            | Muestra la información de todos los convenios y proyectos en FOCUS.       |

## 8.1 Menú de indicadores.

El sistema cuenta con un nuevo menú para navegación por los diferentes indicadores Imagen 112, se podrá ver los indicadores estratégicos de convenio, proyecto y los indicadores operativos de contratos derivados.

| INDICADORES        | × |
|--------------------|---|
| Estratégicos       |   |
| Convenios          |   |
| <b>b</b> Proyectos |   |
| Operativos         |   |
|                    |   |
|                    |   |
|                    |   |
|                    |   |
| ← Volver Menú      |   |
| Imagen 112         |   |

## 8.2 Indicadores Convenio

Los indicadores de convenio se presentan en una pantalla dinámica donde se muestran consolidados de la información de los convenios y su detalle. Se pueden realizar filtros por fecha de inicio del convenio, fecha final del convenio, estado del convenio y unidad del convenio y de acuerdo con estos filtros toda la pantalla es actualizada. La información presentada en esta pantalla es:

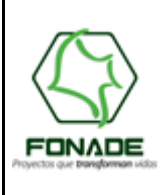

Página

75 de 92

# Elaborada Por Grupo de Tecnologías de la Información

| # | Dato                                | Descripción                                                                                                    |
|---|-------------------------------------|----------------------------------------------------------------------------------------------------|
| 1 | Numero de convenios<br>(Imagen 113) | Muestra el número de convenios en FOCUS, dependiendo del rol cambia el número<br>de convenios a mostrar, mientras que en el Rol se seguimiento y Control muestra |
|   |                                     | todos los convenios en FOCUS, el rol Gerente de unidad solo mostrara el número                                                                                   |
|   |                                     | de convenio pertenecientes a la unidad del usuario.                                                                                                    |
|   |                                     | <b>Detalle:</b> muestra la lista de convenios, código, nombre convenio, líneas de negocio,                                                                       |
|   |                                     | fecha fin estado vencimiento (diferencia entre la fecha actual y la fecha final del                                                                              |
|   |                                     | sistema si esta es menor e igual a 45 días, se colocara próximo a vencer, si la fecha                                                                            |
|   |                                     | actual supera a fecha de finalización del convenio, se mostrara el estado como                                                                                   |
|   |                                     | vencido de lo contrario no se hace necesario mostrar estado), meta física planeada                                                                               |
|   |                                     | hoy, meta física ejecutada, estado de avance físico, meta financiera planeada hoy,                                                                               |
|   |                                     | meta financiera ejecutada, estado de avance financiero.                                                                                                    |
| 2 | Valor de los convenios              | Muestra la sumatoria del valor total de los convenios, corresponde a la suma del                                                                                 |
|   | (Imagen 113)                        | valor inicial del convenio y las modificaciones registradas para este.                                                                                           |
|   |                                     | modificaciones y valor total                                                                                                    |
| 3 | Número de clientes                  | Muestra el número de clientes                                                                                                    |
| - | (Imagen 113)                        | Detalle: muestra la lista de clientes y los convenios asociado s a estos clientes                                                                                |
| 4 | Unidad de los convenios             | Gráfico que agrupa el número de convenios en las diferentes unidades. Pasando el                                                                                 |
|   | (Imagen 113)                        | cursor sobre la gráfica podemos revisar las diferentes unidades y el número de                                                                                   |
|   |                                     | Convenios.                                                                                                    |
| 5 | Estado do los convenios             | Detaile: Muestra la lista de convenios y las unidades a la que pertenecen                                                                                        |
| 5 | (Imagen 113)                        | cursor sobre la gráfica podemos revisar los diferentes estados. Pasando el                                                                                       |
|   | (indgen 113)                        | convenios.                                                                                                    |
|   |                                     | Detalle: Muestra la lista de convenios y los estados a la que pertenecen                                                                                         |
| 6 | Cumplimiento en la                  | Gráfico que agrupa el número de convenios en los diferentes estados. Pasando el                                                                                  |
|   | ejecución de cuota de               | cursor sobre la gráfica podemos revisar los diferentes estados y el número de                                                                                    |
|   | gerencia del convenio               | convenios.                                                                                                    |
| 7 | (Imagen 114)                        | Detalle: Muestra la lista de convenios y los estados a la que pertenecen                                                                                         |
| 1 | registrada                          | en la ficha del convenio en EOCUS                                                                                                    |
|   | (Imagen 114)                        | <b>Detalle:</b> Muestra la lista de convenios y lo valores de cuota de gerencia reportada                                                                        |
|   | (inagon i i i)                      | por los gerentes                                                                                                    |
| 8 | Cronograma del convenio             | Detalle: Muestra la lista de convenios, el tiempo en meses de su duración, ejecución                                                                             |
|   | (Imagen 114)                        | hasta hoy y meses faltantes para terminar, así como el porcentaje de avance                                                                                      |
| 9 | Cumplimiento ejecución              | Para calcularlo, dar clic en el botón "Calcular" y esperar que muestre el resultado.                                                                             |
| 1 | metas tísicas                       | Este indicador muestra el estado del semáforo de ejecución de los convenios:                                                                                     |
|   | (Imagen 114)                        | Detaile: muestra los convenios y su sematoro de ejecución                                                                                                    |

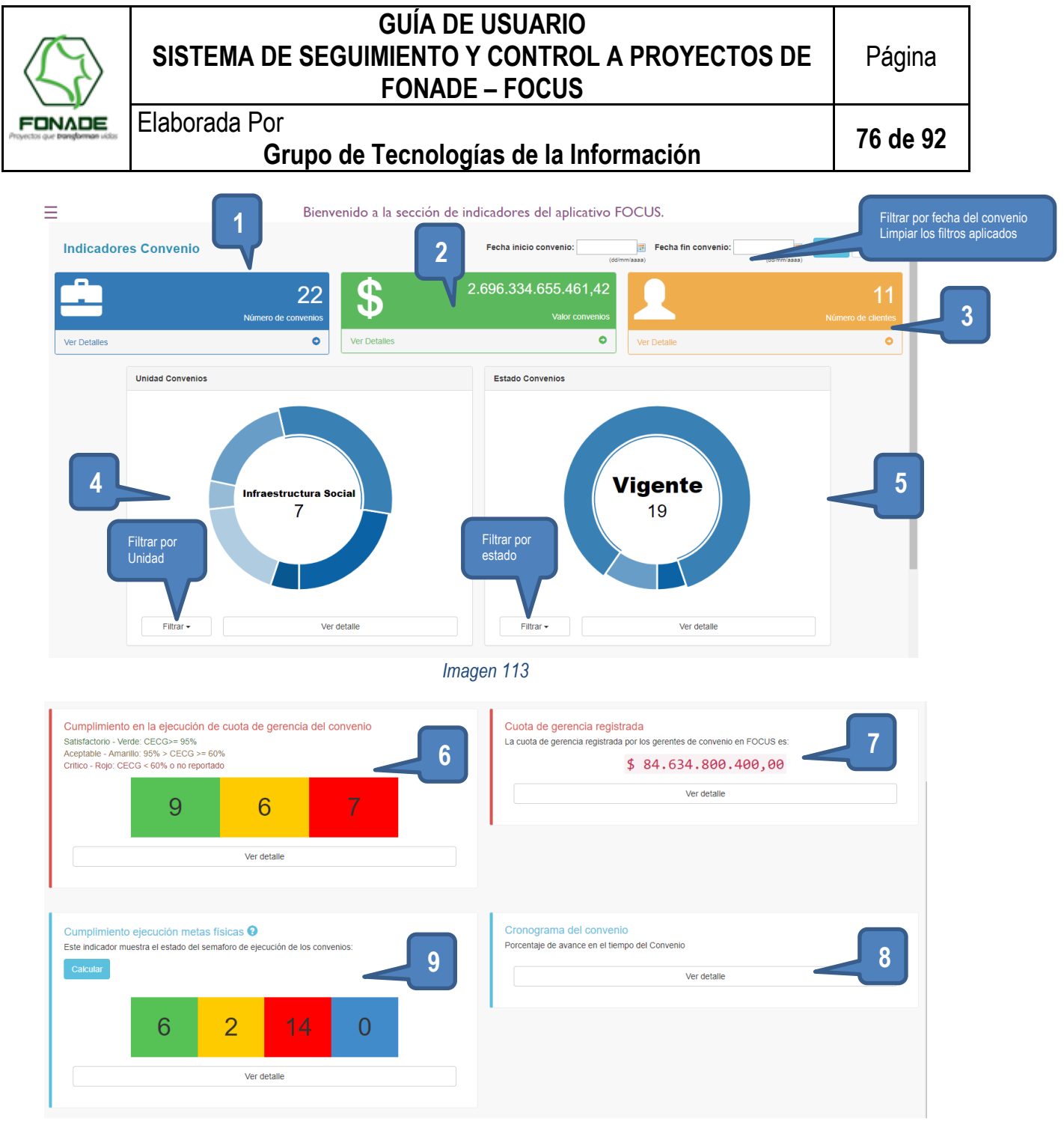

A dar clic en detalle se despliegue una ventana con la tabla que muestra los datos detallados por convenio, estos datos pueden ser descargados en Excel o CSV (Imagen 115)

| <u> </u>                                      | FONADE – FOCUS                                          |                                                                                                    |                       |                               |                               |                                        |                                |                                     |                     |
|-----------------------------------------------|---------------------------------------------------------|----------------------------------------------------------------------------------------------------|-----------------------|-------------------------------|-------------------------------|----------------------------------------|--------------------------------|-------------------------------------|---------------------|
| IADE<br>rangforman victor                     | Elaborada Por<br>Grupo de Tecnologías de la Información |                                                                                                    |                       |                               |                               |                                        |                                | 77 de 9                             |                     |
|                                               |                                                         | •                                                                                                    | Ŧ                     |                               |                               |                                        |                                |                                     | •                   |
| Opciones p                                    | para                                                    | Bienvenido a la sección d                                                                                                    | e indicado            | ores del                      | aplicativo                    | FOCUS.                                 |                                |                                     |                     |
| descargar                                     |                                                         |                                                                                                    |                       |                               |                               |                                        |                                |                                     |                     |
|                                               | Detaile Info                                            | rmao.                                                                                                    |                       |                               |                               |                                        |                                | ×                                   |                     |
|                                               | Mostrar 10                                              | registros CSV Excel                                                                                                    |                       |                               |                               | Busca                                  | ar:                            |                                     |                     |
|                                               | Codigo<br>convenio                                      | Nombre convenio                                                                                                    | ♦ Fecha<br>inicio □ ♥ | Fecha<br>final □ <sup>⊕</sup> | Meses<br>del<br>convenio<br>□ | Tiempo<br>de<br>ejecucion <sup>⊕</sup> | Meses<br>faltantes<br>convenio | Cumplimiento<br>cronograma<br>conve |                     |
| Cumplimiento e                                | 195085<br>en la                                         | CONVENIO CORALINA - CORPORACION PARA EL DESARROLLO<br>SOSTENIBLE DEL ARCHIPIELAGO DE SAN ANDRES<br>PROVIDENCIA Y SANTA CATALINA | 04/10/2006            | 05/02/2010                    | 40.03                         | 40.03                                  | 0                              | 100%                                |                     |
| Satisfactorio - Verde<br>Aceptable - Amarillo | e: CE 197060<br>p: 95                                   | CONVENIO MINISTERIO DE EDUCACION NACIONAL                                                                                       | 20/12/2007            | 31/12/2018                    | 132.35                        | 128.56                                 | 3.79                           | 97.13%                              |                     |
| Critico - Rojo: CEC                           | G < 6<br>200842                                         | CONVENIO CORALINA - CORPORACION PARA EL DESARROLLO<br>SOSTENIBLE DEL ARCHIPIELAGO DE SAN ANDRES<br>PROVIDENCIA Y SANTA CATALINA | 02/02/2009            | 02/06/2012                    | 40                            | 40                                     | 0                              | 100%                                |                     |
|                                               | 211035                                                  | CONVENIO SENA SERVICIO NACIONAL DE APRENDIZAJE                                                                                  | 01/12/2011            | 16/05/2019                    | 89.48                         | 81.17                                  | 8.31                           | 90.71%                              |                     |
|                                               | 211041                                                  | CONVENIO DEPARTAMENTO ADMINISTRATIVO PARA LA<br>PROSPERIDAD SOCIAL                                                              | 28/12/2011            | 31/12/2018                    | 84.1                          | 80.3                                   | 3.79                           | 95.49%                              |                     |
|                                               | 212017                                                  | CONVENIO DEPARTAMENTO ADMINISTRATIVO PARA LA<br>PROSPERIDAD SOCIAL                                                              | 27/06/2012            | 30/09/2018                    | 75.1                          | 74.34                                  | .76                            | 98.99%                              |                     |
|                                               | 212039                                                  | CONVENIO FONDO DE TECNOLOGIAS DE LA INFORMACION Y<br>LAS COMUNICACIONES                                                         | 13/11/2012            | 31/12/2018                    | 73.58                         | 69.79                                  | 3.79                           | 94.85%                              |                     |
|                                               | 212042                                                  | CONVENIO MINISTERIO DE DEFENSA MI LIONAL - EJERCITO<br>NACIONAL - JEFATURA DE INGENIE                                           | 03/12/2012            | 30/11/2018                    | 71.87                         | 69.11                                  | 2.76                           | 96.16%                              | Click en<br>detalle |
|                                               | 212080                                                  | CONVENIO DEPARTAMENTO<br>PROSPERIDAD SOCIAL                                                                                     | 28/12/2012            | 31/12/2018                    | 72.1                          | 68.3                                   | 3.79                           | 94.74%                              |                     |
| Este indicador mue                            | 213045                                                  | CONVENIO SENA                                                                                                    | 17/10/2013            | 16/05/2019                    | 66.97                         | 58.66                                  | 8.31                           | 87.59%                              |                     |
|                                               | Mostrando reg                                           | istros del 1 dn total de 22 registros                                                                                           |                       |                               |                               | Anterior                               | 1 2                            | 3 Siguiente                         |                     |

### 8.3 Indicadores Proyecto

Indicadores estratégicos de proyecto, estos son una representación cuantitativa, verificable objetivamente, a partir del cual se registra, procesa y presenta la información necesaria para medir el avance, progreso o retroceso en el logro de objetivos determinados en los proyectos.

Los datos se presentan en una pantalla dinámica donde el usuario puede interactuar con ella haciendo uso de los filtros por fecha de inicio, fecha final, estado y unidad. De acuerdo con estos filtros toda la pantalla es actualizada.

A continuación, la tabla describe la información que puede visualizarse dentro de los indicadores estratégicos de proyecto.

| Item | Dato                                      | Descripción                                                                                                    |
|------|-------------------------------------------|----------------------------------------------------------------------------------------------------|
| 1    | Número total de proyectos<br>(Imagen 116) | Muestra el número de proyectos en FOCUS, dependiendo del rol cambia el número de proyectos a mostrar, para los roles de subgerente, seguimiento y control muestra todos los proyectos en FOCUS, el rol de gerente de unidad se mostrará el número de proyectos pertenecientes a la unidad del usuario y para el rol gerente de convenio se mostrará los proyectos relacionados a los convenios que tiene asignado el usuario.<br><b>Detalle:</b> muestra la lista de proyectos o lista de regiones con las siguientes columnas: número de proyecto, número de contratos vinculados (Cantidad y los números de contratos), número de convenio, cliente, línea de negocio, unidad, nombre del proyecto, descripción del proyecto, sector económico, categoría, tipo de proyecto, región departamento, municipio, estado del proyecto, valor del proyecto (\$), fecha inicio, fecha fin, proyectos próximos a vencer, personas |
|      |                                           | beneficiadas, empleos generados, metas físicas planeadas hoy (%), meta física                                                                                                    |

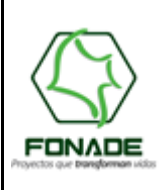

# Elaborada Por Grupo de Tecnologías de la Información

78 de 92

|    |                            | ejecutada (%), estado de avance físico, meta financiera planeada hoy (%), meta financiera ejecutada (%) estado de avance financiero, análisis gerenciales, nombre del gerente. (Imagen 118) |
|----|----------------------------|----------------------------------------------------------------------------------------------------|
| 2  | Valor total de proyectos   | Muestra la sumatoria del valor total de los proyectos, corresponde a la suma del                                                                                                    |
|    | (Imagen 116)               | Valor que ingresan los usuarios.<br>Detalle: muestra la lista de provectos con código convenio, unidad, código                                                                              |
|    |                            | proyecto, nombre y total.                                                                                                    |
| 3  | Número total de personas   | Muestra la sumatoria de la cantidad de personas beneficiadas por los proyectos,                                                                                                    |
|    | beneficiadas               | si este valor supera la población nacional, entonces se mostrará el valor de la                                                                                                    |
|    | (imagen 116)               | Detalle: muestra la lista de personas beneficiada por cada provecto.                                                                                                    |
| 4  | Número total de empleos    | Muestra la sumatoria de la cantidad de empleos generados por los proyectos.                                                                                                    |
|    | generados (Imagen 116)     | <b>Detalle:</b> muestra la lista de proyectos con código convenio, código proyecto, nombre y total.                                                                                         |
| 5  | Unidad de los proyectos    | Gráfico que agrupa el número de proyectos en las diferentes unidades. Pasando                                                                                                    |
|    | (Imagen 116)               | el cursor sobre la gráfica podemos revisar las diferentes unidades y el número de                                                                                                    |
|    |                            | Detalle: Muestra la lista de provectos y las unidades a la que pertenecen                                                                                                    |
| 6  | Estado de los proyectos    | Gráfico que agrupa el número de convenios en los diferentes estados. Pasando el                                                                                                    |
|    | (Imagen 116)               | cursor sobre la gráfica podemos revisar los diferentes estados y el número de                                                                                                    |
|    |                            | proyectos.<br><b>Detalle:</b> Muestra la lista de provectos y los estados a la que pertenecen                                                                                               |
| 7  | Creación y registro de     | Muestra el total de proyectos esperados, total de proyectos registrados y el                                                                                                    |
|    | proyectos                  | porcentaje de avance de creación de proyectos. Los valores cambian de acuerdo                                                                                                    |
|    | (Imagen 117)               | con el filtro aplicado por el usuario.                                                                                                    |
|    |                            | proyectos en EOCUS proyectos programados proyectos sin programar                                                                                                    |
| 8  | Estado de avance de        | Muestra el total de proyectos con un estado satisfactorio, aceptable y crítico. Los                                                                                                    |
|    | metas físicas de los       | valores cambian de acuerdo con el filtro aplicado por el usuario.                                                                                                    |
|    | proyectos                  |                                                                                                    |
| 9  | Cumplimiento en el         | Detalle: Muestra el listado de provectos con las fechas de inicio, fecha de                                                                                                    |
|    | cronograma de proyectos    | finalización, plazo de ejecución en meses y el porcentaje correspondiente. Los                                                                                                    |
|    | (Imagen 117)               | valores cambian de acuerdo con el filtro aplicado por el usuario.                                                                                                    |
| 10 | Indicador de metas físicas | Muestra el total de proyectos con un estado satisfactorio, aceptable y crítico. Los                                                                                                    |
|    | (Imagen 117)               | valores campian de acuerdo con el filtro aplicado por el usuano.                                                                                                    |

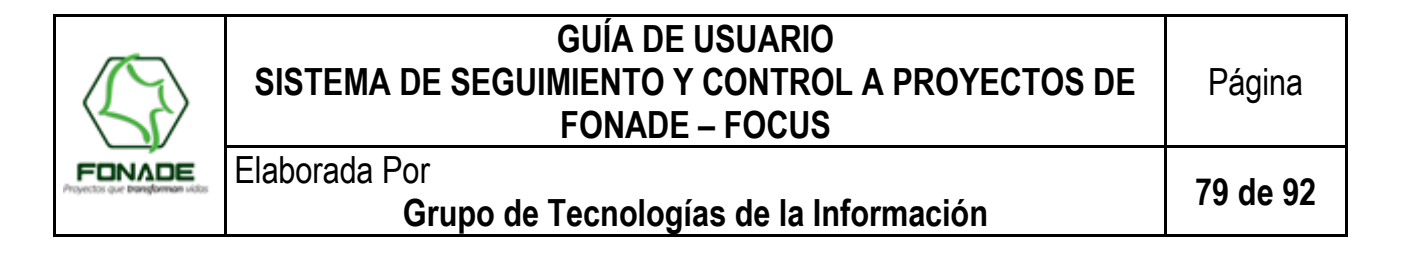

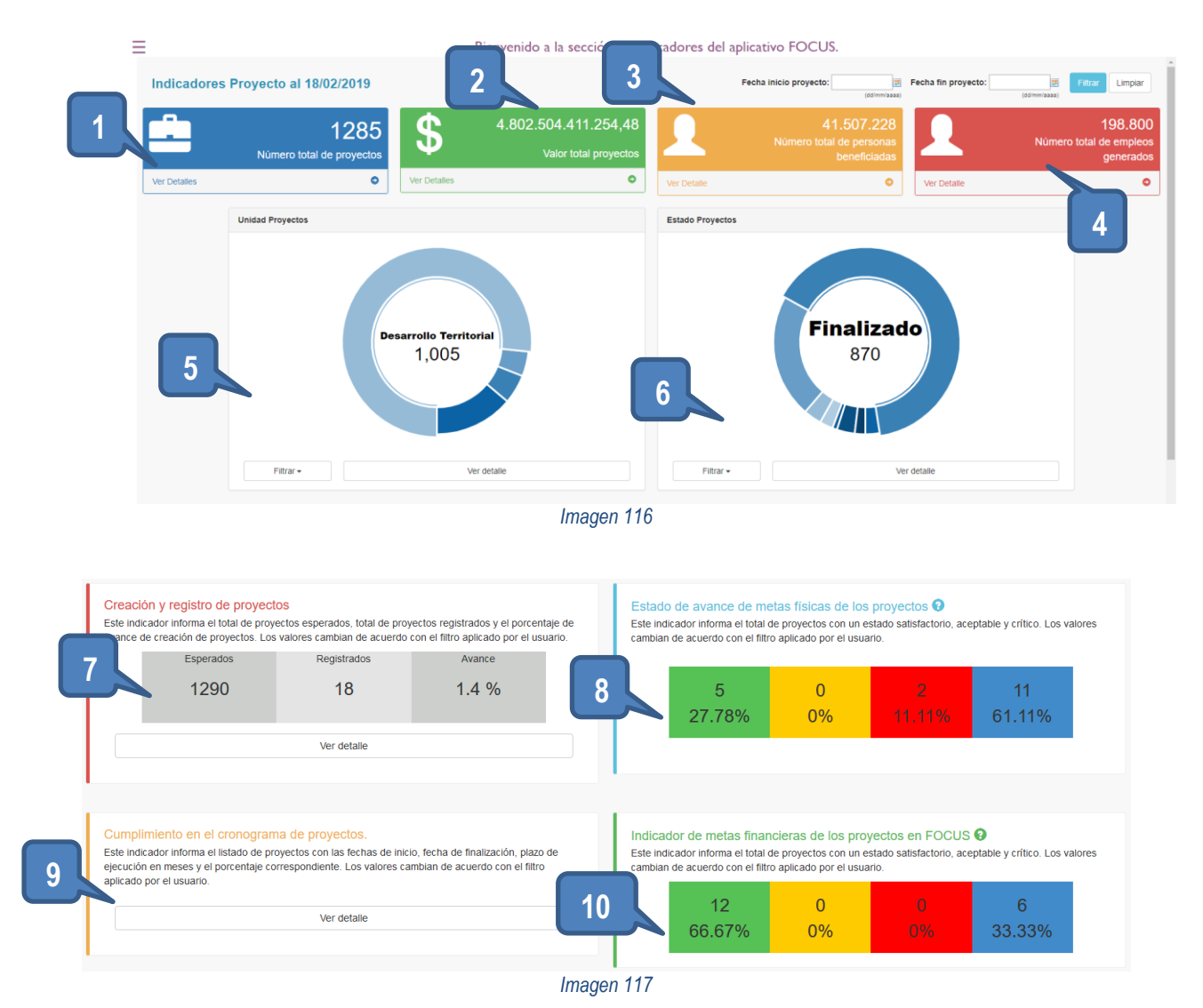

|                                           | C<br>SISTEMA DE SEGUIM<br>I                                                                                                    | GUÍA DE L<br>IENTO Y<br>FONADE -      | JSUARIO<br>CONTROL /<br>- FOCUS     | A PROYE               | CTOS DE                          | Página                                           |
|-------------------------------------------|----------------------------------------------------------------------------------------------------|---------------------------------------|-------------------------------------|-----------------------|----------------------------------|--------------------------------------------------|
| FONADE<br>Projectos que brangtorman vidos | Elaborada Por<br>Grupo de T                                                                                                    | ecnología                             | is de la Info                       | rmación               |                                  | 80 de 92                                         |
| FØCUS                                     | Sistema para el Seguimiento<br>y Gestión de Proyectos de<br>FONADE     Sistema para el Seguimiento<br>y Gestión de Proyectos de                                                                                                    |                                       |                                     |                       |                                  |                                                  |
| Nota: Las fechas est                      | n en formato (dd/mm/aaaa)                                                                                                    | Detalle Indica                        | dor Proyectos                       |                       |                                  | Cerrar                                           |
| Excel CSV<br>Número de proyec             | > ^ Número de contratos vinculados                                                                                                    | Número de convenio ÷                  | Cliente 🔶                           | Línea de negocio      | ¢ Unidad ¢                       | Nombre del proyect:                              |
| 3101                                      | * Cantidad: 82<br>* Nons: 2072326, 2080069, 2080145, 2081112, 2082136, 2082161, 2082511,<br>2082298, 2090355, 2090434, 2090596, 2091522, 2092358, 2092382, 2092552<br>2092589, 2092570, 2093303, 2100687, 2100688, 2100688, 2100689, 2100687,<br>2100582, 2100582, 2100584, 2100687, 2100712, 210071, 210071<br>2100705, 210077, 210078, 2100798, 2100710, 2100712, 210071<br>2100705, 2100773, 2100774, 2100714, 2100710, 2100713, 210071<br>2100705, 2100773, 2100774, 2100714, 2100771, 2100771, 2100771, 2100771<br>21007075, 2100773, 2100774, 2100714, 2100771, 2100771, 2100711, 2100771, 2100711, 210071, 210071, 200071, 200071, 200071 | 2.<br>11.<br>14.<br>13. 197060<br>16. | MINISTERIO DE EDUCACION<br>NACIONAL | Gerencia de Proyectos | Infraestructura y Competitividad | infraestructura educativa lip.<br>(barranquilla) |

MINISTERIO DE EDUCACION

MINISTERIO DE EDUCACION

| 8.4 | Indicadores | Contratos   | Derivados |
|-----|-------------|-------------|-----------|
| 0   | maicadores  | 001111 0103 | Denvauos  |

3211

3212

Indicadores operativos de contratos derivados, son una representación cuantitativa, verificable objetivamente, a partir del cual se registra, procesa y presenta la información necesaria para medir el avance, progreso o retroceso en el logro de objetivos determinados en los proyectos. Estos informan la cantidad de contratos derivados que tiene el sistema – Universo de contratos -, así como, el detalle con el listado de los proyectos a los cuales se encuentran vinculados, la unidad con la que está relacionado, el estado de avance de metas físicas y financieras de cada uno de ellos, el estado propio de los contratos (en ejecución, suspendido, terminación anticipada, etc.), indicador de cumplimiento en la ejecución del cronograma de los contratos.

Imagen 118

Los datos se presentan en una pantalla dinámica donde el usuario puede interactuar con ella haciendo uso de los filtros por fecha de inicio, fecha final, estado y unidad. Entregando datos de acuerdo con los filtros realizados por los usuarios.

A continuación, la tabla describe la información que puede visualizarse dentro de los indicadores operativos de contratos derivados.

| Item | Dato                                                 | Descripción                                                                                                    |
|------|------------------------------------------------------|----------------------------------------------------------------------------------------------------|
| 1    | Número total de contratos<br>vinculados (Imagen 119) | Muestra el número de contratos vinculados en FOCUS, se cuenta solo una vez, es decir un contrato puede ser vinculado a diferentes proyectos, pero solo se realiza el conteo de una vinculación, dependiendo del rol cambia el número de contratos derivados a mostrar, para los roles de subgerente, seguimiento y control muestra todos los contratos derivados en FOCUS, el rol de gerente de unidad se mostrará el número de contratos derivados pertenecientes a la unidad del usuario y para el rol gerente de convenio se mostrará los contratos derivados relacionados a los convenios que tiene asignado el usuario.<br><b>Detalle:</b> muestra la lista de contratos derivados con código de contrato, código convenio, unidad, código proyecto (se muestra una lista de los proyectos con los que está vinculado) fecha inicio fecha fin valor aportado y estado. |

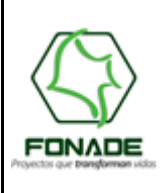

Elaborada Por

# GUÍA DE USUARIO SISTEMA DE SEGUIMIENTO Y CONTROL A PROYECTOS DE FONADE – FOCUS

Grupo de Tecnologías de la Información

Página

81 de 92

| 2 | Valor total contratos<br>vinculados (Imagen 119)                                       | Muestra la sumatoria del valor total de los contratos derivados, corresponde a la suma del valor que aportan a los proyectos, aquí se suma sin tener distinción, es decir si el contrato derivado s vinculado a varios proyectos se suma el valor aportado para cada uno de ellos.<br><b>Detalle:</b> muestra la lista de contratos derivados con código de contrato, código convenio, unidad, código proyecto (se muestra una lista de los proyectos con los que está vinculado), fecha inicio, fecha fin, valor de contrato y valor aportado.                                                                       |
|---|----------------------------------------------------------------------------------------|----------------------------------------------------------------------------------------------------|
| 3 | Unidad de los contratos<br>derivados (Imagen 119)                                      | Gráfico que informa la cantidad de contratos derivados vinculados a proyectos por gerencia de unidad. Un mismo contrato puede ser vinculado por más de un proyecto y puede aportar a la ejecución de diferentes unidades. Pasando el cursor sobre la gráfica podemos revisar las diferentes unidades y el número de contratos derivados.<br><b>Detalle</b> : Muestra la lista de contratos derivados con unidad, convenio, proyecto, fecha inicio, fecha fin, valor contrato, valor aportado.                                                                                                    |
| 4 | Estado de los contratos<br>derivados (Imagen 119)                                      | Gráfico que informa la cantidad de contratos vinculados a proyectos de acuerdo<br>con el estado reportado por el sistema de contratación. A pesar de que un contrato<br>puede estar vinculado a más de un proyecto, su estado es único. Pasando el cursor<br>sobre la gráfica podemos revisar los diferentes estados y el número de contratos<br>derivados.<br><b>Detalle</b> : Muestra la lista de contratos derivados con unidad, convenio, contrato,<br>proyecto, estado, objeto.                                                                                                    |
| 5 | Estado de avance de<br>metas físicas de los<br>contratos derivados<br>(Imagen 120)     | Muestra el total de contratos vinculados a proyectos, cuales se encuentran en estado satisfactorio, aceptable, crítico y sin datos. La cantidad de contratos depende de la relación que tenga con los proyectos (1:N), por ende los valores cambian de acuerdo con el filtro aplicado por el usuario.<br><b>Detalle</b> : Muestra la lista de contratos derivados con unidad, convenio, contrato, proyecto, fecha inicio, fecha fin, estado, porcentaje programado, porcentaje programado a hoy, porcentaje de avance, estado de avance.                                                                              |
| 6 | Estado de avance de<br>metas financieras de los<br>contratos derivados<br>(Imagen 120) | Muestra el total de contratos que han sido planeados y le han asociado desembolsos en la sección de metas financieras, cuales se encuentran en estado satisfactorio, aceptable, crítico y sin datos. La cantidad de contratos depende de la relación que tenga con los proyectos (1:N), por ende los valores cambian de acuerdo con el filtro aplicado por el usuario.<br><b>Detalle</b> : Muestra la lista de contratos derivados con unidad, convenio, contrato, proyecto, fecha inicio, fecha fin, estado, valor, valor aportado, porcentaje programado, porcentaje programado a hoy, ejecutado, estado de avance. |
| 7 | Cumplimiento en el<br>cronograma de contratos<br>derivados (Imagen 120)                | <b>Detalle</b> : Muestra el listado de los contratos derivados junto con número de contrato, fecha de inicio, fecha fin, plazo de ejecución en meses y porcentaje correspondiente. Los valores cambian de acuerdo con el filtro aplicado por el usuario.                                                                                                    |

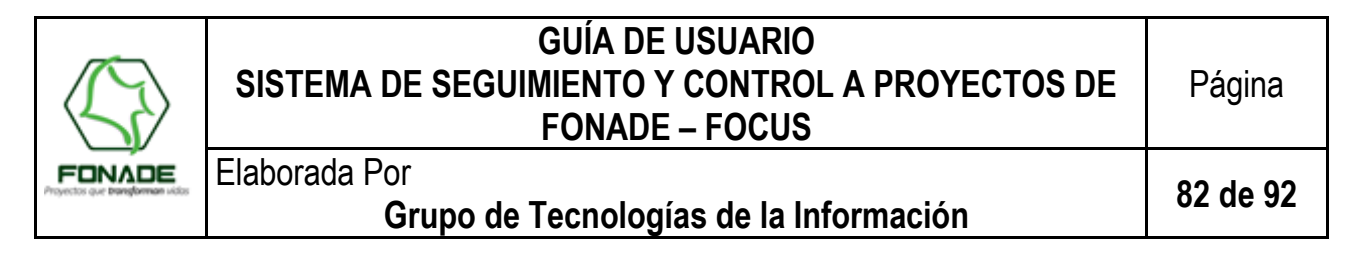

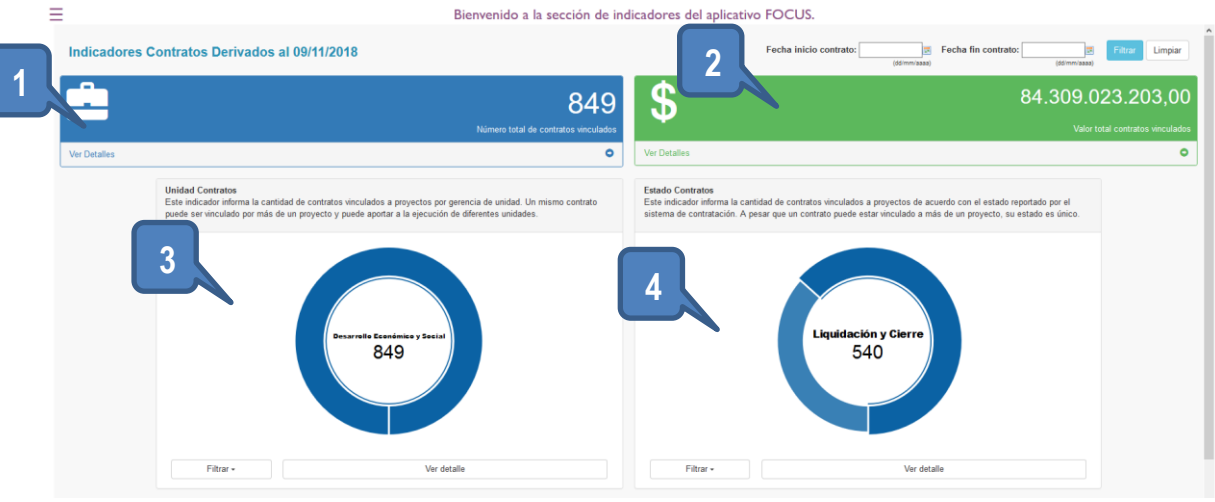

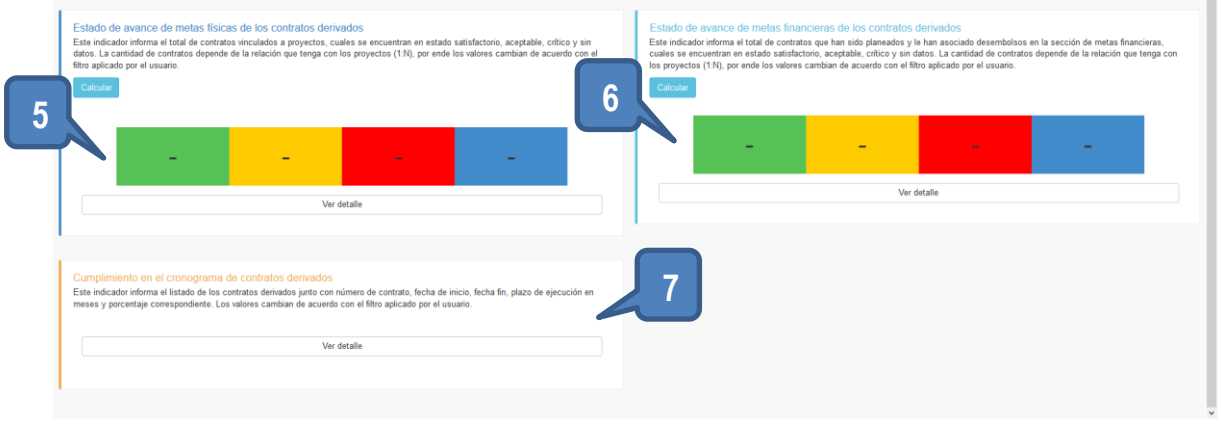

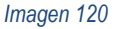

### 9. Reportes

Esta sección está habilitada para los usuarios con rol de subgerente y seguimiento y control, permite generar un documento escrito donde se mencionan los resultados obtenidos a nivel de contratación derivada, adicional se visualiza información útil a la alta gerencia, viendo los semáforos de los convenios, los proyectos asociados a cada uno de ellos, así como los avances de los contratos.

La pantalla principal presenta información referente a los convenios, con las siguientes columnas (Imagen 121):

- a. Convenio: icono que permite visualizar los proyectos y número de convenio
- b. Nombre Convenio
- c. Ejecución: semáforo de ejecución del convenio muestra el color del estado actual y el porcentaje de ejecución de esta etapa
- d. Desembolso: semáforo de desembolsos muestra el color del estado actual y el porcentaje de ejecución de esta etapa
- e. Estado: representa el estado actual del convenio (vigente, ejecución, suspendido, etc.)
- f. Fecha Firma: fecha en la que se firmó el convenio.

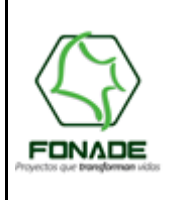

Elaborada Por

# Grupo de Tecnologías de la Información

A continuación, la tabla describe la información que puede visualizarse dentro de la sección de reportes y la forma de navegabilidad que esta tiene.

| Item | Acción                 | Descripción                                                                                                    |
|------|------------------------|----------------------------------------------------------------------------------------------------|
| 1    | Visualizar Proyectos   | Junto al número del convenio, se encuentra un icono, al dar clic sobre este la                                                             |
|      | (Imagen 121)           | pantalla despliega la lista de los proyectos asociados al convenio seleccionado.                                                           |
|      |                        | Se pueden ver las columnas:                                                                                                    |
|      |                        | <ul> <li>Proyecto: icono que permite generar el reporte de contratos derivados<br/>asociados al proyecto y número del proyecto.</li> </ul> |
|      |                        | b. Reporte: icono permite generar la ficha del proyecto.                                                                                   |
|      |                        | c. Nombre: nombre del proyecto.                                                                                                    |
|      |                        | d. Estado: estado del proyecto (vigente, suspendido, en ejecución, etc.)                                                                   |
|      |                        | g. Ejecución: semáforo de ejecución del proyecto muestra el color del                                                                      |
|      |                        | estado actual y el porcentaje de ejecución de esta etapa.                                                                                  |
|      |                        | h. Desembolso: semáforo de desembolsos del convenio muestra el color                                                                       |
|      |                        | del estado actual y el porcentaje de ejecución de esta etapa.                                                                              |
|      |                        | <ul> <li>e. Foto Portada: se muestra la foto principal que tiene el proyecto.</li> </ul>                                                   |
| 2    | Reporte General de     | Junto al número del proyecto, se encuentra un icono, al dar clic sobre este el                                                             |
|      | Metas de Contratos por | sistema mostrara una pantalla adicional con la información del convenio, del                                                               |
|      | Proyecto (Imagen 122,  | proyecto y de los contratos derivados vinculados al proyecto, así como sus estados                                                         |
|      | Imagen 123)            | de avance para las metas físicas y financieras de cada uno de ellos, en la parte                                                           |
|      |                        | inferior se encuentra botones para la impresión en forma vertical u horizontal, y                                                          |
|      |                        | botón para cerrar la pantalla.                                                                                                    |
| 3    | Reporte Gerencial de   | Al dar clic sobre el icono, este permite generar el reporte con la información general                                                     |
|      | Proyecto (Imagen 122,  | del proyecto.                                                                                                    |
|      | Imagen 124)            |                                                                                                    |

|                                                   | GUÍA<br>SISTEMA DE SEGUIMIEN<br>FON                                                                                             | E Página      |              |                    |             |  |  |  |  |  |
|---------------------------------------------------|----------------------------------------------------------------------------------------------------|---------------|--------------|--------------------|-------------|--|--|--|--|--|
| FONADE<br>Projectos que <b>transforman</b> victos | Elaborada Por<br>Grupo de Tecn                                                                                                  | ologías de l  | la Informaci | ón                 | 84 de 92    |  |  |  |  |  |
| Føt                                               | Sistema para el Seguimiento<br>y Gestión de Proyectos de<br>FONADE                                                              |               |              |                    |             |  |  |  |  |  |
| ∎Estado de A                                      | vance de Convenios:                                                                                                    | Unidad: Todas |              | Buscar             | <u>Menú</u> |  |  |  |  |  |
| Generación de                                     | Reportes                                                                                                    |               |              |                    |             |  |  |  |  |  |
| Convenio N                                        | 🔶 🔶                                                                                                    | Ejecución 🔶   | Desembolsos  | Estado 🔶           | FechaFirma  |  |  |  |  |  |
| • 195085 S                                        | CONVENIO CORALINA - CORPORACION PARA EL DESARROLLO<br>COSTENIBLE DEL ARCHIPIELAGO DE SAN ANDRES PROVIDENCIA Y<br>IANTA CATALINA | 83.07%        | 93.584%      | Vigente Suspendido | 2005-12-29  |  |  |  |  |  |
| 197060 c                                          | CONVENIO MINISTERIO DE EDUCACION NACIONAL                                                                                       | 91.57%        | 88.121%      | Vigente            | 2007-12-20  |  |  |  |  |  |
| 200834 c                                          | CONVENIO AGENCIA NACIONAL DE HIDROCARBUROS ANH                                                                                  | 73.06%        | 74.619%      | Terminado          | 2008-10-27  |  |  |  |  |  |
| 200842 S<br>S                                     | CONVENIO CORALINA - CORPORACION PARA EL DESARROLLO<br>IOSTENIBLE DEL ARCHIPIELAGO DE SAN ANDRES PROVIDENCIA Y<br>IANTA CATALINA | 32.6%         | 43.187%      | Vigente Suspendido | 2008-12-30  |  |  |  |  |  |
|                                                   |                                                                                                    | 8             | 8            |                    |             |  |  |  |  |  |

Imagen 121

|                   |                                                         | SI                     | GUÍA DE USUARIO<br>SISTEMA DE SEGUIMIENTO Y CONTROL A PROYECTOS DE<br>FONADE – FOCUS |              |             |             |                             |      |  |  |  |
|-------------------|---------------------------------------------------------|------------------------|--------------------------------------------------------------------------------------|--------------|-------------|-------------|-----------------------------|------|--|--|--|
| FD<br>Proyectos o | Elaborada Por<br>Grupo de Tecnologías de la Información |                        |                                                                                      |              |             |             |                             |      |  |  |  |
| L                 |                                                         | CONVENIO A             | GENCIA NACIONAL DE HIDROG                                                            | CARBUROS ANH | 73.06%      | 74.613%     | Terminado 2008-1            | 0-27 |  |  |  |
|                   | Convenio:2000                                           | 834 - Proye<br>Reporte | ctos<br>Nombre                                                                       | Estado 🍵     | Fiecución 🌢 | Desembolsos | Foto Portada                | 8    |  |  |  |
| 2                 | G 3330                                                  |                        | Solucion Integrada                                                                   | En Ejecución | 98.59%      | 98.501%     | Seguimiento<br>de Proyectos |      |  |  |  |
|                   | 3329                                                    |                        | Linea sismica Transandina<br>2D                                                      | En Ejecución | 90.95%      | 90.944%     | Seguimiento<br>de Proyectos | _    |  |  |  |
|                   | 3328                                                    |                        | Pozo estratigrafico TUMACO                                                           | En Ejecución | 99.96%      | 99.962%     | Seguimiento<br>de Proyectos | _    |  |  |  |

3324

Proyecto sismico cuenca Cauca Patia 2D

En Ejecución

Seguimiento de Proyectos

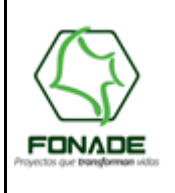

Grupo de Tecnologías de la Información

FUNADE - FU

Página

86 de 92

FOCUS

Elaborada Por

Reporte General de Metas de Contratos por Proyectos Fecha de Elaboración: 06/03/2019 22:13:54

Fecha de Elaboración: ( Sistema para el Seguimiento y Gestion de Proyectos de FONADE

Código Convenio: 200834

**Objeto Convenio:** FONADE SE COMPROMETE A EJECUTAR LOS PROYECTOS DEL GRUPO DE GESTION DEL CONOCIMIENTO DE LA SUBGERENCIA DE LA ANH QUE SE RELACIONAN A CONTINUACION: TRES (3) PROYECTOS DE ADQUISICIÓN SÍSMICA Y SUS INTERVENTORÍA; DOS (2) PROYECTOS DE POZO ESTRATIGRÁFICOS Y SUS INTERVENTORÍAS; DOS (2) PROYECTOS DE POZOS SOMEROS Y SUS INTERVENTORÍAS, PROYECTO DE SOLUCIÓN INTEGRADA PARA LA ADQUISICIÓN, LEVANTAMIENTO Y CAPTURA DE INFORMACIÓN DE DATOS GEOFÍSICOS Y DE SENSORES REMOTOS.

Cliente: AGENCIA NACIONAL DE HIDROCARBUROS ANH

| Unidad                                  | Línea de<br>Negocio      | Fecha Inicio | Fecha Fin  | Estado    | Valor Total (\$) | %<br>Ejecución<br>Física | %<br>Ejecución<br>Financiera |
|-----------------------------------------|--------------------------|--------------|------------|-----------|------------------|--------------------------|------------------------------|
| Ciencia, Tecnología<br>y Emprendimiento | Gerencia de<br>Proyectos | 04/11/2008   | 30/06/2018 | Terminado | 190.076.502.680  | 73.06 %                  | 74.619 %                     |

Código Proyecto: 3330

Nombre del Proyecto: Solucion Integrada

| Estado:             | En Ejecución            | Valor Proyecto (\$):    | 341.834.280              |
|---------------------|-------------------------|-------------------------|--------------------------|
| Fecha Inicio:       | 27/10/2008              | Fecha Finalización:     | 09/03/2011               |
| Departamento:       | BOGOTÁ D.C              | Municipio:              | BOGOTÁ, D.C.             |
| Gerente Convenio:   | JACQUELINE GARCIA VARON | Supervisor Proyecto:    | CAROLINA BUITRAGO TORRES |
| % Ejecución Física: | 98.59 %                 | % Ejecución Financiera: | 98.501 %                 |

| Número Contrato | Valor Contrato (\$) | Valor Aportado (\$) | Fecha Inicio | Fecha Fin  | Estado Contrato | % Ejecución<br>Física | % Ejecución<br>Financiera |
|-----------------|---------------------|---------------------|--------------|------------|-----------------|-----------------------|---------------------------|
| 2090194         | 110.000.000         | 30.000.000          | 06/02/2009   | 06/01/2010 | LIQUIDADO       | 100%                  | 100%                      |
| 2091708         | 144.000.000         | 144.000.000         | 01/07/2009   | 01/07/2010 | LIQUIDADO       | 100%                  | 100%                      |
| 2091987         | 2.500.000           | 2.500.000           | 15/09/2009   | 25/09/2009 | LIQUIDADO       | 100%                  | 100%                      |
| 2100643         | 115.536.000         | 47.964.947          | 29/01/2010   | 29/12/2010 | LIQUIDADO       | 100%                  | 100%                      |
| 2101939         | 118.363.036         | 112.547.705         | 27/08/2010   | 12/05/2011 | LIQUIDADO       | 100%                  |                           |
| Total           |                     | 337.012.652         |              |            |                 |                       |                           |

 $\leq$ 

PDF Vertical PDF Horizontal

Imagen 123

| SI                                                                                               | STEMA                                                                                                    | DE SEGUI                                                                                                    | GUÍA DE<br>MIENTO Y<br>FONADE                                                                 | USUARIO<br>CONTROL A I<br>– FOCUS                                                | PROYECTOS DE                                                                                                    | Página                 |  |  |
|--------------------------------------------------------------------------------------------------|----------------------------------------------------------------------------------------------------|----------------------------------------------------------------------------------------------------|-----------------------------------------------------------------------------------------------|----------------------------------------------------------------------------------|----------------------------------------------------------------------------------------------------|------------------------|--|--|
| terman victor                                                                                    | Elaborada Por<br>Grupo de Tecnologías de la Información                                                                                                    |                                                                                                    |                                                                                               |                                                                                  |                                                                                                    |                        |  |  |
| FØ                                                                                               | CUS                                                                                                    | Sistema para el S<br>Gestión de Proyec                                                                                                    | eguimiento y<br>ctos de FONADE                                                                | Reporte Gerenci<br>Feoha Impresión: 2018/                                        | al de Proyecto                                                                                                    | DE                     |  |  |
|                                                                                                  | Proyectos de<br>FONADE                                                                                                    |                                                                                                    |                                                                                               | Informaci                                                                        | ón General del Proyecto                                                                                                    |                        |  |  |
| Descripción<br>Los contratos di<br>calidar de las o<br>Gestión de F<br>1 Li<br>1 S<br>Car<br>1 I | erivados de este<br>oras, sustentadar<br>Proyecto<br>Unidad<br>Infraestruet<br>Competitivis<br>Gerente de Cc<br>iz Mary Sandor<br>Supervisor de F<br>los Andres Ga<br>interventor de F<br>Daimco S<br>Contratista Pr<br>Inversiones I | Seguine<br>Convenio, pese a estar ligi<br>por un estudio de patolog<br>ura y<br>dad<br>provenio<br>ral Lopez<br>Proyecto<br>raia Murcia<br>Proyecto<br>raia Murcia<br>Proyecto<br>raia Murcia<br>Proyecto<br>raia Murcia<br>Proyecto<br>raia Murcia<br>Proyecto<br>raia Murcia<br>Proyecto<br>raia Murcia<br>Proyecto<br>raia Murcia | Impacto Social                                                                                | mandados por FONADE por la m<br>nas Beneficiadas<br>13<br>sos Generados          | Número de Convenio<br>195085         Cliente<br>ORALINA - CORPORACION PARA<br>DESARROLLO SOSTENIBLE DEL<br>ARCHIPIELAGO DE SAN ANDRES<br>PROVIDENCIA Y SANTA CATALINA<br>Ubicación<br>SAN ANDRES (Archipielago) (San A<br>Providencia)         Fecha Inicio<br>(ddimm/aaaa)<br>(ddimm/aaaa)<br>(ddimm/aaaaa)<br>(ddimm/aaaaa)<br>(ddimm/aaaaa)<br>(ddimm/aaaaa)<br>(ddimm/aaaaa)<br>(ddimm/aaaaa)<br>(ddimm/aaaaa)<br>(ddimm/aaaaa)<br>(ddimm/aaaaa)<br>(ddimm/aaaaaa)<br>(ddimm/aaaaaa)<br>(ddimm/aaaaaa)<br>(ddimm/aaaaaa)<br>(ddimm/aaaaaaaaaaaaaaaaaaaaaaaaaaaaaaaaaa | A EL<br>ndrės y<br>aa) |  |  |
| Porcentaje                                                                                       | e Avance Fis<br>es y temas rel                                                                                                    | sico del Proyecto:<br>evantes                                                                                                    | 100 %                                                                                         | Porcentaje Avance                                                                | Financiero del Proyecto: 1                                                                                                    | 00 %                   |  |  |
| Fecha Re<br>13/10/2                                                                              | gistro<br>018                                                                                                    |                                                                                                    | Contratación deriva                                                                           | Análisis<br>ada terminada y liquidada. No                                        | o hay observaciones                                                                                                    |                        |  |  |
|                                                                                                  | ()                                                                                                    | PRESIDENCIA<br>DE LA REPÚBLICA                                                                                                    |                                                                                               |                                                                                  | CONTRACT CONTRACT                                                                                                    |                        |  |  |
|                                                                                                  |                                                                                                    | CONTÁCTENC<br>Nección: Calle 26 No 13 -<br>Notación Física: <u>Var man</u><br>elásérion: 27(1)5640407<br>inea Transparente (antico<br>77(101 8000 914 502<br>borrato Electrónico: <u>antimy</u><br>torrato de atención: Lunes<br>m                                                                                                   | 19 Bogotá D.C., Colombia<br>rrupción):<br>uclarnaditónada orxen<br>a viernes   8300 am a 5:00 | REDES SOCIAI<br>Biganos en Redes Sociales<br>teda la información y notici<br>I E | ES<br>para senecer<br>as de PONADE<br>ISO 9001<br>Exemunita to interest                                                                                                    |                        |  |  |
|                                                                                                  |                                                                                                    |                                                                                                    | Image                                                                                         | en 124                                                                           |                                                                                                    |                        |  |  |

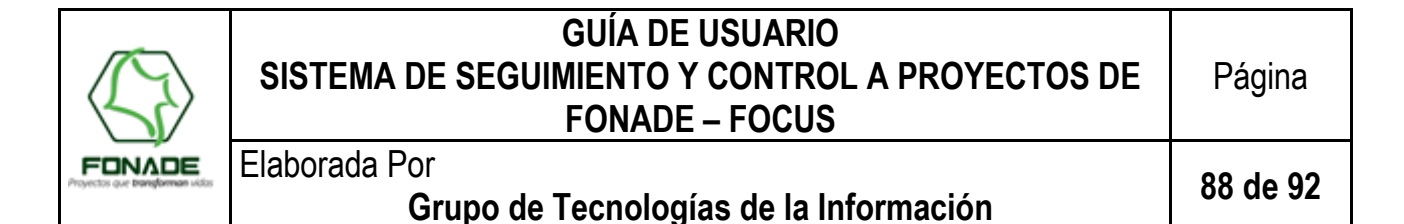

#### 10. Alarmas del Sistema.

El sistema FOCUS evalúa diariamente y presenta alarmas informativas sobre el avance físico para los convenios, proyectos y contratos derivados, considerando los niveles de criticidad establecidos en la etapa de ejecución, aquellos que se encuentren en atraso (color semáforo amarillo y rojo), y determinando los próximos a vencerse mediante la fecha final de cada uno de ellos.

Las alarmas son emitidas mediante correo electrónico, éste como canal de comunicación con los usuarios, quienes son las personas encargadas de la toma de decisiones, para que adopten el protocolo de actuación establecido para cada caso, es decir, realicen las labores de control y los correctivos necesarios para mejorar las situaciones evidenciadas.

Los mensajes emitidos al correo son los que se muestran a continuación:

Responder Responder a todos Reenviar

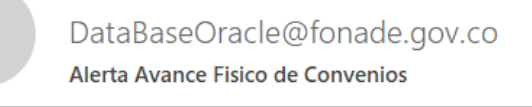

Mensaje reenviado el 8/01/2019 11:45 a. m..

Cordial Saludo

D

Para

Alerta de avance fisico, el convenio esta proximo a finalizar y se encuentra en atraso.

| Número de Convenio | Cliente                  | Fecha Fin | Porcentaje Planeado Hoy | Porcentaje Ejecutado Hoy | Estado Avance |
|--------------------|--------------------------|-----------|-------------------------|--------------------------|---------------|
| 216227             | HOSPITAL MILITAR CENTRAL | 15/02/19  | 87,32                   | 52,56                    | Atraso Rojo   |

Por favor verificar las planeaciones realizadas y adelantar las gestiones tendientes a mitigar el riesgo de incumplimiento.

Atentamente,

Alarma del sistema FOCUS

Imagen 125

ିକ Responder 🛱 Responder a todos 😂 Reenvia

DataBaseOracle@fonade.gov.co FOCUS Alerta Avance Fisico de Proyecto

#### Cordial Saludo

Para

Alerta de avance fisico, el proyecto esta proximo a finalizar y se encuentra en atraso

| Número de Convenio | Número de Proyecto | Nombre de Proyecto                                       | Fecha Fin | Porcentaje Planeado Hoy | Porcentaje Ejecutado Hoy | Estado Avance   |
|--------------------|--------------------|----------------------------------------------------------|-----------|-------------------------|--------------------------|-----------------|
| 216144             | 3678               | U10-6 - ADQUISICION LAVANDERIA Y CALDERAS - ERON ESPINAL | 27/12/18  | 95,4                    | 93,49                    | Atraso Amarillo |

Por favor verificar las planeaciones realizadas y adelantar las gestiones tendientes a mitigar el riesgo de incumplimiento.

Atentamente,

Alarma del sistema FOCUS

Imagen 126

|              | GUÍA DE USUARIO<br>SISTEMA DE SEGUIMIENTO Y CONTROL A PROYECTOS DE<br>FONADE – FOCUS | Página   |
|--------------|--------------------------------------------------------------------------------------|----------|
|              | Elaborada Por<br>Grupo de Tecnologías de la Información                              | 89 de 92 |
| C Responder  | Responder a todos                                                                    |          |
| D            | DataBaseOracle@fonade.gov.co<br>FOCUS Alerta Avance Fisico de Contrato               |          |
| Para         |                                                                                      |          |
| Cordial Salu | do                                                                                   |          |

Alerta de avance fisico, el contrato esta proximo a finalizar y se encuentra en atraso.

| Número de Convenio | Número de Proyecto | Número de Contrato | Fecha Fin | Porcentaje Planeado Hoy | Porcentaje Ejecutado Hoy | Estado Avance |
|--------------------|--------------------|--------------------|-----------|-------------------------|--------------------------|---------------|
| 216146             | 3145               | 2162985            | 27/12/18  | 100                     | 90                       | Atraso        |

Por favor verificar las planeaciones realizadas y adelantar las gestiones tendientes a mitigar el riesgo de incumplimiento.

Atentamente,

Alarma del sistema FOCUS

Imagen 127

#### 11. Administración

El siguiente modulo se explican las funcionalidades que posee el rol de Administrador en FOCUS

### 11.1. Edición información de usuario

Cuando se realiza la creación de un usuario y los datos quedan incorrectos ya sea nombres cedula o correo puede modificarse mediante la edición de usuario, para esto realizar los siguientes pasos: Ingresar a buscar usuario del menú de administrador:

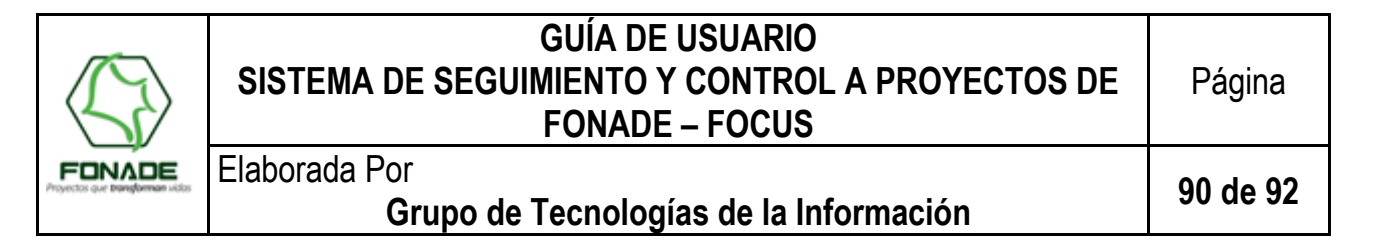

| Sistema para el Seguimiento y Gestión de Proyectos de FONADE                                                                                                    |                     |
|----------------------------------------------------------------------------------------------------|---------------------|
| ■ Menú Administrador                                                                                                    | Clic buscar usuario |
|                                                                                                    |                     |
|                                                                                                    |                     |
| Crear Usuario                                                                                                    |                     |
| Crear Cliente                                                                                                    |                     |
| Variables                                                                                                    |                     |
|                                                                                                    |                     |
|                                                                                                    |                     |
| Presidencia de la Republica         Separatementencia         Separatementencia< |                     |
| FUNCTION         ENTITION         ENTITION                                                                                                    |                     |
| Mapa de Sillo I Contáctenos   Política Editorial y de actualización   Política de Privacidad   Política de tratamiento de la información personal   Notificaciones Judiciales   Actualización: Jun 17 de 2017                                                                                                    | 1                   |
| Para una mejor experiencia utilice <u>el navegador Mozilla Intetox</u> ( <u>ere</u> s                                                                                                    |                     |

En la lista de usuarios seleccionar el usuario a modifcar y dar clic en "Editar"

|                                                                    | ma para el Seguimiento<br>stión de Proyectos de<br>ADE | Roles del usuar                                         | rio                           | rador@tonade2.gov.co,<br>Clic edi |
|--------------------------------------------------------------------|--------------------------------------------------------|---------------------------------------------------------|-------------------------------|-----------------------------------|
| ■ <u>Menú Administrador</u> /Listan<br>10 • Mostrar registros Copy | Usuarios CSV Excel PDF                                 |                                                         | Buscar:                       | :mor                              |
| Nombre Completo                                                    | ▲ Documento ≑ Usuario                                  | ≑ Roles                                                 | <b>≜ Estado ♦</b>             | Cliente ≑ Ed ar ≑                 |
| Celmira Moreno Carrero                                             | 52559738 cmoreno@fonade                                | Seguimiento, C<br>s.gov.co Contratista Priv<br>Proyecto | Contratista,<br>ncipal Activo | Editar                            |
| ostrando registros del 1 al 1 de                                   | un total de 1 registros (filtrado de un total d        | de 279 registros)                                       | Ant                           | erior 1 Siguiente                 |

Realizar las modificaciones necesarias en el Formulario y dar clic en "Modificar Datos"

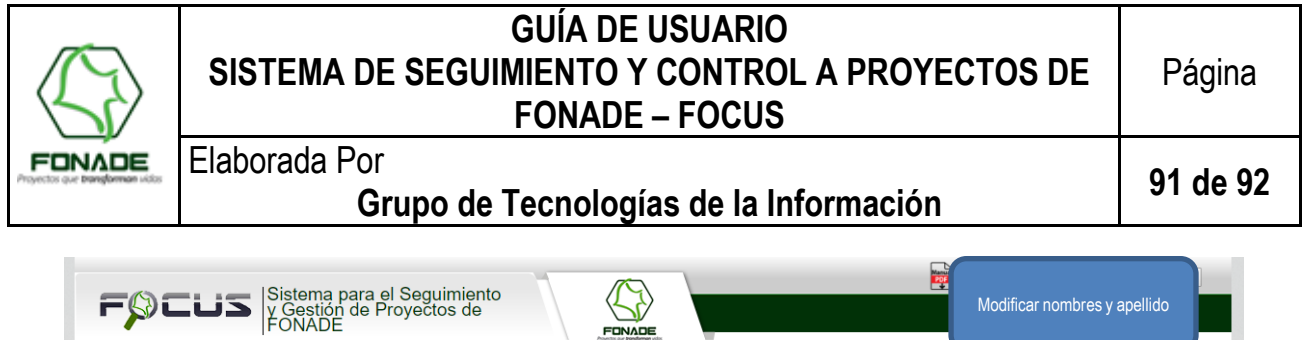

|                       | Usuario Seleccionado |                                          |                      |
|-----------------------|----------------------|------------------------------------------|----------------------|
| Modificar documento y | Primer Nombre:       | Segundo Nombre:                          |                      |
| esiadu                | Celmira              |                                          | Modificar usuario    |
|                       | Primer Apellido:     | Segundo Apellido:                        | modificado si no     |
|                       | Moreno               | Carrero                                  | dependencia ya cread |
|                       | Documento:           | USUBIIO: (Modificación sin dependencias) |                      |
|                       | 52559738             | cmoreno@fonade.gov.co                    |                      |
|                       | Activo               |                                          |                      |

Adicionalmente si se quiere revisar el historial de cambios realizados al ususario damos clic en "Historial usuario"

## 11.2. Creación y modificación de variables en FOCUS

El administrador puede crear o modificar variables usadas en el funcionamiento de FOCUS. En el menú administrador dar clic en variables

| Menú Administrador                                               | 172.16.3.19 dice 3alir<br>No continue si no conoce la funcionalidad de variables.<br>Todos lo cambios sera grabados<br>Desea Continuar? Cancelar |
|------------------------------------------------------------------|----------------------------------------------------------------------------------------------------|
| Clic<br>Variables<br>Crear Usuario<br>Crear Cliente<br>Variables | Buscar Usuario<br>Buscar Cliente                                                                                                    |

Para crear o modificar una variable los siguientes campos teniendo en cuentas las validaciones

| Campo            | Validaciones                                                                                    |
|------------------|-------------------------------------------------------------------------------------------------|
| Nombre parámetro | Nombre del parámetro, este se puede crear 'pero no se puede modificar una vez creado.           |
| Valor Parámetro  | Valor del parámetro, puede ser alfanumérico                                                     |
| Observación      | Observación sobre la función del parámetro y donde es utilizado, debe ser mayor a 30 caracteres |

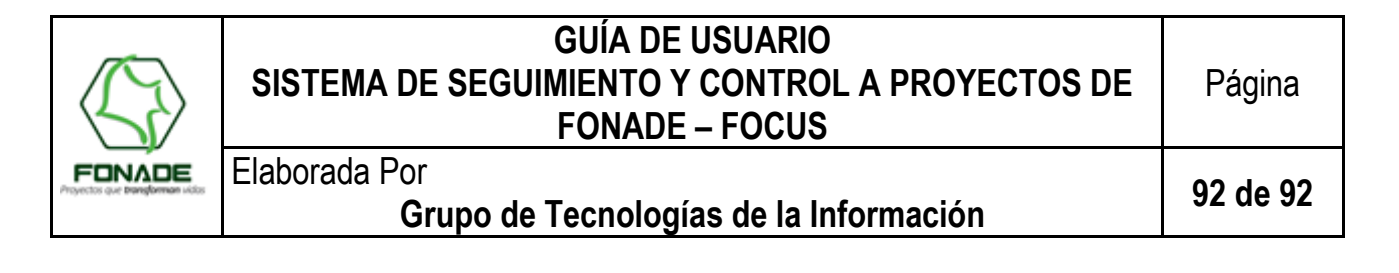

|                                   |                                                                                                    | Parámetros o variables del sis                                                                      | tema |        |                  |                                                                       |                                                     |                                |
|-----------------------------------|----------------------------------------------------------------------------------------------------|----------------------------------------------------------------------------------------------------|------|--------|------------------|-----------------------------------------------------------------------|-----------------------------------------------------|--------------------------------|
|                                   | <b>ATENCIÓN!</b> Estos parámetros son usados para funcionalidades en FOCUS, si usted no sabe que esta haciendo por favor <b>NO USE</b> esta pantalla ya que podria afectar la funcionalidad de FOCUS. |                                                                                                    |      |        |                  |                                                                       |                                                     |                                |
|                                   |                                                                                                    | Nombre Parámetro: * TOTAL_ESPERADO_PROYECTO Observación: *                                          |      | v<br>1 | alor Pará<br>290 | metro: *                                                              |                                                     |                                |
| Crear o<br>modificar<br>variables |                                                                                                    | CANTIDAD DE PROYECTOS REPORTADOS POR LAS GERENCIAS EN REUNIONES<br>SOSTENIDAS CON CADA UNO DE ELLOS |      |        |                  |                                                                       |                                                     |                                |
|                                   |                                                                                                    | Max 180 caracteres                                                                                  |      |        |                  |                                                                       | Cancel                                              | ar                             |
|                                   | 10 ▼ Mc                                                                                                    | ostrar registros                                                                                    |      |        |                  | Buscar:                                                               |                                                     |                                |
|                                   | Editar 🔺                                                                                                    | Nombre                                                                                              | \$   | Valor  | ¢                | Observación                                                           | \$                                                  | Fecha<br>Creación <sup>♦</sup> |
|                                   | C                                                                                                    | PRUBA_PARAMETRO                                                                                     |      | 553535 | ;                | 1KSJAGHUASF<br>ADIAIOHFIAS F<br>ASFIYGA                               | KGSDAKFD<br>ASGIU                                   | 15-AUG-18<br>03.23.42<br>PM    |
|                                   | C                                                                                                    | TOTAL_ESPERADO_PROYECTO                                                                             |      | 1290   |                  | CANTIDAD DE<br>REPORTADOS<br>GERENCIAS EN<br>SOSTENIDAS O<br>DE ELLOS | PROYECTOS<br>POR LAS<br>N REUNIONES<br>CON CADA UNO | 13-AUG-18<br>02.03.14<br>PM    |

DESARROLLO ECONOMICO Y 15-AUG-18